# 岡<br /> 三ネットトレーダープレミアム<br /> ご利用ガイド

- ※ 当サービスは、いかなる目的であれ当社の許可なく転用・販売することを禁じます。
- ※ 本資料で使用されている画面はマニュアル用に作成されたものであり、実際お客様がご覧になる画面と 異なる場合がございます。また、画面構成につきましても事前の連絡なく変更することがありますので ご了承ください。
- ※ マニュアルに掲載されている個別銘柄は説明上表示しているものであり、これらの銘柄の売買をいっさい 推奨するものではありません。

2024年11月版

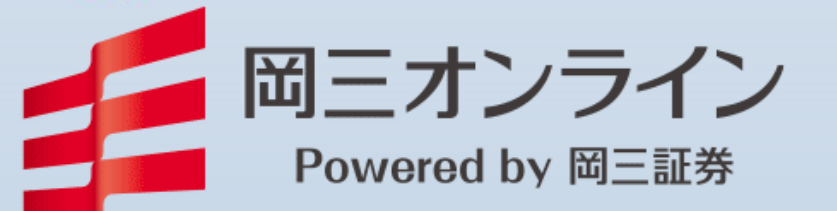

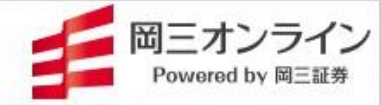

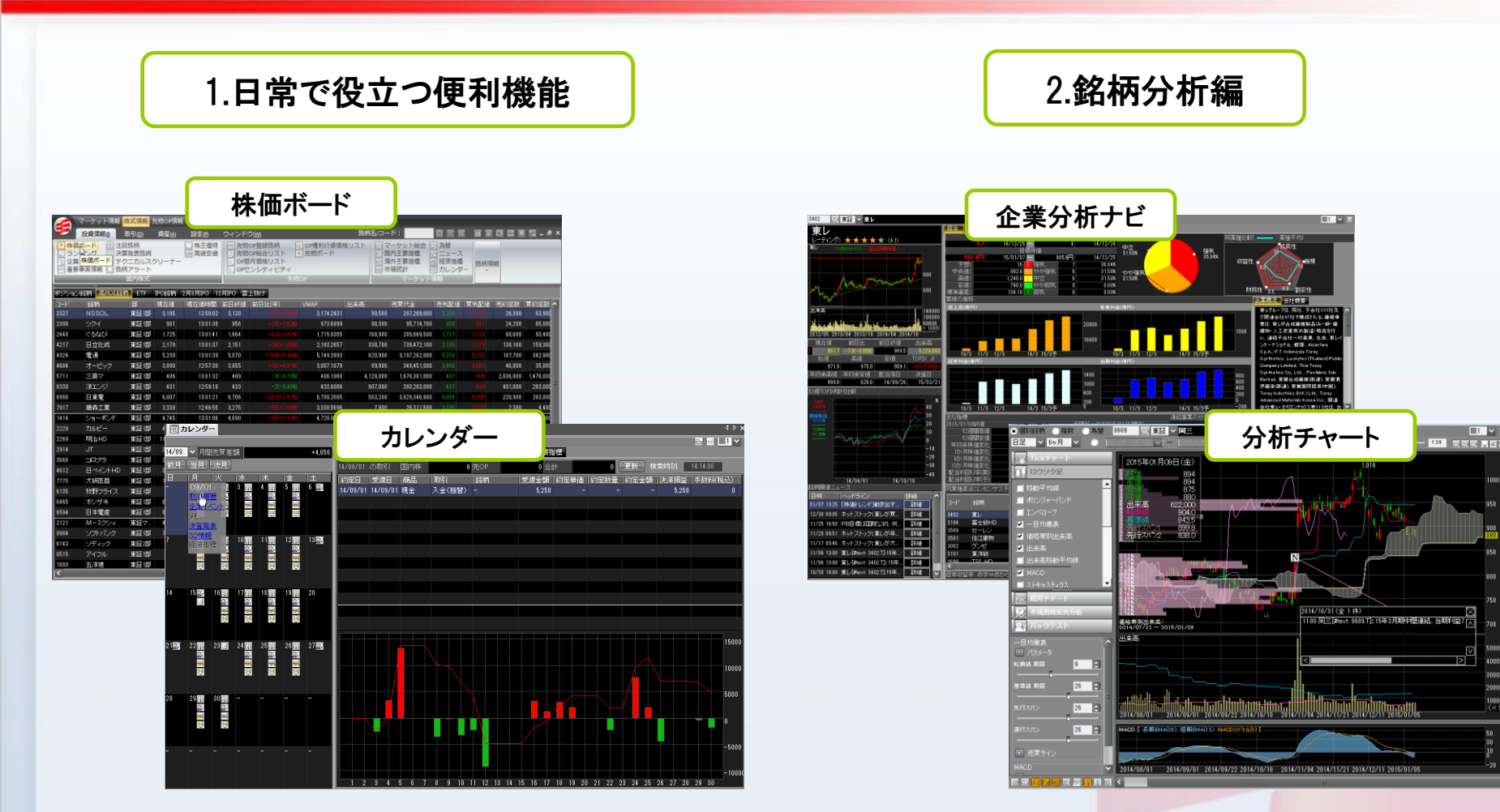

最大2000銘柄が登録できる株価ボード、投資のチャンスを 知らせてくれる銘柄アラート、過去~現在~未来までのマー ケット情報やトレード成績が見られるカレンダーが日常の投 資活動をサポートします。

企業業績などファンダメンタルズ分析に役立つ企業分析ナ ビ、多数のテクニカル指標を備えた分析チャート、その他、 決算や株主優待情報から素早く投資に役立つ情報を探し出 します。

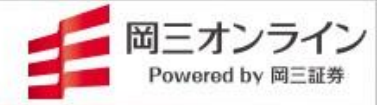

|                                                                                                    | 3.マーケット情報編                                                                                                    |                                                                                                    | 4.スピード                                                                                                    | ショット(SS)注文編                                                                                                    |
|----------------------------------------------------------------------------------------------------|----------------------------------------------------------------------------------------------------|----------------------------------------------------------------------------------------------------|----------------------------------------------------------------------------------------------------|----------------------------------------------------------------------------------------------------|
|                                                                                                    | マーケット総合                                                                                                    | <b>■ □</b> 53                                                                                                    | <b>1</b> 22 ■ <sup>2</sup> ■ <sup>2</sup> ■ <sup>2</sup> ■ <sup>2</sup> ■ <sup>2</sup> ■ <sup>2</sup> ■ <sup>2</sup> ■ <sup>2</sup> ■ <sup>2</sup> ■ <sup>2</sup> ■ <sup>2</sup>                                                                                         | X<br>I V K                                                                                                    |
|                                                                                                    | S → 1 - 200<br>H AMAGENEZ (FICHALES NET - LOD-ALIGNES ALIGN COLOR ILLOS DE SE ALIGNES UN SUB-<br>H AMAGENEZ (FICHALES NET - SECONDE UN SUB-<br>TERNORRE ALIGNES (SECONDE UN SUB-<br>TERNORRE ALIGNES ( |                                                                                                    | 2255股1         同三         両虚物         小売         日谷力/:二         ア:                                                                                                    <                                                                                   | 27(後部   R-ジー。<br>〒<br>東 浜森<br>第 第 第 数(前) C<br>東 浜森<br>第 12,400 C<br>東 浜森<br>前日悠禄<br>12,400 C<br>和日日に称う<br>12,400 C<br>和日日に称う<br>12,400 C<br>和日日になう<br>12,400 C<br>和日日になう<br>12,400 C<br>和日日になう<br>12,400 C<br>12,400 C |
|                                                                                                    | The STATE STATE STATE     STATE     ST                                                                                                    | 5 579<br>19 579<br>19 779<br>19 779<br>19 78                                                                                                    | 0 (7,48)<br>0 (16,224 (7,49)<br>0 (16,427 (7,49)<br>0 (25,682 (7,44)<br>0 (27,880 (7,44)<br>0 (24,226 (7,44)                                                                                                    |                                                                                                    |
|                                                                                                    |                                                                                                    |                                                                                                    | 0 37,965 17,484<br>602 42,672 17,430<br>4449 14,532 17,1710<br>1922 17,400 16,370<br>19860 17,200 51,073                                                                                                    | Fit         Cl           1246,885         OVER           0         2846           0         2848           0         246,895           0         246,895           0         246,895           0         246,895                                                                                                    |
| CME目道平均完新以上 16,860 - 556-5375<br>WTIP-高生物 42.5 - 14(-5176<br>CPER地路 42.5 - 14(-5176<br>CPER地路 - 257 - 516-5176<br>当時は 軍 売 更 (14) |                                                                                                    | 株約20-F:<br>日日の月の回転・会社20-回転には多社11000日にはこれは日本<br>第2557公 ▼ 1559 (111 日) 222 1 平日<br>日日の月の回転・会社20-回転には多社1100日にはこれは日本<br>第2557公 ▼ 1559 (111 日) 222 1 平日<br>日日の月の日本                                                                                                    | 2452         17,880         64,429           4755         17,730         66,124           28183         17,286         44,128           36520         17,256         83,435           4,6573         17,244         20,533           4,1513         17,266         93,76 | 0 2050<br>2255 30,079 2084<br>15156 22643 2553<br>341<br>20192 21,355 2855<br>341<br>35112 8,655 2.051<br>35115 6.595 2050                                                                                                    |
| 米ドル<br>ユーロ 140.37 - 140.42<br>スペンド 179.40 - 175.56<br>スイスフラン 116.87 - 118.91                                                     | ■ 朱忠ホート ■ ホートフルリズ 取 マークット場象 ■ カンソク- 取 正目4時 ■ ランキン2<br>■ 6 個数率 急発を急な(中面) 出来市急増 出来市 全部 テクニカル (注用 ファンダン2)ル<br>                                                                                                    |                                                                                                    | 21898 17,320<br>21813 17,310<br>UNDER 384,335                                                                                                    | 10564         2020         2049         2060           24983         2.940         7.609         3721         2.947         2.8126                                                                                                    |
| #7/0 07.24 + 07.31<br>                                                                                                    |                                                                                                    | 33-30     10-27-2     72     73     74     75     75     75     75     75     75     75     75     75     75     75     75     75     75     75     75     75     75     75     75     75     75     75     75     75     75     75     75     75     75     75     75     75     75     75     75     75     75     75     75     75     75     75     75     75     75     75     75     75     75     75     75     75     75     75     75     75     75     75     75     75     75     75     75     75     75     75     75     75     75     75     75     75     75     75     75     75     75     75     75     75     75     75     75     75     75     75     75     75     75     75     75     75     75     75     75     75     75     75     75     75     75     75     75     75     75     75     75     75     75     75     75     75     75     75     75     75     75     75     75     75     75     75     75     75     75     75     75     75     75     75     75     75     75     75     75     75     75     75     75     75     75     75     75     75     75     75     75     75     75     75     75     75     75     75     75     75     75     75     75     75     75     75     75     75     75     75     75     75     75     75     75     75     75     75     75     75     75     75     75     75     75     75     75     75     75     75     75     75     75     75     75     75     75     75     75     75     75     75     75     75     75     75     75     75     75     75     75     75     75     75     75     75     75     75     75     75     75     75     75     75     75     75     75     75     75     75     75     75     75     75     75     75     75     75     75     75     75     75     75     75     75     75     75     75     75     75     75     75     75     75     75     75     75     75     75     75     75     75     75     75     75     75     75     75     75     75     75     75     75     75     75     75     75     75     75     75     75     75     75     75     75     75     75     75     7 |                                                                                                    | 1538 246 28021 1538 28021 1538 28021 1538 28021 20193 20193 20193 20193 20193 2019 2019 2019 2019 2019 2019 2019 2019                                                                                                    |
|                                                                                                    | 3 323         R-7-247         00000         -100004100 MEH         3 000 R           4 001         R-4/247         00000         -100004100 MEH         3 100 R         3 100 R           5 005         R-4/254/20         35000         -100004100 MEH         5 200 R         5 200 R           7 100         R-2574/20         15000         -100004100 MEH         5 200 R         7 1040 R           2 000         R-2000         -100004100 MEH         7 1040 R         7 1040 R         7 1040 R           1 0000         R-2000         -100004100 MEH         7 1040 R         7 1040 R         7 1040 R           2 0000         R-2000         R-2000         R-2000 R         1 100 V         7 1040 R           1 0000         R-2000 R         R-2000 R         1 100 V         7 100 V         2 000 R         2 000 R         2 000 R         2 000 R         1 100 V         1 100 V         1 100                                                                                                    | 大和賞書の)、111,800 - 1-994(-150 男社<br>三方H0 605 - 1-994(-150 男社<br>第48(-)-1-155500 - 1-994(-150 男社<br>男子 54500 - 1-994(-150 男社<br>147,48,42) - 115700 - 1-994(-150 男社<br>147,48,42) - 115700 - 1-994(-150 男社<br>147,48,42) - 115700 - 1-994(-150 男社<br>147,57,42) - 1734(-114 男社<br>日日、 2,200 9 - 2,214,430 男社<br>147,57,220 9 - 2,244,440 男社<br>147,57,220 9 - 2,244,440 男社<br>147,57,220 9 - 2,244,440 男社<br>147,57,220 9 - 2,244,440 男社<br>147,57,220 9 - 2,244,440 男社<br>147,57,220 9 - 2,244,440 男社<br>147,57,220 9 - 2,244,440 男社<br>147,57,220 9 - 2,244,440 男社<br>147,57,220 9 - 2,244,440 男社<br>147,57,220 9 - 2,244,440 男社<br>147,57,220 9 - 2,244,440 男社<br>147,57,220 9 - 2,244,440 男社<br>147,57,220 9 - 2,244,440 男社<br>147,57,220 9 - 2,244,440 男社                                                                                                    |                                                                                                    |                                                                                                    |

騰落率が色の濃淡で見分けられる<u>業種別指数</u>、情報の絞り込 みや記事のスクラップ機能を持った<u>ニュース</u>、国内外の<u>経済</u> 指標は1画面にまとめられ、ニュースでいち早く情報を知ること ができます。また、デイトレードで威力を発揮するリアルタイム ランキングも見られます。 気配板上のマウス操作だけで簡単に注文が出せるSS注文。 通常の<u>指値や成行</u>に加えて、<u>特殊注文(逆指値、IFDONE、</u> <u>000、トリガートレール)</u>など、損失を抑えて利益を伸ばすため の注文機能を備えています。

✓ 確認省戦

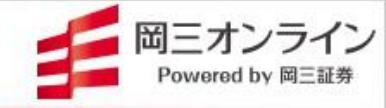

3

### 5.一歩進んだ使い方 ~ テクニカルスクリーナーとバックテスト、一括現引現渡

アラート 絵柄イベット

### テクニカルスクリーナー

| デクニカルスクリーナー 図 株価ボード 営 ボートフォリオ 図 マーケ: | 小情報       | 国 カレンダー       | ◎ 注目#                   | 納雨 🔝 ラ             | ンキング      |          |          | 4 Þ 🗙                                 |
|--------------------------------------|-----------|---------------|-------------------------|--------------------|-----------|----------|----------|---------------------------------------|
|                                      |           |               |                         |                    |           |          |          |                                       |
| 「市場                                  |           |               |                         | 全7                 |           |          |          |                                       |
|                                      |           | 検索            |                         | <u> </u> 全 7       |           |          | ✓ 全葉積    |                                       |
| ✓ fu-x                               |           |               |                         |                    | 1         |          | 2.0012   |                                       |
| サイン種別  ●いずれかを満たす 2  ④ 個以上            | - <u></u> | 一日均衡表「転       | :探線加墨<br>· (######      | 準線を上初              |           |          |          | 24 (4                                 |
| (其いサイン) ▲ ○すべて満たす                    |           | 一日均衡表「株       | 101251A98<br>/##8076-48 | 島で上100月。<br>したまに開始 | 」<br>ニフィン |          |          | 142 14                                |
| U1291                                |           |               |                         | 11%C \ /81         |           |          |          | 30 17 🗸                               |
| 移動平均線                                | 13-1-1    | 3/61/5        | 市場                      | 1205月              | 計算時刻      | 計算符価     | 「転換数     | Ê                                     |
| ポリンジャーハンド                            | 4220      | さんてん<br>ロケンテク | R4E<br>1017             | 100                | 15:48     |          | 5        |                                       |
| ✓ 一目均衡表                              | 1860      | 戸田建           | 1417                    |                    | 15:48     |          | 4        |                                       |
| ✓ 転換線が基準線を上抜け                        | 1942      | 関金工           | 東部                      | สม                 | 15:48     | 1 396    |          |                                       |
| ✓ 株価が抵抗帯雲を上抜け                        | 2730      | エディオン         | ¢.II                    | 東い                 | 15:48     |          | 4        |                                       |
| ▲ 株価が抵抗帯雲を上抜き、遅行スパンが株価を上回っている        | 6706      | 電気料           | 東証                      | 買い                 | 15:48     |          |          |                                       |
| ✓ MACD                               | 6848      | 東亜ディー         | 東証                      | 東い                 | 15:48     |          | 6        |                                       |
| ✓ MACDがMACDシグナルを上揚す                  | 7461      |               | 東証                      | 買い                 | 15:48     |          |          |                                       |
| ✓ MACDが0ラインを上掛け                      | 7817      | パラペッド         | 東証                      | 買い                 | 15:48     |          |          |                                       |
| ストキャスティクス                            | 8334      | 群馬銀           | 東語                      | 買い                 | 15:48     |          | 4        |                                       |
| RSI                                  | 9267      | ゲンキード.        | 東証                      | 買い                 | 15:48     | 5,740    | 4        | · · · · · · · · · · · · · · · · · · · |
| Williams%R<br>tt.<=====2tuil.===<    | テクニ       | カル指標名称        |                         | 種別                 | サイン詳細     |          |          |                                       |
| 力イ離率                                 | 一目均       | 滴表            |                         | 買い                 | 転換線が基準    | 線を上掘す    |          |                                       |
| DMI                                  | 一目均       | 偷表            |                         | 買い                 | 林価抵抗帯雲    | を上抜け     |          |                                       |
| CCI                                  | 一目均       | 衝表            |                         | 買い                 | 株価が雲を上    | 抜き、 運行スパ | ンが株価を上回る |                                       |
| VR                                   | MACD      |               |                         | 買い                 | масрымас  | )シグナルを上  | 抜け       |                                       |
|                                      | MACD      |               |                         | 買い                 | MACDが0ライ  | ンを上抜け    |          |                                       |
|                                      | 売買り       | インの質出方法       | <u>sicourc</u>          |                    |           |          |          |                                       |
|                                      |           |               |                         |                    |           |          |          |                                       |

# テクニカルスクリーナーでは、14のテクニカル指標と売買条件から銘柄検索ができます。多彩な絞り込み条件から、売買チャンスが到来した銘柄を見つけ出します。

| 日本株注                              | 文<br>文               |                               |                 |                          | 一指                     | <b>5</b> 現引                         | 現測                                  | 吏                              |                             |                  |                       | ×                                                                                 |                    |
|-----------------------------------|----------------------|-------------------------------|-----------------|--------------------------|------------------------|-------------------------------------|-------------------------------------|--------------------------------|-----------------------------|------------------|-----------------------|-----------------------------------------------------------------------------------|--------------------|
| 8609<br>現在値<br>現物賞                | Q<br>↓<br>現物売        | (計) く 岡三<br>83<br>信用新規貫 信     | 8 C 前日<br>1月返済売 | 3比(率)<br>信用新規導           | 5 信用返済)<br>一           | द्य मुद्र। मु                       | -9(-2.59<br>ĝ ite                   | 8) 出来高<br>取消                   |                             |                  | 297,50                | 1 ✓ ×<br>00 45.200                                                                |                    |
| <u>奴</u> 並<br>「全株」<br>「×1<br>も買単( | 500<br>×10<br>± 100  | 建日順<br>○ +<br>×100 ×1000      | 特定預り            |                          | *玉<br> 保有株数<br>り 5     | 返済注文中<br>,000                       | - 258                               | 8 ~ 418 信月                     | 用属性                         | 貸借·額             | 川度信用 市                |                                                                                   | <b>設定</b><br>(カー ) |
| 版算代:<br>現/信<br>現物                 | 金     「預り     一般預り   | 1,690,000 買付余<br> 信用取引区分<br>- | :カ<br> 売買<br> - | 可能株数<br>1,500            | 取得単価<br>303            | 金額/代金<br>454,500                    | 817<br> 評価金額<br>507,000             | .571,440 新規<br>評価損益<br>+52,500 | 规建余力<br> 損益率<br> +11.55%    | 3,35<br>市場<br>東証 | 5,968,220 ボ]<br> 8月絵冊 | 名称 迎来前<br>一次京社会設定                                                                 |                    |
| 現物<br>信用<br>信用                    | 特定預り<br>特定預り<br>特定預り | -<br>制度(6ヶ月)<br>制度(6ヶ月)       | -<br>売<br>買     | 11,100<br>3,500<br>5,000 | 334<br>341.42<br>292.4 | 3,707,400<br>1,195,000<br>1,462,000 | 3,751,800<br>1,183,000<br>1,690,000 | +44,400<br>+12,000<br>+228,000 | +1.19%<br>+1.00%<br>+15.59% | 東証<br>東証<br>東証   | 明細                    |                                                                                   | ACU NU<br>NA       |
|                                   |                      |                               |                 |                          |                        |                                     |                                     |                                |                             |                  |                       | ■注意は、<br>*「建日新しい順/建日古い順」のいずれかと「1<br>いずれかを必ず含める必要があります。                            | 株益                 |
| らレイス                              | ワード 🏼                | ****                          | ✔ 保存            |                          |                        |                                     |                                     | 一注文                            |                             |                  | クリア                   | この遮清崩ま、タブ「確抗方法」の「建王瓚抗方式」で、近象<br>現引(入力型に可変語定め」)、複融資訊性入現金(入力型Xi<br>設定されている場合のみ有効です。 |                    |

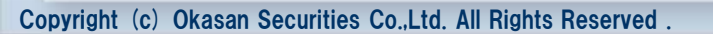

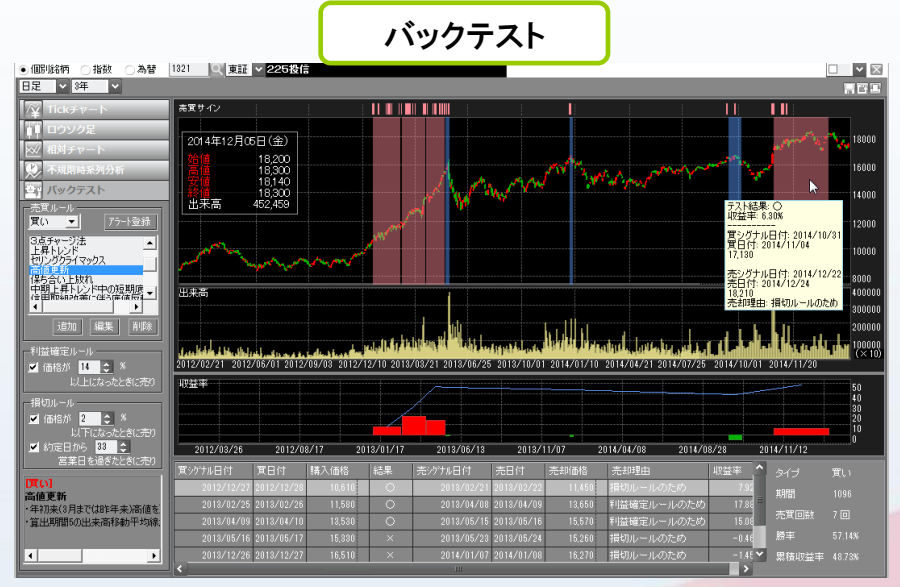

分析チャートの応用編。過去の一定期間有効だった売買ルールを探し出す<u>バックテスト</u>機能を備えています。すでに設定された買い・売りそれぞれ13の売買ルールに加えて、テクニカル指標を使い、設定値を変更しながら自分なりの売買ルールを探し出せます。

<u>一括現引現渡</u>では、同銘柄の複数建玉をまとめて1 回で返済できます。また、オリジナルの返済順序を設 定すると、好みの順序で個別に返済することが可能 です。

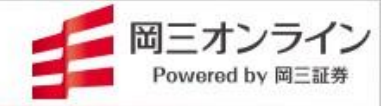

### 5.一歩進んだ使い方 ~ テクニカルスクリーナーとバックテスト

テクニカルスクリーナー

| デクニカルスクリーナー 図 株価ボード 営 ポートフォリオ 図 マーケッ | ト 情報 | 国 カレンダー             | ◎ 注目錦             | 柄 🔝 5                | ンキング           |                                        |          | 4 Þ 🗙                      |
|--------------------------------------|------|---------------------|-------------------|----------------------|----------------|----------------------------------------|----------|----------------------------|
|                                      |      |                     |                   |                      |                |                                        |          | e 🖬 💶 🗸                    |
| 市場                                   |      |                     |                   | MACD-M               | ACD76MACD2//   | 5+11老上地士                               |          |                            |
|                                      | - t  | 食索 🦷                |                   | 全て                   | 10003-11110000 | ////////////////////////////////////// | ▼ 全業領    |                            |
| ✓ ウロース                               |      |                     |                   | 1 K (                |                |                                        | 1.1818   |                            |
| サイン種別 ●いずれかを満たす 2 💽 個以上              | 🐡    | 一日均衡表明3<br>日均衡末[14] | 探線/小型。<br>/ませいませい | 単線で上級<br>●★: し+++」より |                |                                        |          | 24 1 1                     |
| (買いサイン) _ ● すべて満たす                   |      | 一日均衡表[#             | 価値加索。             | 副宅上1回リ」<br>日田寺 3尾行   | マルた市社体が        |                                        |          | 1621 <del>+</del><br>06.44 |
| <u>買い外欠</u><br><u> 「</u> リセット」       |      |                     | 100/00/21         |                      |                |                                        |          | 50 FT V                    |
| 移動平均線                                | 1044 | - 新四                | 市場                | 種別                   | 計算時刻           | 計算株価 <br>                              | 転換数      | ^^                         |
| ホリンジャーハンド                            | 4220 | ロケンテク               | 3432              | 100 I                | 15.49          |                                        | 5        |                            |
| ✓ 一目均衡表                              | 1942 | 97979.<br>開雪工       |                   | THE N                | 15.48          | 1 396                                  | ŝ        |                            |
| ✓ 転換線が基準線を上抜け                        | 6706 | 雷気単                 | 東部                | 軍い                   | 15.48          |                                        |          |                            |
| ✓ 株価が抵抗帯雲を上抜け                        | 6848 | 東亜ディー               |                   | 東い                   | 15.48          |                                        | L        |                            |
| ✓ 株価が抵抗帯雲を上抜き、遅行スパンが株価を上回っている        | 7461 | キムラ                 | 東証                | 買い                   | 15.48          |                                        |          |                            |
| ✓ MACD                               | 7817 | バラペッド               |                   | 買い                   | 15:48          |                                        | Ł        |                            |
| ✓ MACDがMACDシグナルを上揚す                  | 8334 | 群馬銀                 | 東証                | 買い                   | 15:48          |                                        |          |                            |
| ✓ MACDが0ラインを上揚け                      | 9267 | ダンキード。              | 東語                | 買い                   | 15:48          |                                        |          |                            |
| ストキャスティクス                            | 1878 | 大東建                 | 東証                | 買い                   | 15:48          | 16,150                                 | 3        |                            |
| RSI                                  | 2593 | 伊藤園                 | 東証                | 買い                   | 15:48          | 4,897                                  | 3        | v                          |
| WilliamsNR<br>##X=052bill=5421       | テクニオ | カル指標名称              |                   | 種別                   | サイン詳細          |                                        |          |                            |
| 一カイ競車                                | 一目均能 | 衝表                  |                   | 買い                   | 転換線が基準         | 線を上抜け                                  |          |                            |
| DMI                                  | 一目均能 | 衝表                  |                   | 買い                   | 株価抵抗帯雪         | を上抜け                                   |          |                            |
| CCI                                  | 一目均能 | 衝表                  |                   | 買い                   | 株価が霊を上         | 抜き、遅行スパ                                | しが株価を上回る |                            |
| VB                                   | MACD |                     |                   | 買い                   | масрымас       | Dシグナルを上                                | 抜け       |                            |
|                                      | MÁCD |                     |                   | 買い                   | MACDがOライ       | ンを上揚け                                  |          |                            |
|                                      | 売買サ  | インの質出方法             | acourt            |                      |                |                                        |          |                            |

テクニカルスクリーナーでは、14のテクニカル指標と売買条件から銘柄検索ができます。多彩な絞り込み条件から、売買チャンスが到来した銘柄を見つけ出します。

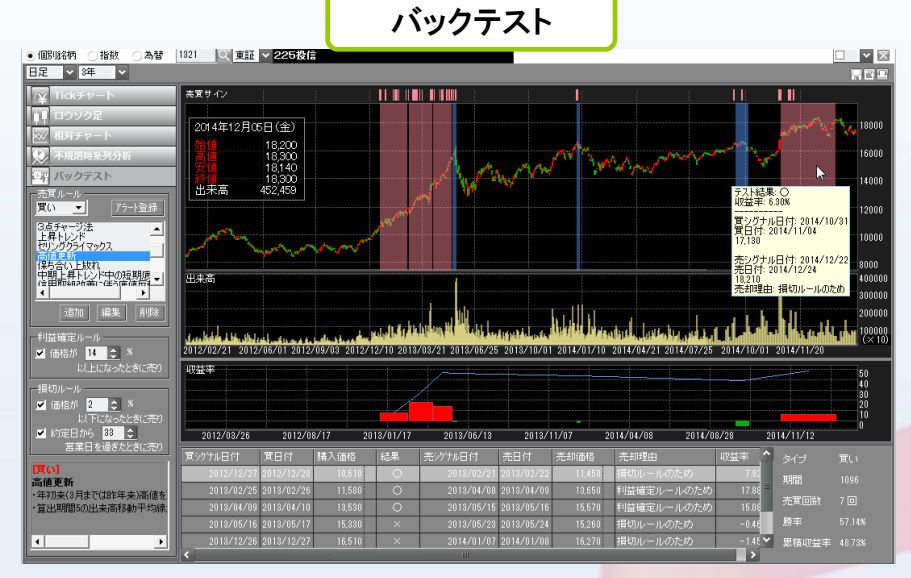

分析チャートの応用編。過去の一定期間有効だった売買ルー ルを探し出すバックテスト機能を備えています。すでに設定さ れた買い・売りそれぞれ13の売買ルールに加えて、テクニカル 指標を使い、設定値を変更しながら自分なりの売買ルールを 探し出せます。

# 目次

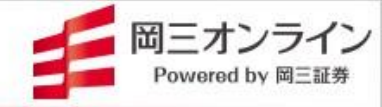

| 1. 基本編~日常で役立つ便利機能                                |       |    |
|--------------------------------------------------|-------|----|
| 1.1 株価ボードを使いこなす                                  |       |    |
| • 株価ボードを表示しましょう                                  | ••••• | 7  |
| ・チェックしたい銘柄を登録しましょう                               |       | 8  |
| ・チャートや気配を一覧表示しましょう~複合、複合大                        |       | 9  |
| ・チャートや気配を一覧表示しましょう~連結モード                         |       | 10 |
| 12 「銘柄アラート」で投資チャンスを逃さない」                         |       |    |
| ・面面の記動・見方・進備                                     |       | 11 |
| <ul> <li>・指定価格以下(以上)になったら買いたい~基本的な使い方</li> </ul> |       | 12 |
|                                                  |       | 13 |
| 13 過去 現在 去来の情報を総合的に見る「カレンダー」                     |       |    |
| ・今日の予定 1年前のニュース日付別のデータ確認に役立ちます                   |       | 14 |
| - 過去の取引履歴が自動記録され収支成績がグラフ表示されます                   |       | 15 |
|                                                  |       | 10 |
| 2. 銘柄分析編                                         |       |    |
| 2.1 企業分析ナビ~株価に影響する業績予想やコンセンサスをチェック!              |       |    |
| ・「総合」~業績予想、コンセンサス、同業他社比較を1画面に集約                  | ••••• | 17 |
| ・「財務・業績概況」「業績予想」~株価を左右する過去と未来の業績                 |       | 18 |
| ・企業スコアで同業他社と比較~ランキングでハイスコア銘柄が一目瞭然!               |       | 19 |
| 2.2 分析チャート~トレンドや売買ポイント探しに役立つ                     |       |    |
| ・ 個別銘柄、指数、為替チャートが表示できます                          |       | 20 |
| ・ロウソク足のチャートとテクニカル指標を表示しましょう                      |       | 21 |
| ・ 値動きが見やすくなる描画ツールを活用しましょう                        |       | 22 |
| • 銘柄、指数、為替を相対チャートで比較できます                         |       | 23 |
| 2.3 株価に影響する企業情報を収集するアイデア                         |       |    |
| <ul> <li>決算発表情報~過去と今後の発表銘柄情報をチェック!</li> </ul>    |       | 24 |
| <ul> <li>決算発表情報~保有銘柄や有望銘柄の見つけ方自由自在!</li> </ul>   |       | 25 |
| ・株主優待~お得な優待情報を検索しましょう                            |       | 26 |
| ・決算や株主優待情報を事前に通知してくれます                           |       | 27 |
|                                                  |       |    |

5

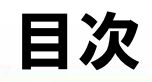

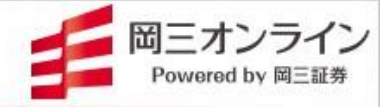

| 3. マーケット情報編                                              |       |    |
|----------------------------------------------------------|-------|----|
| 3.1 マーケット情報~投資チャンスを見つけるテクニック                             |       |    |
| ・マーケット総合~国内外の株価指数、チャート、ニュースを1画面に集約                       |       | 29 |
| • 業種別の騰落率が赤と緑の濃淡で見分けられます                                 |       | 30 |
| ・見たいニュースだけを絞り込んで情報入手できます                                 |       | 31 |
| ・ デイトレードで威力を発揮するリアルタイムランキング(1)                           | ••••• | 32 |
| ・デイトレードで威力を発揮するリアルタイムランキング(2)                            | ••••• | 33 |
| 4. スピードショット(SS)注文編                                       | ••••• | 34 |
| <ul> <li>SS注文~画面の見方・便利な機能</li> </ul>                     |       | 36 |
| ・マウス操作でシンプル発注~通常注文の出し方                                   |       | 37 |
| ・高くなったら買い、安くなったら売る逆指値注文                                  |       | 38 |
| ・トレール注文~押し目買いや利伸ばしに便利!                                   | ••••• | 39 |
| <ul> <li>トリガートレール注文~押し目待ちや含み益の利伸ばしに便利!</li> </ul>        | ••••• | 40 |
| ・ IFDONE ~ 「買いがもしも約定したら売り指値」までを注文時に設定                    |       | 41 |
| <ul> <li>・逆指値→IFDONE~株価のトレンドに乗り、利益確定までのシナリオ設定</li> </ul> | ••••• | 42 |
| ・トレール→IFDONE~押し目の反発でしかけ、上昇したら利益確定                        |       | 43 |
| ・OCO注文~利益確定と損切りを同時発注                                     |       | 44 |
| ・特殊注文のしくみと初期設定                                           |       | 45 |
| 5. 一歩進んだ使い方 ~ テクニカルスクリーナーとバックテスト、一括現                     | 引現渡   |    |
| 5.1 テクニカルスクリーナー~売買サイン出現銘柄を探し出す                           |       |    |
| <ul> <li>複数のテクニカル指標で売買サインが出た銘柄を探し出せます</li> </ul>         |       | 47 |
| <ul> <li>クォート(大)で株価ボードに登録した銘柄の売買サインがチェックできます</li> </ul>  |       | 48 |
| 5.2 バックテスト〜過去に好成績を出した売買サインを見つける                          |       |    |
| <ul> <li>売買ルールを選び、利益確定・損切りの値を変更しながら成績を確認します</li> </ul>   |       | 49 |
| <ul> <li>設定値の変更やテクニカル指標の追加によりバックテストします</li> </ul>        |       | 50 |
| 5.3ー括現引現渡~複数の信用建玉を一括で返済できる                               |       | 51 |
| ・複数の信用建玉を個別、または一括で現引・現渡します                               |       | 01 |
| 6 お役立ちえット・フェュアル情報                                        |       | 52 |
| ・ ベーシックガイド ステップアップ・岡三オンライントレーダーブかど                       |       |    |
| ・ シンノカート、ハナンシナンショーオンショントレーターへなこ                          |       |    |
|                                                          |       |    |

6

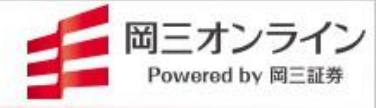

# 1.基本編~日常で役立つ便利機能

### 1.1 株価ボードを使いこなす

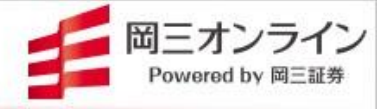

# ▶ 株価ボードを表示しましょう。

起動方法 メニューから:[投資情報]-[株価ボード]

| 1                        |                                                  |                             |                    |          |                                                                                   | OKASA                                    | N NET TRADER - [株(        | 西ボード)                                       |           |                |          |         | -         |             |
|--------------------------|--------------------------------------------------|-----------------------------|--------------------|----------|-----------------------------------------------------------------------------------|------------------------------------------|---------------------------|---------------------------------------------|-----------|----------------|----------|---------|-----------|-------------|
|                          | マーケット情報 株式                                       | <mark>清報</mark> 先           | 物OP情報 樹            | 式取引 資    | i産状況 🔽 🛛                                                                          | 2 3 4                                    | 5                         |                                             |           |                |          |         |           |             |
| 9                        | 投資情報() 取                                         | 231(D)                      | 資産(A)              | 設定(P)    | ウィンドウw                                                                            | אכי א                                    | לוו                       |                                             | 銘柄名/⊐−ド:  | 8              | <u>~</u> | 6 ¥ 🔿   | 舟 🔍 💽     | _ 8 ×       |
| 株価                       | ボート<br>フク<br>株価ボード ☆ テクニ<br>事実情報 25 銘柄<br>国内     | 路柄<br>発表銘柿<br>カルスクリ<br>アラート | ↓<br>月<br>↓<br>ーナー | 主優待      | <ul> <li>一先物OP登録</li> <li>自先物OP総合</li> <li>月 OP限月価格</li> <li>S OPセンシティ</li> </ul> | ま 銘柄 福<br>シリスト 先<br>シリスト<br>ビティ<br>先物(で) | OP権利行使価格リス<br>先物ボード<br>OP | M マーケット<br>採 国内主要<br>※ 海外主要<br>※ 市場統計<br>マー | 総合        | 標 銘柄情報         |          |         |           |             |
|                          |                                                  | 1 44 / W - 44               |                    | 1.2.114  |                                                                                   |                                          |                           | т. <b>1991</b> – харалий                    |           |                |          |         |           | 4 5 24      |
| <i>⊽ 7′</i> /-           | _カルスクリーナー 歴                                      | 株価不                         | <u>т-р — т-</u>    | ・トノオリオ   | M マーケット情                                                                          | 報 15 刀                                   | レンター 💿 注目銘杯               | 内 /2 ランキンク                                  |           |                |          |         |           | V P X       |
| 登録銘柄                     | 1設定 登録銘柄り                                        |                             | 0.048              |          |                                                                                   |                                          |                           |                                             |           |                |          |         | в 🖬 🛓     | 1 ~         |
| ポジション                    | ン銘柄 CFD 配                                        | Г                           | 小次                 | 小主 土     | <b>⊡</b> 1_Г+⁄                                                                    | ۲.                                       | +*L*1                     |                                             |           |                |          |         |           |             |
| <u>⊐−</u> ト <sup>×</sup> | 銘柄                                               | L                           | 仅貝                 | 门月 ¥     | ⋉」⁻L⋪∕                                                                            | Г]Ш∕                                     | いート」                      | P I                                         | 出来高       | 売買代金           | 売気配値     | 貫気配値    | 売約定数      | 買約定         |
| 4452                     | 16±                                              | -                           | で主じ                | = + -    | りまえ                                                                               | -                                        |                           | 5,465.1008                                  | 1,230,400 | 6,724,260,000  | 6,498    |         | 780,400   | - 387.      |
| 7466                     | SPK                                              |                             | い女                 | 1/0/     | いより                                                                               | 0                                        |                           | 1,777.1786                                  | 56,000    | 99,522,000     | 1,790    | 1,785   | 25,200    | 20,         |
| 8593                     | 三菱HCキャビ…<br>・・・・・・・・・・・・・・・・・・・・・・・・・・・・・・・・・・・・ |                             |                    |          |                                                                                   |                                          |                           | 982.8896                                    | 5,782,400 | 5,683,460,990  | 989.1    | 987.6   | 2,305,900 | 3,333,      |
| 4967                     | 小林製築                                             | 東証                          | 東証ブ…               | 6,220    | 15:00:00                                                                          | 6,092                                    | +128(+2.10%)              | 6,182.8467                                  | 333,400   | 2,061,361,100  | 6,223    | 6,216   | 115,300   | 209,        |
| 4732                     | USS                                              | 東証                          | 東証ブ…               | 2,626.5  | 15:00:00                                                                          | 2,595 .0                                 | +31.5(+1.21%)             | 2,619.0318                                  | 820,200   | 2,148,129,900  | 2,627:0  | 2,619.5 | 242,500   | 546,        |
| 8566                     | リコーリース                                           | 東証                          | 東証ブ…               | 4,495    | 15:00:00                                                                          | 4,390                                    |                           | 4,448.9194                                  | 129,100   | 574,355,500    | 4,495    |         | 57,700    | 69,         |
| 9058                     | トランコム                                            | 東証                          | 東証ブ…               | 6,930    | 15:00:00                                                                          | 7,330                                    | -400(-5.46%)              | 6,870.8759                                  | 27,400    | 188,262,000    | 6,930    | 6,890   | 14,000    | 12,         |
| 8113                     | ユニチャーム                                           | 東証                          | 東証ブ…               | 5,121    | 15:00:00                                                                          | 5,047                                    |                           | 5,109.9236                                  | 918,600   | 4,693,975,900  | 5,128    | 5,120   | 544,300   | 299,        |
| 9436                     | 沖縄セルラー                                           | 東証                          | 東証ス…               | 3,195    | 15:00:00                                                                          | 3,090                                    | +105(+3.40%)              | 3,174.6881                                  | 94,600    | 300,325,500    | 3,200    | 3,180   | 42,800    | 50,         |
| 5947                     | リンナイ                                             | 東証                          | 東証ブ…               | 2,763.5  | 15:00:00                                                                          | 2,734 5                                  | +29.0(+1.06%)             | 2,755.2514                                  | 440,800   | 1,214,514,800  | 2,765.0  | 2,763.0 | 258,600   | 174,        |
| 9433                     | KDDI                                             | 東証                          | 東証ブー               | 4,487    | 15:00:00                                                                          | 4,421                                    | +66(+1.49%)               | 4,479.2094                                  | 3,895,600 | 17,449,208,300 | 4,495    | 4,486   | 2,577,200 | 1,101.      |
| 2659                     | サンエー                                             | 東証                          | 東証ブ…               | 4,665    | 15:00:00                                                                          | 4,525                                    |                           | 4,624.6422                                  | 102,000   | 471,713,500    | 4,670    | 4,655   | 40,500    | 59,         |
| 7532                     | パンパシフィッ…                                         | 東証                          | 東証ブ…               | 2,906 5  | 15:00:00                                                                          | 2,833 .5                                 | +73.0(+2.58%)             | 2,885.4306                                  | 1,659,300 | 4,787,795,000  | 2,909.0  | 2,905,5 | 968,400   | 623,        |
| 9843                     | TEAD                                             | 東証                          | 東証ブ…               | 16,410   | 15:00:00                                                                          | 16,155                                   |                           | 16,331.9493                                 | 396,300   | 6,472,351,500  | 16,445   |         | 218,200   | 154,        |
| 2784                     | アルフレッサHD                                         | 東証                          | 東証ブ…               | 2,388 .0 | 15:00:00                                                                          | 2,358 .0                                 | +30.0(+1.27%)             | 2,370.5671                                  | 708,200   | 1,678,835,650  | 2,388.5  | 2,385.0 | 248,900   | 435,        |
| 4527                     |                                                  | 東証                          | 東証ブ…               | 3,492    | 15:00:00                                                                          | 3,441                                    |                           | 3,470.0841                                  | 780,100   | 2,707,012,600  | 3,497    | 3,490   | 431,700   | 326,        |
| 6370                     | 衆田工                                              | 東証                          | 東証ブ…               | 4,538    | 15:00:00                                                                          | 4,435                                    | +103(+2.32%)              | 4,508.4299                                  | 566,400   | 2,553,574,700  | 4,544    | 4,537   | 359,900   | 171.        |
| 7504                     | 高速                                               | 東証                          | 東証ブ…               | 2,022    | 15:00:00                                                                          | 2,024                                    |                           | 2,007.6485                                  | 33,000    | 66,252,400     | 2,025    |         | 14,500    | 16,         |
| 8439                     | 東京センチュリ                                          | 東証                          | 東証ブ…               | 5,754    | 15:00:00                                                                          | 5,541                                    |                           | 5,700.1667                                  | 172,800   | 984,988,800    | 5,764    | 5,754   | 96,800    | 67.         |
| -                        | -                                                | -                           | -                  | -        | -                                                                                 | -                                        | -                         | -                                           | -         | -              | -        | -       | -         |             |
|                          |                                                  |                             |                    |          |                                                                                   |                                          |                           |                                             |           |                |          |         |           |             |
|                          |                                                  |                             |                    |          |                                                                                   |                                          |                           |                                             |           |                |          |         |           |             |
| < <u> </u>               |                                                  |                             | Ш                  |          |                                                                                   |                                          |                           |                                             |           |                |          |         |           | <b>&gt;</b> |

### 100銘柄×20リスト、最大 2000銘柄を株価ボードに 登録できます。

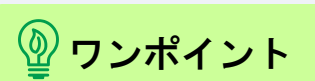

#### リストごとに銘柄をジャ ンル分けしてみましょう

「登録銘柄リスト」には、テーマを決 めて銘柄を登録してみましょう。テー マはアイデア次第。業種別、市場別 など、一般的なものに限りません。 日銀相場で上がる株、一目均衡表 で雲を上抜けた銘柄、先月のIPO銘 柄、円安に反応しやすい銘柄、その 他テーマ株(原油、ロボット、外国人 観光客関連……)。リストは登録し たテーマにあった名前に変更してお きます(登録銘柄リスト名の変更方 法は次ページ)。株価ボードへの銘 柄登録が投資のチャンスをつかむ ための第一歩になります。

7

## 1.1 株価ボードを使いこなす

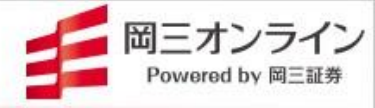

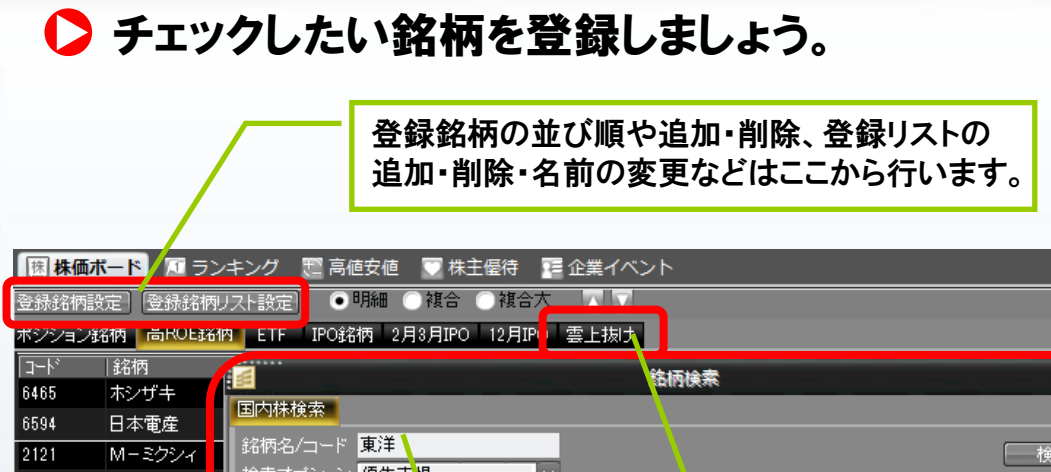

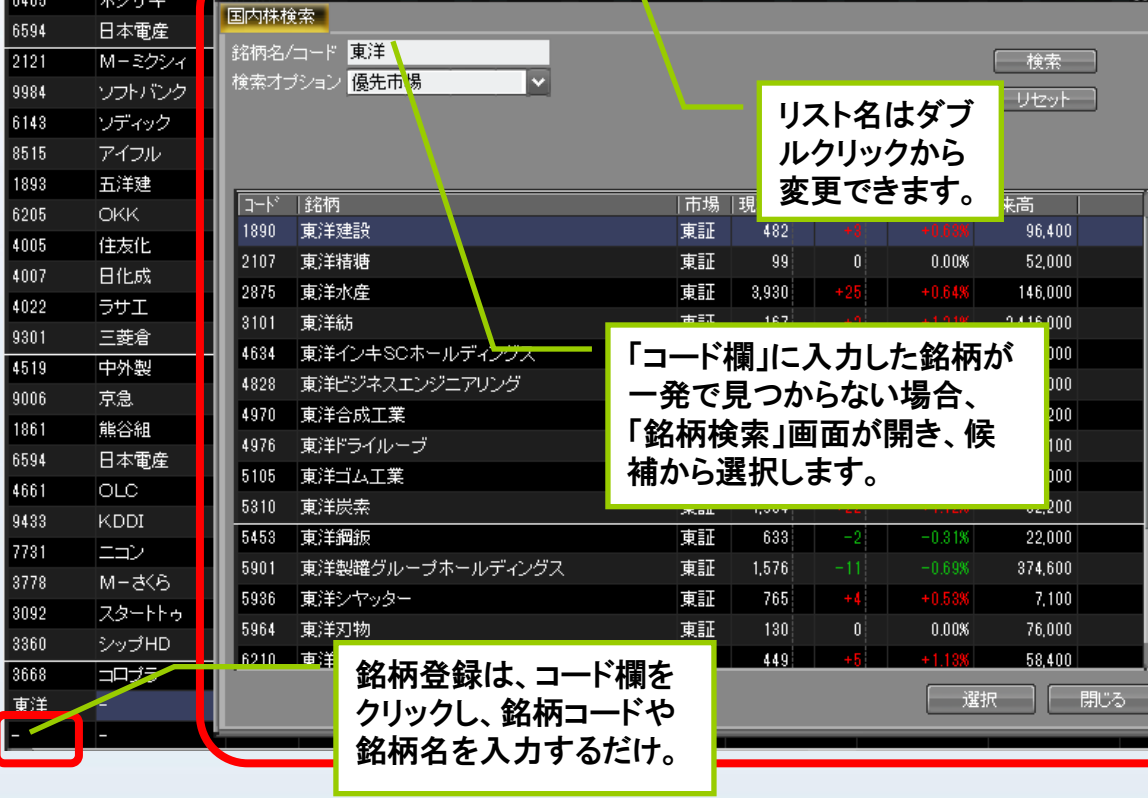

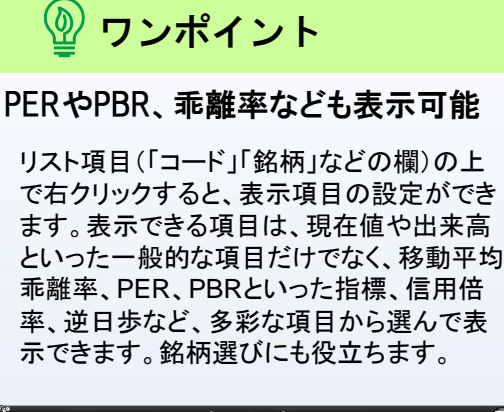

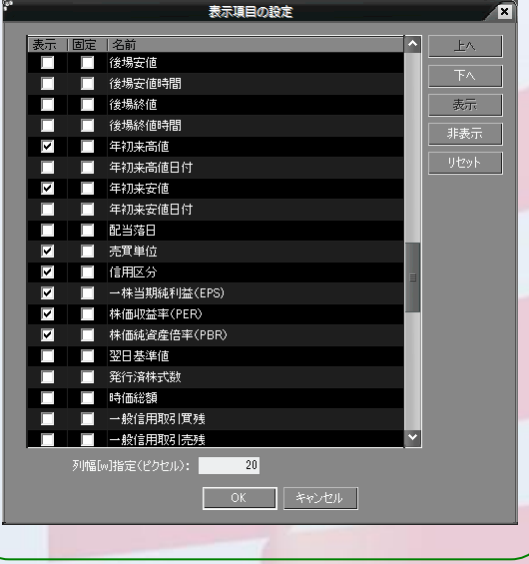

1.1 株価ボードを使いこなす

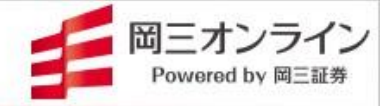

### ▶ チャートや気配を一覧表示しましょう~複合、複合大

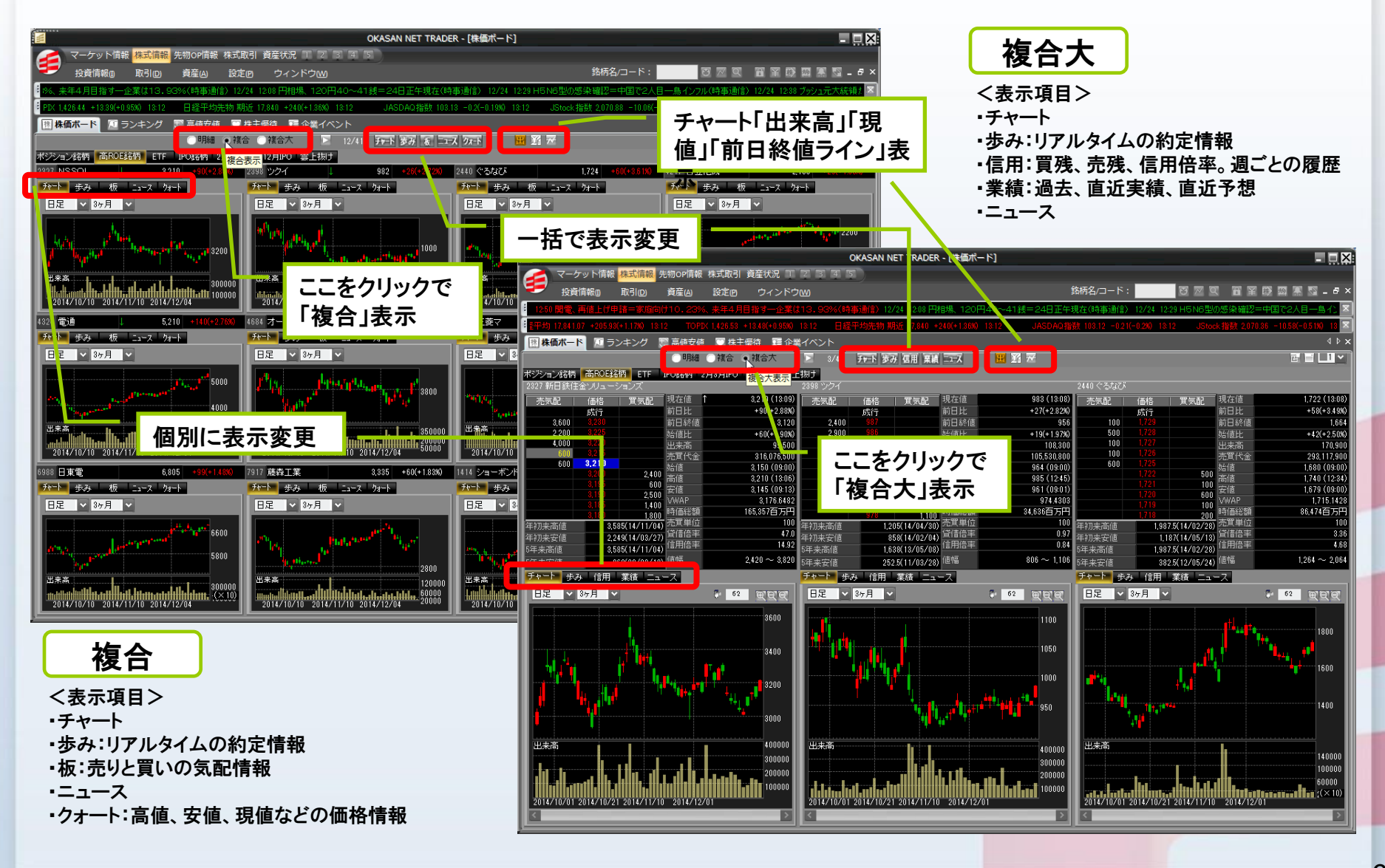

1.1 株価ボードを使いこなす

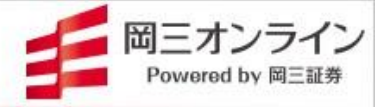

株価ボードの中から複数銘柄を

### ▶ チャートや気配を一覧表示しましょう~連結モード

|                               |                                          |                                                                               |                                                                                                    |                |                             |                |                                               | 自由に選んで一括表示できます。                                                                                                    |
|-------------------------------|------------------------------------------|-------------------------------------------------------------------------------|----------------------------------------------------------------------------------------------------|----------------|-----------------------------|----------------|-----------------------------------------------|----------------------------------------------------------------------------------------------------|
| W                             |                                          |                                                                               |                                                                                                    |                | OKAGAN                      | NET TRADER     | 「準備ポード」                                       |                                                                                                    |
|                               | ーケット情報 <mark>株式</mark><br>投資情報() 取引      | <mark>清報</mark> 先物OF 清報 株式<br> (D) 資産(A) 設<br>とまた DDT <del>天相(な(-219</del> 1) | 式取引 資産<br>対<br>定 の<br>ウ<br>・<br>一<br>、<br>つ<br>・<br>、<br>、<br>、<br>、<br>、<br>、<br>、<br>、<br>、<br>、<br>、<br>、<br>、 | ①銘杯<br>[Ctrl]+ | 「 <b>選択</b><br>・[マウス右ク」     | ノック]で複         | 逐銘柄を選                                         | ③気配板が一括       表示されます。                                                                                                    |
|                               | / 12011111111111111111111111111111111111 |                                                                               |                                                                                                    | 選択した           | と銘柄は網が                      | け表示にな          | なります。                                         | X<br>8420 ⊂ (2022 ⊂ 000 ⊂ 000 ⊂ |
| 5.33 +2.14                    | (+0.01%) 15:28                           | TOP X 1,359.8 -1.34(-1                                                        | 0.1%) 15:00                                                                                                    | ~~~~~~         |                             |                |                                               | 2010年1月1日日日日日日日日日日日日日日日日日日日日日日日日日日日日日日日日日                                                                                                    |
|                               | -ド 1 ランキン                                |                                                                               | /株王堡待                                                                                                    | 正未コハノ          | r                           |                |                                               | # 2000         101         200         101         200         200         200         200         200         200         200         200         200         200         200         200         200         200         200         200         200         200         200         200         200         200         200         200         200         200         200         200         200         200         200         200         200         200         200         200         200         200         200         200         200         200         200         200         200         200         200         200         200         200         200         200         200         200         200         200         200         200         200         200         200         200         200         200         200         200         200         200         200         200         200         200         200         200         200         200         200         200         200         200         200         200         200         200         200         200         200         200         200         200         200         200         200<                                                                                                    |
| 登錄銘柄設                         | 定  登録銘柄リス                                |                                                                               | 複合 ()複合大                                                                                                    |                |                             |                |                                               | RAUE         Los         XU         Los           102         4.041         -1.05         -100           101         4.041         -1.35         4.70                                                                                                    |
| ポジション銘                        | 3柄 高ROE銘柄                                | ETF IPO銘柄 2月3)                                                                | 月IPO 12月IPO                                                                                                    | 金上地中           |                             |                |                                               | 176 BRHG 4,15 6,06<br>136 25,00 (1,16)<br>7/0 12,010 C,105 8,00                                                                                                    |
| 銘 コート <sup>®</sup><br>   1720 | 銘柄  <br>  東急建設   東                       | 部 現在値 判<br>2011部 535                                                          | 在10时間<br>15:00:00                                                                                                 | @ <b>メ</b> =   | ューから選                       | 択              |                                               |                                                                                                    |
| 8609                          | THE T                                    | 現物買                                                                           | 15:00:00                                                                                                    | (1)で選          | んだ銘柄のど                      | れかをマ           | ウスで右クリ                                        | ック<br>・<br>・<br>・<br>・<br>・<br>・<br>・<br>・<br>・<br>・<br>・<br>・<br>・                                                                                                    |
| 1925                          | 大和ハウス                                    | 現物売                                                                           | 15:00:00                                                                                                    | すると            | メニューが開き                     | きます。「板         | ]_[連結壬·                                       | 2000 29 2000 111<br>C 000 10 10 10 10 10 10 10 10 10 10 10 10                                                                                                    |
| 2193                          | COOKPAD                                  | ITE                                                                           | 15:00:00                                                                                                    | ブリン            | % mc                        | -1276'         | っ し こうし こ つ つ つ つ つ つ つ つ つ つ つ つ つ つ つ つ つ つ | 100         6000         3000         3000           504         6000         5000         5000           5000         5000         1000         76200                                                                                                    |
| 2201                          | 森永巣                                      | 取消                                                                            | 15:00:00                                                                                                    | で用く」           |                             | -]2 < .)/      | くじたとりま                                        |                                                                                                    |
| 2211                          | 不二家                                      | SS注文1                                                                         | 15:00:00                                                                                                    | 194            | 0(0.00%) 194.               | 143 378,000    | 73,002,000                                    |                                                                                                    |
| 2284                          | 伊藤ハム                                     | 55注文2                                                                         | 15:00:00                                                                                                    | 630            | +6(+0.95%) 684.             | 237 511,000    | 324,446,000                                   | (チャートの一括表示)                                                                                                    |
| 2450                          | →休                                       | 55注文2<br>55注文3                                                                | 15:00:00                                                                                                    | 1,357          | -16(-1.18%) 1,348.          | 152 67,200     | 90,647,100                                    |                                                                                                    |
| 2875                          | 東洋水産                                     |                                                                               | 15:00:00                                                                                                    | 3,810          | +15(+0.39%) 3,823.          | 545 405,400    | 1,550                                         | 「大重銘柄も表示できます。」                                                                                                    |
| 3097                          | 物語コーポ                                    | 板                                                                             | 連編                                                                                                    | モードで開く         | 中                           | 20,600         | 000,880.                                      |                                                                                                    |
| 3580                          | 小松精練                                     | 歩み値                                                                           | → 大                                                                                                    |                | 小人                          | 28,400         | 15,066,300                                    | Mon Mr Handrer - M Martin - Mar                                                                                                    |
| 3593                          | ホギメディ                                    | 業績                                                                            | • 中                                                                                                    |                | ≋=                          | 30,300         | 165,879,000                                   |                                                                                                    |
| 3756                          | 豆蔵HD                                     | 信用情報                                                                          | → \ <u>\</u> \                                                                                                    |                | 1.96%) 702.                 | 811 275,500    | 193,561,100                                   |                                                                                                    |
| 4042                          | 東ソー                                      | 企業イベント                                                                        | 20 SC                                                                                                    | -              | - <mark>1.06%)</mark> 568.0 | 986 4,038,000  | 2,296,405,000                                 | www. W. M. : altrane : March war Born and .                                                                                                    |
| 4063                          | 信越化                                      | クォート                                                                          | 15:00:00                                                                                                    | 7,642          | +64(+0.84%) 7,705.          | 3646 1,102,500 | 8,495,715,700                                 | ing states allowers if in second ways if the second in the second in the second second in the second second second in the second second second in the second second s                                                                                                    |
| 4092                          | 日本化                                      | チャート                                                                          | 15:00:00                                                                                                    | 352            | +9(+2.56%) 356.0            | 8,777,000      | 3,130,237,000                                 |                                                                                                    |
| 4203                          | 住友ベーク                                    | 日足一覧                                                                          | 15:00:00                                                                                                    | 454            | +8(+1.76%) 459.1            | 973 707,000    | 325,006,000                                   |                                                                                                    |
| 4218                          | ニチバン                                     | 複合画面                                                                          | 15:00:00                                                                                                    | 407            | +7(+1.72%) 413.9            | 063 32,000     | 13,245,000                                    |                                                                                                    |
| 4403                          | 日油                                       | 関連ニュース                                                                        | 15:00:00                                                                                                    | 744            | -1(-0.13%) 745.             | 3276 464,000   | 346,064,000                                   |                                                                                                    |
| 4544                          | みらかHD                                    | 重要事実                                                                          | 15:00:00                                                                                                    | 5,180          | +80(+1.54%) 5,247.0         | 1050 261,100   | 1,369,993,000                                 |                                                                                                    |
| 4554                          | 富士製薬                                     | 企業分析ナビ                                                                        | 15:00:00                                                                                                    | 2,045          | -25(-1.22%) 2,019.3         | 2474 19,000    | 38,365,700                                    |                                                                                                    |
| 4633                          | サカタインク:                                  | 株価ボードへ追加                                                                      | 15:00:00                                                                                                    | 1,292          | +4(+0.31%) 1,291.1          | 535 78,200     | 101,007,300                                   | く海結エードで開ける項目と                                                                                                    |
| 4704                          | トレンド                                     | マラートへ追加                                                                       | 15:00:00                                                                                                    | 3,160          | -40(-1.27%) 3,139.          | 1,513,900      | 4,753,579,500                                 | へほれて <sup>一</sup> にて用いる項目/<br>振 歩み体 業結 信田 <mark>桂報 クォート チャート</mark>                                                                                                    |
| 4826                          | CIJ                                      |                                                                               | 15:00:00                                                                                                    | 482            | -4(-0.83%) 477.9            | 1663 26,700    | 12,761,700                                    | 100、少の胆、未根、 10 川 11 11 11 11 11 11 11 11 11 11 11 11 1                                                                                                    |

1.2「銘柄アラート」で投資チャンスを逃さない!

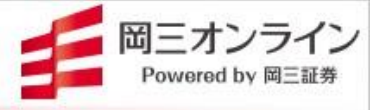

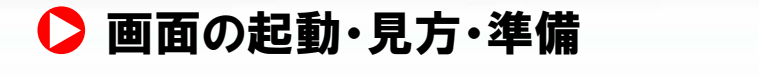

|          |         |            |        | メニュ       | .一から:[]  | 没資情報         | i]—[ | 銘柄ア   | <b>ア</b> ラート] |          |                            |                             |
|----------|---------|------------|--------|-----------|----------|--------------|------|-------|---------------|----------|----------------------------|-----------------------------|
| <u>_</u> |         |            |        |           |          | アラー          | ▶    |       |               |          |                            |                             |
|          |         |            |        |           |          |              |      |       |               |          |                            | r 🖬 💶 💶 🖌                   |
| アラート     | テクニカル   | アラート       |        |           |          |              |      |       |               |          |                            |                             |
| 価格       | ニュース・テ  | ウニカル 同     | 連続メール  | ✔ 銘柄      | □ 先物 □ ( | DP T指数       | 為    | ,替    | 新規追加          | 価格       | ニュース [テク                   | ニカル  同報メール                  |
| 13-14    | 縮柄      | 市場         | 現在値    | 種類        | 通知りイシング  | 通知条件         | 変更   | ステータス | 監視            | メールステータス | メール監視  削除                  |                             |
| 1321     | 225投信   | 東証         | 17,530 | 銘柄        | 終日       | 価格指定         | 変更   | 監視中   | 監視中止          | 監視中      | 監視中止 削除                    |                             |
| 2193     | COOK P, | AD 東証      | 4,130  | 銘柄        |          |              | 変更   | 停止中   | 監視開始          | 停止中      | 監視開始  削除                   |                             |
| 2211     | 不二家     | 東証         | 196    | 銘柄        | -        | -            | 変更   | 停止中   | 監視開始          | 停止中      | 監視開始 削除                    |                             |
| 8609     | 圈三      | 東証         | 887    | 銘柄        |          |              | 変更   | 停止中   | 監視開始          | 停止中      | 監視開始 削除                    |                             |
| 2201     | 森永菓     | 東証         | 313    | 銘柄        | -        | -            | 変更   | 停止中   | 監視開台          | 停止中      | 監視開始 削除                    |                             |
| 1925     | 大和ハウ    | スー 東証      | 2 298  | 5 銘柄      | _        | -            | 亦 面  | 信止中   | ■<br>観開始      | 停止中      | 監視開始 削除                    | 1                           |
| 1720     | 東急建設    | 1 設定済      | み情報を   | 見る        | -        | - 設定         | の変更  | 更、    | 視開始           | 停止中      | 新相マラー                      |                             |
| 2284     | 伊藤ハム    | 設定項<br>分類さ | 目ごとに   | タブで<br>す。 | -        | - <u></u> 監視 | 状況表  | 表示    | 視開始           | 停止中      | 新成,アラー<br>新しくアラー<br>このボタンた | い設定<br>・ト設定する時は、<br>いら行います。 |

記動方法

### Eメール通知サービスを設定しましょう。

| ç.       | Eメールi  | 通知サービス(通知設定変更)                        |
|----------|--------|---------------------------------------|
| Eメールアドレス |        | masanda jukotaliyakoo sig             |
| PC/携帯    |        | ● PCメールアドレス ○ 携帯メールアドレス               |
| 代表       |        | このアドレスを代表メールアドレスに設定する                 |
| 通知サービス   | アラート通知 | ○通知しない ●通知する                          |
|          |        | ・・・・・・・・・・・・・・・・・・・・・・・・・・・・・・・・・・・・・ |

アラート通知の方法は、「クライアント通知(PCの画面表示とアラート 音)」、「メール通知」の2種類です。メールの設定は、メニューバーか ら[設定]ー[環境設定]で設定画面を開き、[メールアドレス]タブー [アラート]タブから設定します。代表メールアドレスとは別のアドレス を指定することもできます。

1.2「銘柄アラート」で投資チャンスを逃さない!

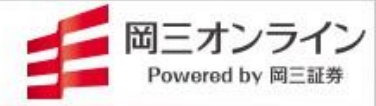

### ▶ 指定価格以下(以上)になったら買いたい~基本的な使い方

### アラート設定の方法(価格)

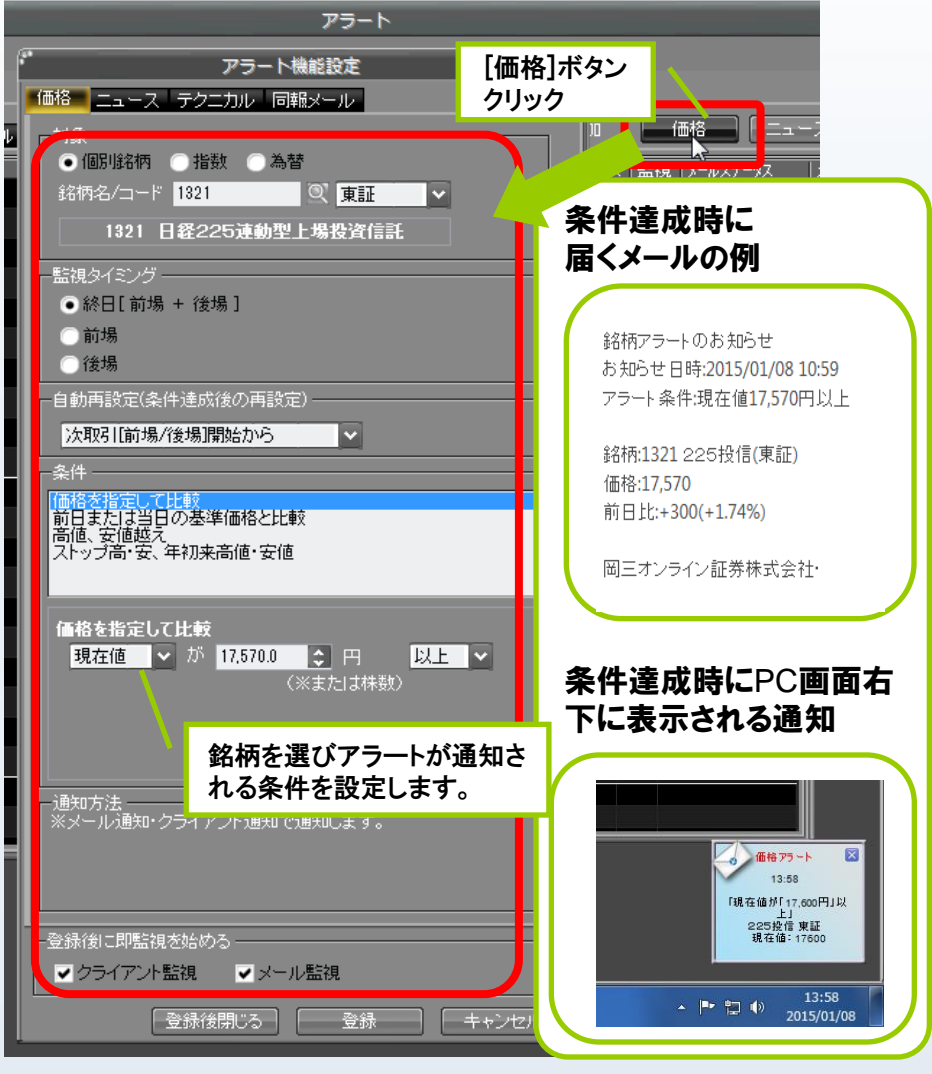

### ランキングや株価ボードから一括で登録できます。

| ロックテート<br>(1)<br>(1)<br>(1)<br>(1)<br>(1)<br>(1)<br>(1)<br>(1)                                                                                                    | 株価ボード                                                                                     |                                                                                                    |                                                                                                    | 株価/                                                                                                    | ×−×                                                                                | ランキング                                                                                                    | 、株価ボ<br>È目銘柄                                                                             | ード、企業<br>決算発表                                                                                 |
|----------------------------------------------------------------------------------------------------|-------------------------------------------------------------------------------------------|----------------------------------------------------------------------------------------------------|----------------------------------------------------------------------------------------------------|----------------------------------------------------------------------------------------------------|------------------------------------------------------------------------------------|----------------------------------------------------------------------------------------------------|------------------------------------------------------------------------------------------|-----------------------------------------------------------------------------------------------|
| State         State         State <th< th=""><th>2<br/>空時時間<br/>(<br/>)<br/>(<br/>)<br/>)<br/>)<br/>)<br/>)<br/>)<br/>)<br/>)<br/>)<br/>)<br/>)<br/>)<br/>)</th><th><ul> <li>ス:動変</li> <li>現在</li> <li>東京部</li> <li>東京部</li> <li>東京部</li> <li>東京部</li> <li>東京部</li> <li>東京部</li> <li>東京部</li> <li>東京部</li> <li>東京部</li> <li>東京部</li> <li>東京部</li> <li>東京部</li> <li>東京部</li> <li>東京</li> <li>東京部</li> <li>東京</li> <li>東京</li> <li< th=""><th>NAME         NAME         <th< th=""><th>3000         3000           223800         3000           203800         3000           3005         3000           3005         3000           3005         3000           5333         3000           5456         5556           5450         3000           5450         3000           2010         2020           3025         3000           5450         3000           2010         2020           3025         3000           2010         2020           3025         3000           2010         3000           2010         3000           2010         3000           3025         3000           2010         3000           3025         3000           3026         3000           3027         3000           3028         3000           3026         3000           3027         3000           3028         3000           3027         3000           3028         3000           3029         3000           30</th><th></th><th>- 銘柄<br/>柄<br/>柄<br/>柄<br/>柄<br/>一<br/>数<br/>だ<br/>件<br/>ま<br/>・<br/>、<br/>は<br/>一<br/>で<br/>の<br/>ー<br/>、<br/>な<br/>い<br/>し<br/>、<br/>定<br/>に<br/>数<br/>だ<br/>件<br/>ま<br/>・<br/>、<br/>し<br/>、<br/>定<br/>に<br/>数<br/>た<br/>代<br/>十<br/>っ<br/>で<br/>の<br/>ー<br/>、<br/>、<br/>、<br/>に<br/>、<br/>、<br/>、<br/>に<br/>、<br/>、<br/>、<br/>に<br/>、<br/>、<br/>、<br/>、<br/>、<br/>、<br/>、<br/>、<br/>、<br/>、<br/>、<br/>、<br/>、</th><th>:優から「<br/>:で<br/>:で<br/>:で<br/>:<br/>:<br/>:<br/>:<br/>:<br/>:<br/>:<br/>:<br/>:<br/>:<br/>:<br/>:<br/>:</th><th>が<br/>値など<br/>柄アラート」<br/>のできます。<br/>、<br/>、<br/>、<br/>、<br/>、<br/>、<br/>、<br/>、<br/>、<br/>、<br/>、<br/>、<br/>、</th></th<></th></li<></ul></th></th<> | 2<br>空時時間<br>(<br>)<br>(<br>)<br>)<br>)<br>)<br>)<br>)<br>)<br>)<br>)<br>)<br>)<br>)<br>) | <ul> <li>ス:動変</li> <li>現在</li> <li>東京部</li> <li>東京部</li> <li>東京部</li> <li>東京部</li> <li>東京部</li> <li>東京部</li> <li>東京部</li> <li>東京部</li> <li>東京部</li> <li>東京部</li> <li>東京部</li> <li>東京部</li> <li>東京部</li> <li>東京</li> <li>東京部</li> <li>東京</li> <li>東京</li> <li< th=""><th>NAME         NAME         <th< th=""><th>3000         3000           223800         3000           203800         3000           3005         3000           3005         3000           3005         3000           5333         3000           5456         5556           5450         3000           5450         3000           2010         2020           3025         3000           5450         3000           2010         2020           3025         3000           2010         2020           3025         3000           2010         3000           2010         3000           2010         3000           3025         3000           2010         3000           3025         3000           3026         3000           3027         3000           3028         3000           3026         3000           3027         3000           3028         3000           3027         3000           3028         3000           3029         3000           30</th><th></th><th>- 銘柄<br/>柄<br/>柄<br/>柄<br/>柄<br/>一<br/>数<br/>だ<br/>件<br/>ま<br/>・<br/>、<br/>は<br/>一<br/>で<br/>の<br/>ー<br/>、<br/>な<br/>い<br/>し<br/>、<br/>定<br/>に<br/>数<br/>だ<br/>件<br/>ま<br/>・<br/>、<br/>し<br/>、<br/>定<br/>に<br/>数<br/>た<br/>代<br/>十<br/>っ<br/>で<br/>の<br/>ー<br/>、<br/>、<br/>、<br/>に<br/>、<br/>、<br/>、<br/>に<br/>、<br/>、<br/>、<br/>に<br/>、<br/>、<br/>、<br/>、<br/>、<br/>、<br/>、<br/>、<br/>、<br/>、<br/>、<br/>、<br/>、</th><th>:優から「<br/>:で<br/>:で<br/>:で<br/>:<br/>:<br/>:<br/>:<br/>:<br/>:<br/>:<br/>:<br/>:<br/>:<br/>:<br/>:<br/>:</th><th>が<br/>値など<br/>柄アラート」<br/>のできます。<br/>、<br/>、<br/>、<br/>、<br/>、<br/>、<br/>、<br/>、<br/>、<br/>、<br/>、<br/>、<br/>、</th></th<></th></li<></ul> | NAME         NAME         NAME <th< th=""><th>3000         3000           223800         3000           203800         3000           3005         3000           3005         3000           3005         3000           5333         3000           5456         5556           5450         3000           5450         3000           2010         2020           3025         3000           5450         3000           2010         2020           3025         3000           2010         2020           3025         3000           2010         3000           2010         3000           2010         3000           3025         3000           2010         3000           3025         3000           3026         3000           3027         3000           3028         3000           3026         3000           3027         3000           3028         3000           3027         3000           3028         3000           3029         3000           30</th><th></th><th>- 銘柄<br/>柄<br/>柄<br/>柄<br/>柄<br/>一<br/>数<br/>だ<br/>件<br/>ま<br/>・<br/>、<br/>は<br/>一<br/>で<br/>の<br/>ー<br/>、<br/>な<br/>い<br/>し<br/>、<br/>定<br/>に<br/>数<br/>だ<br/>件<br/>ま<br/>・<br/>、<br/>し<br/>、<br/>定<br/>に<br/>数<br/>た<br/>代<br/>十<br/>っ<br/>で<br/>の<br/>ー<br/>、<br/>、<br/>、<br/>に<br/>、<br/>、<br/>、<br/>に<br/>、<br/>、<br/>、<br/>に<br/>、<br/>、<br/>、<br/>、<br/>、<br/>、<br/>、<br/>、<br/>、<br/>、<br/>、<br/>、<br/>、</th><th>:優から「<br/>:で<br/>:で<br/>:で<br/>:<br/>:<br/>:<br/>:<br/>:<br/>:<br/>:<br/>:<br/>:<br/>:<br/>:<br/>:<br/>:</th><th>が<br/>値など<br/>柄アラート」<br/>のできます。<br/>、<br/>、<br/>、<br/>、<br/>、<br/>、<br/>、<br/>、<br/>、<br/>、<br/>、<br/>、<br/>、</th></th<> | 3000         3000           223800         3000           203800         3000           3005         3000           3005         3000           3005         3000           5333         3000           5456         5556           5450         3000           5450         3000           2010         2020           3025         3000           5450         3000           2010         2020           3025         3000           2010         2020           3025         3000           2010         3000           2010         3000           2010         3000           3025         3000           2010         3000           3025         3000           3026         3000           3027         3000           3028         3000           3026         3000           3027         3000           3028         3000           3027         3000           3028         3000           3029         3000           30 |                                                                                    | - 銘柄<br>柄<br>柄<br>柄<br>柄<br>一<br>数<br>だ<br>件<br>ま<br>・<br>、<br>は<br>一<br>で<br>の<br>ー<br>、<br>な<br>い<br>し<br>、<br>定<br>に<br>数<br>だ<br>件<br>ま<br>・<br>、<br>し<br>、<br>定<br>に<br>数<br>た<br>代<br>十<br>っ<br>で<br>の<br>ー<br>、<br>、<br>、<br>に<br>、<br>、<br>、<br>に<br>、<br>、<br>、<br>に<br>、<br>、<br>、<br>、<br>、<br>、<br>、<br>、<br>、<br>、<br>、<br>、<br>、 | :優から「<br>:で<br>:で<br>:で<br>:<br>:<br>:<br>:<br>:<br>:<br>:<br>:<br>:<br>:<br>:<br>:<br>: | が<br>値など<br>柄アラート」<br>のできます。<br>、<br>、<br>、<br>、<br>、<br>、<br>、<br>、<br>、<br>、<br>、<br>、<br>、 |
| 4554<br>4633<br>4704<br>4826<br>5019<br>5195<br>5440<br>5612<br><                                                                                                    | 5 31<br>サカタイン<br>ドレンド<br>CiJ<br>出光県産<br>バンドーイ<br>共英製紙<br>日請鉄管                             | <ul> <li>複合画面</li> <li>関連ニュース</li> <li>重要事実</li> <li>企業分析ナビ</li> <li>株価ボードへi</li> <li>アラートへ追り</li> <li>CSV出力</li> <li>追加</li> <li>変更</li> <li>削除</li> </ul>                                                                                                    | 10553<br>11075<br>11085<br>11085<br>11065<br>11065<br>11065<br>11065<br>11065<br>アラー<br>アラー<br>アラー<br>アラー                                                                                                    | ・ 連続路<br>・ 複数銘<br>・ や [24] ・ か<br>・ ト [24-ス] は<br>・ ト [25-ス] は<br>・ ト [アクニカル]<br>ニカルアラート                                                                                                    | · <b>柄</b> 個5<br>(柄個5<br>(*1000)<br>(*1000)<br>(********************************** | ☞:[Snift]·<br>別指定:[C                                                                                                    | +石クリッ<br>trl]+右ク                                                                         | ック<br>ルリック                                                                                    |
|                                                                                                    | <u>ه</u> ب                                                                                | フンオ                                                                                                    | ピイン                                                                                                    | ト <b>有</b><br>を                                                                                                    | 与望<br>全自重                                                                          | 名柄の買<br>hで知らt                                                                                                    | いタイミ<br>さてもら                                                                             | ングう。                                                                                          |
| 投かいしテ決                                                                                                    | 資もってクロックは                                                                                 | まやアナ<br>ませをする<br>(柄しょう。<br>によう。<br>に<br>い<br>い<br>の<br>の<br>た<br>の<br>の<br>の<br>の<br>の<br>の<br>た<br>の<br>た<br>の<br>た<br>の<br>た<br>の<br>た                                                                                                    | トリストレオ<br>が、売買タ<br>価ボード(<br>たとえば、<br>で買いサー                                                                                                    | ポートに据<br>マイミング<br>こまとめて<br>その中か<br>インが出り<br>れならた。                                                                                                    | 載を見録下通いたらんの                                                                        | いた推奨銘<br>トらう必要なし、チャート<br>落中の銘材<br>知が来る。の<br>の有望銘板                                                                                                    | 柄は、将<br>がありますで<br>あをピック<br>ように設め                                                         | 来有望<br>「。こう<br>『チェック<br>アップし、<br>【(設定方<br>句に監視                                                |

できます。

1.2「銘柄アラート」で投資チャンスを逃さない!

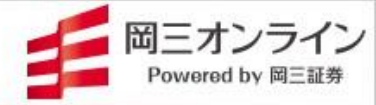

### ▶ 銘柄ニュースや売買サイン、相場情報も通知

価格以外のさまざまな条件でも通知できます。

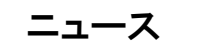

すべてのニュース、または個別銘柄に ニュースが配信された時に通知されます。

| *                            | アラート機能設定                         |
|------------------------------|----------------------------------|
| 価格 ニュース デク                   | ニカル 同報メール                        |
|                              |                                  |
| ● 全ニュース                      |                                  |
| ○ 銘柄                         |                                  |
|                              |                                  |
|                              |                                  |
|                              |                                  |
| - 監視タイミング                    |                                  |
|                              | :30 ))通知します。                     |
| │ - 自動再設定(条件達成<br>│ 毎回通知□ます。 | 歳後の再設定)                          |
| 本世<br>                       |                                  |
|                              | 時事通信                             |
| 文字列比較なし                      |                                  |
|                              |                                  |
|                              | ● ● プ定<br>● ● ● 重要事実             |
|                              | ✓ 債券・金利                          |
|                              |                                  |
|                              | □□□□                             |
|                              | ■ ■ ■ NQNニュース<br>  ■ ■ ■ ■ ■ ■ ■ |
|                              |                                  |
|                              |                                  |
|                              |                                  |
| 通知方法                         |                                  |
| ※メール通知・クライ                   | アントン増大川でス増大川します。                 |
|                              |                                  |
| ▼ クライアント監視                   | ✔ メール監視                          |
|                              |                                  |
|                              |                                  |

テクニカル

移動平均線のゴールデンクロスなど、さ まざまなテクニカル指標の売買サインが 出たときに通知されます。

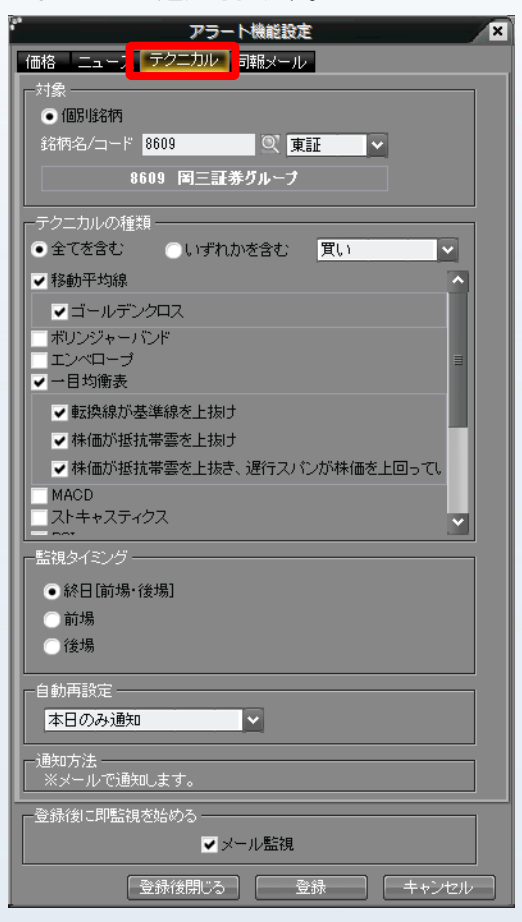

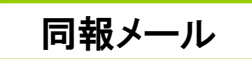

株式指数やIPO、ランキング、テクニカル で売買サインが出た銘柄など、さまざま な相場情報をメール通知します。

| ·     | アラ                        | ート機能設定                  |          |
|-------|---------------------------|-------------------------|----------|
| 価格    | ニュース、テクニカル                | 同報メール                   |          |
| 価格    | IPO ランキング                 | テクニカル                   |          |
|       |                           |                         | 47. U    |
| • =   | 21円33笏<br>=== 1 1 1 1 1 1 |                         |          |
| し<br> | LEL IEP                   |                         | ^        |
|       | la£280<br>                |                         |          |
|       |                           |                         |          |
|       | 推平均採用銘柄                   |                         |          |
| 「ランキ  | ングの種類 ―――                 |                         |          |
| 出来    | 高急増(5日出来高移                | 3動平均からの乖離率)             | ×        |
|       | 高急増(5日出来高)<br>出来高急増(後場出)  | 動平均からの乖離率)<br>来高・前場出来高) |          |
| 「「売買」 | '代金<br>- 川幅(前日終値)         |                         |          |
| 値     | り幅(前日終値)<br>・1幅(始値)       |                         |          |
| 值     | り幅(始値)<br>り幅(始値)          |                         | <b>v</b> |
| 一自動運  | 9年(前日秋旭)<br>報告            |                         |          |
| 再設    | <br>定なし                   |                         |          |
|       |                           |                         |          |
| 「通知方  |                           |                         |          |
| **    | ール に思知します。                |                         |          |
|       |                           |                         |          |
|       |                           |                         |          |
|       |                           |                         |          |
|       |                           |                         |          |
|       |                           |                         |          |
|       |                           |                         |          |
|       |                           |                         |          |
| 一登録後  | こ即監視を始める――                |                         |          |
|       | <b>v</b>                  | メール監視                   |          |
|       | 登録後閉じる                    | 5 ②禄                    | キャンセル    |

# 1.3 過去、現在、未来の情報を総合的に見る「カレンダー」

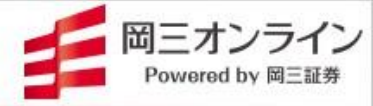

### ▶ 今日の予定、1年前のニュース……日付別のデータ確認に役立ちます。

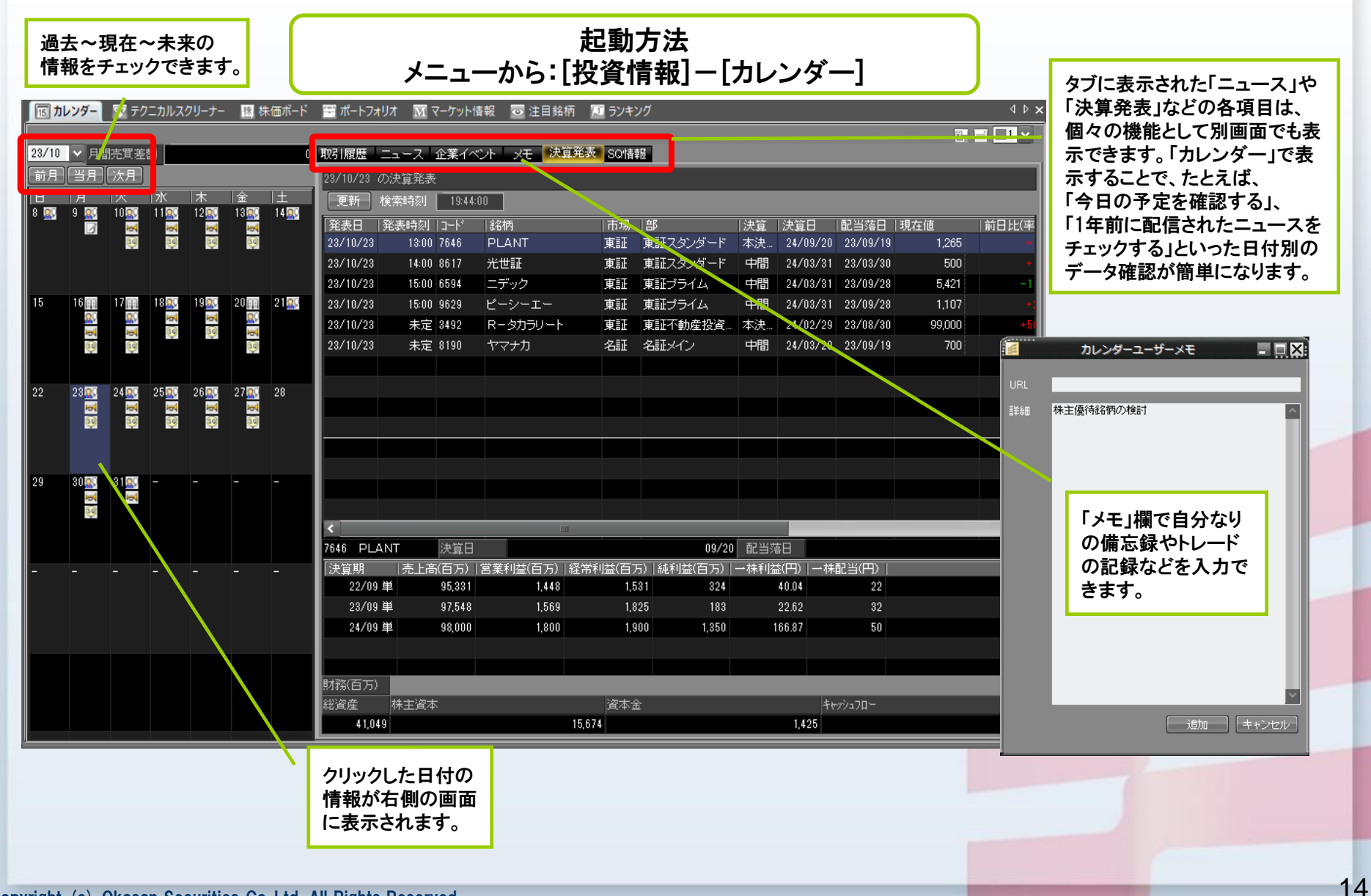

# 1.3 過去、現在、未来の情報を総合的に見る「カレンダー」

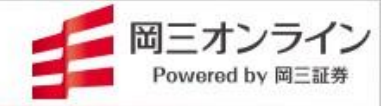

▶ 過去の取引履歴が自動記録され収支成績がグラフ表示されます。

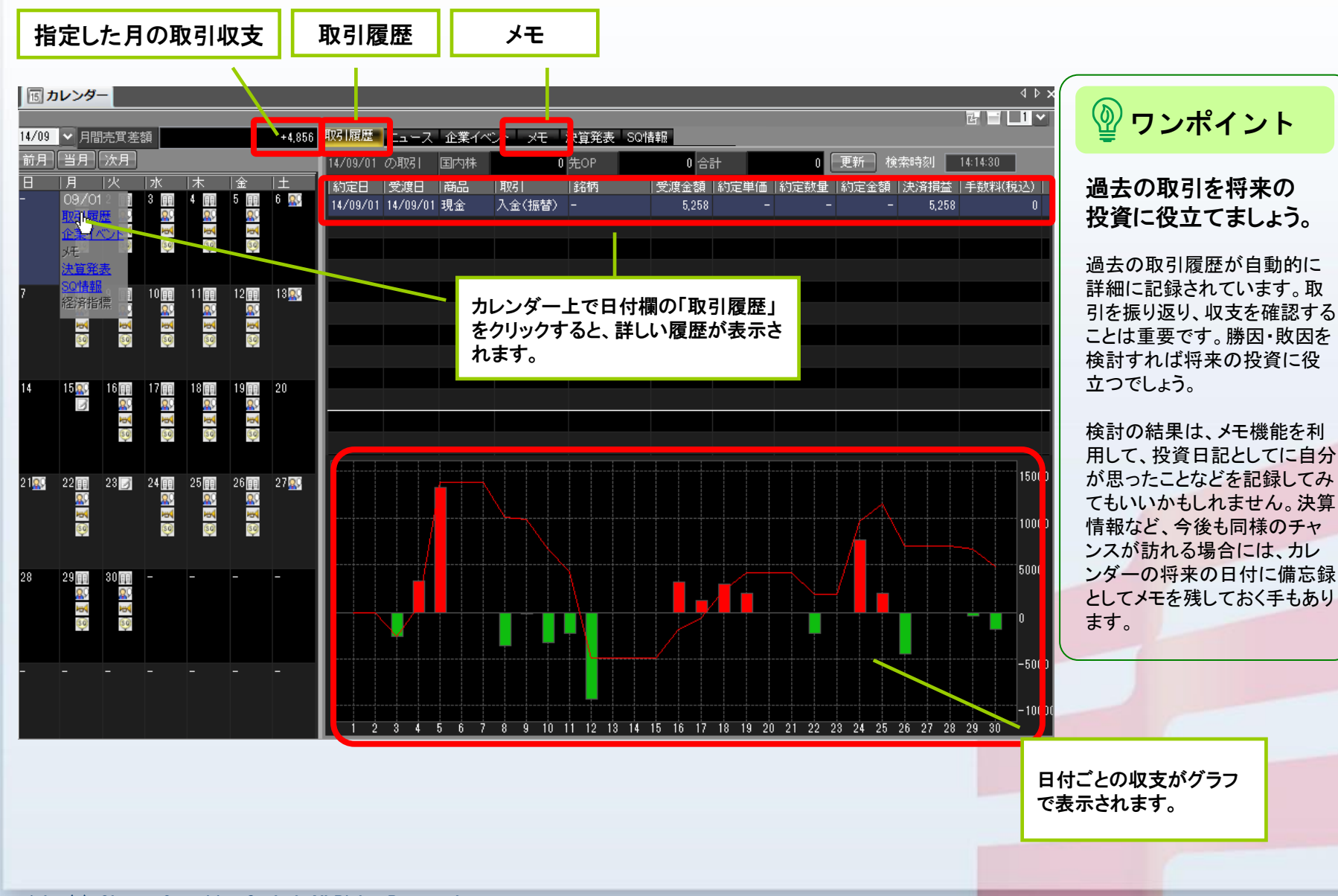

16

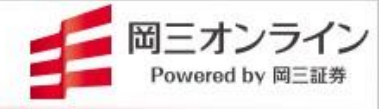

# 2.銘柄分析編

2.1 企業分析ナビ~株価に影響する業績予想やコンセンサスをチェック!

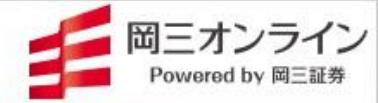

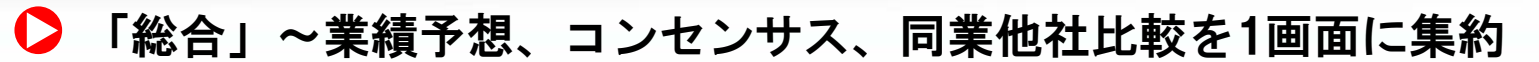

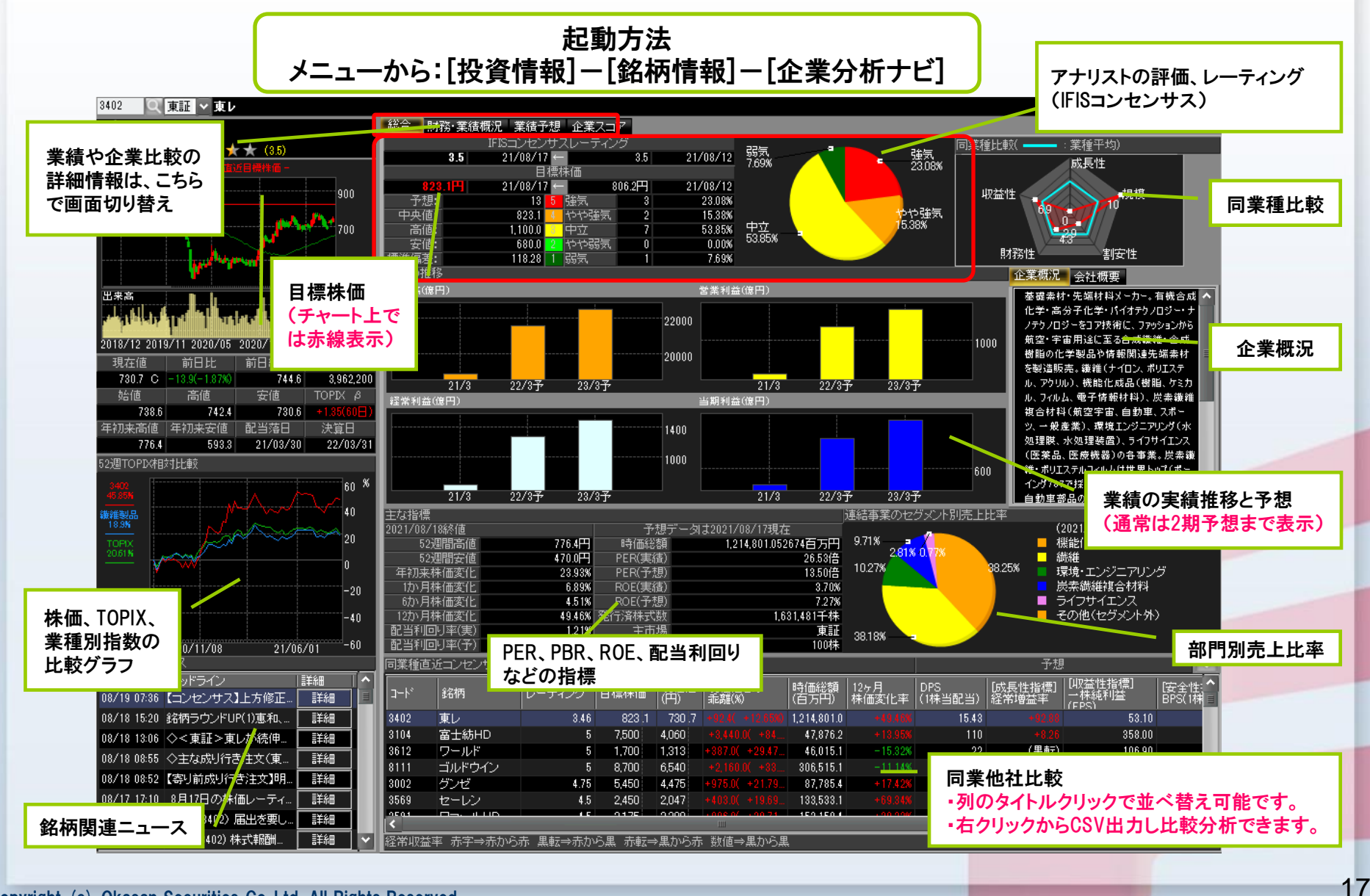

2.1 企業分析ナビ~株価に影響する業績予想やコンセンサスをチェック!

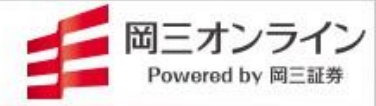

### ▶ 「財務・業績概況」「業績予想」~株価を左右する過去と未来の業績

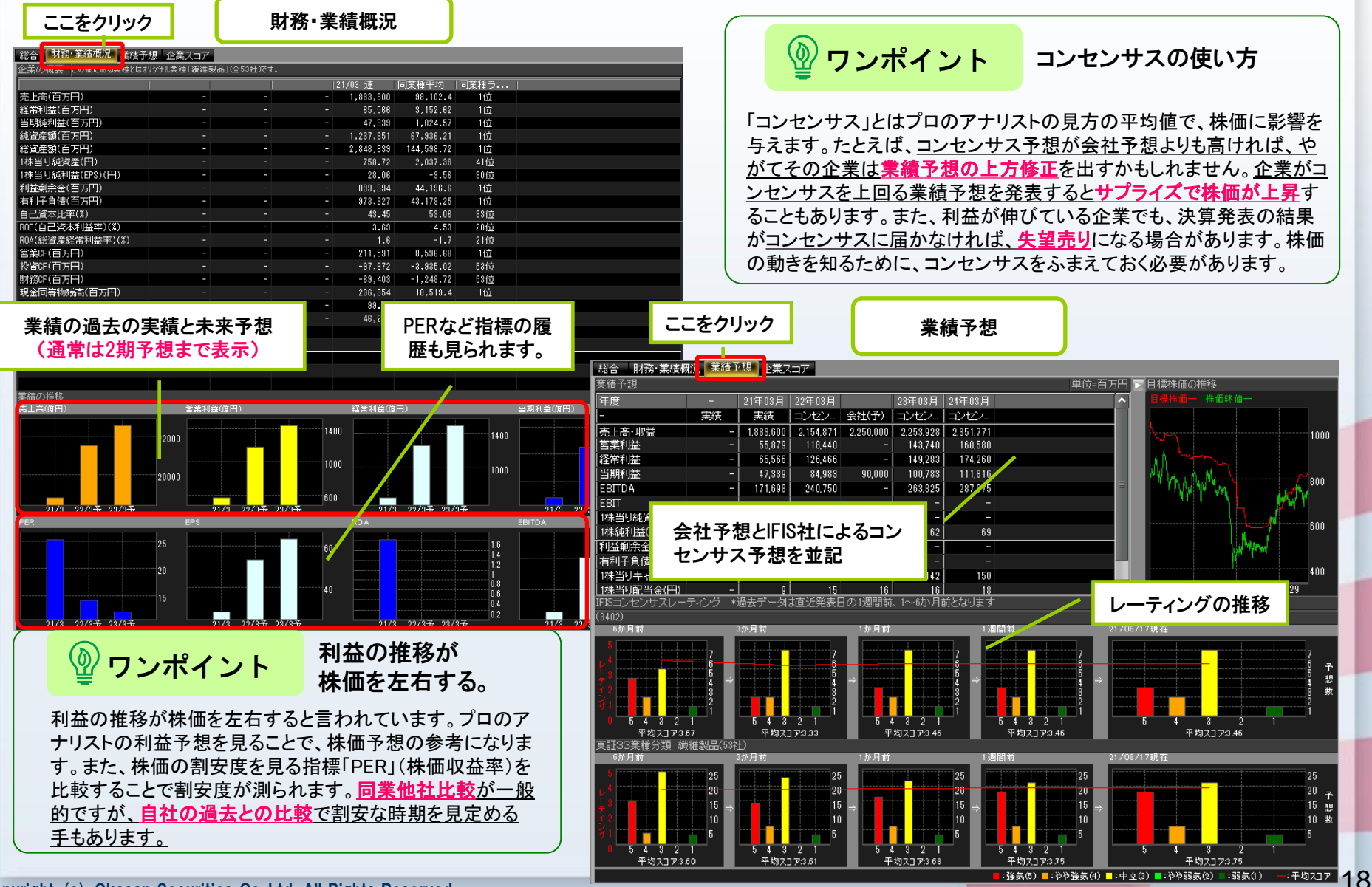

2.1 企業分析ナビ~株価に影響する業績予想やコンセンサスをチェック!

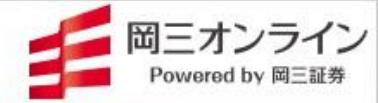

### ▶ 企業スコアで同業他社と比較~ランキングでハイスコア銘柄が一目瞭然!

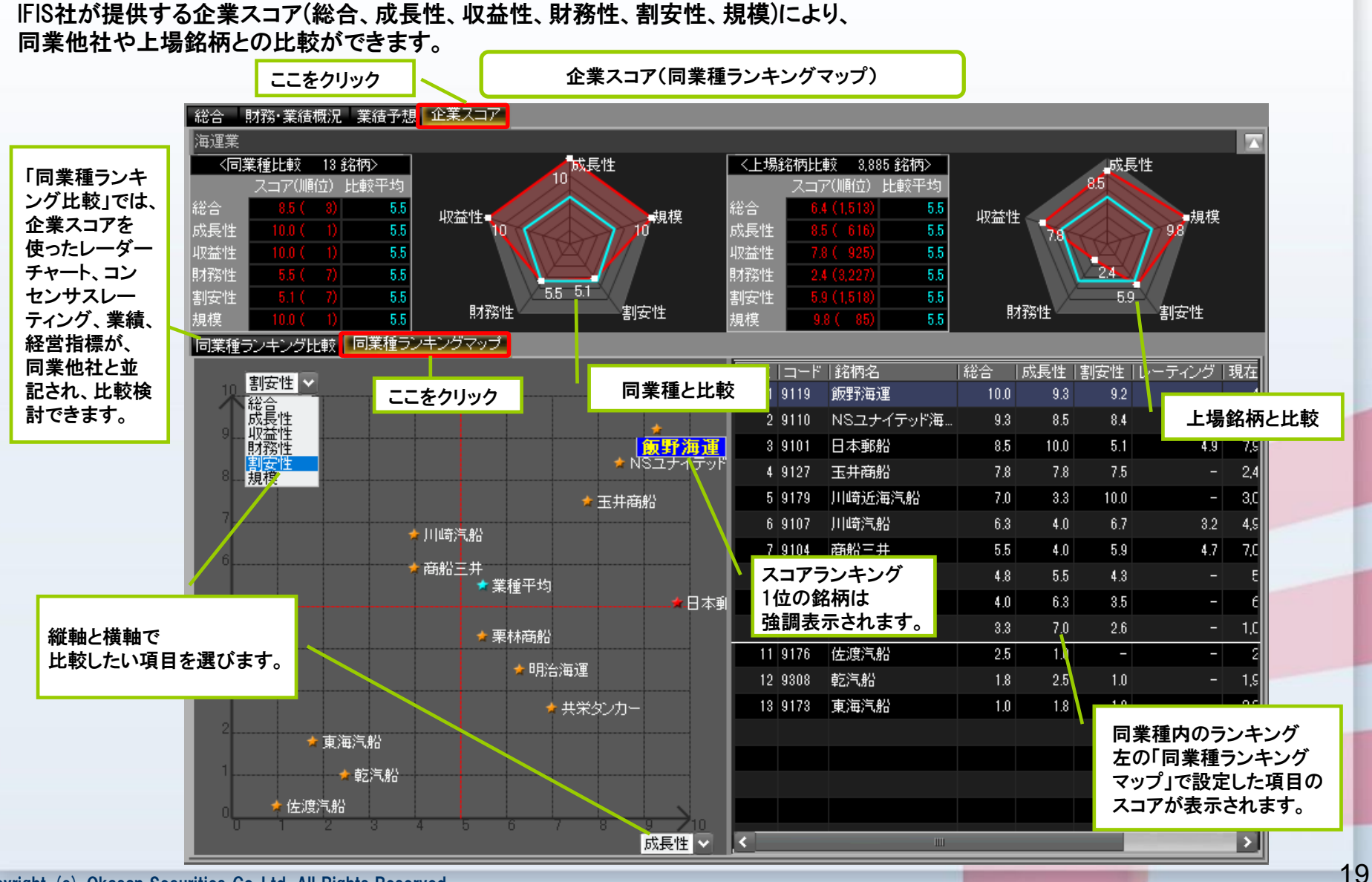

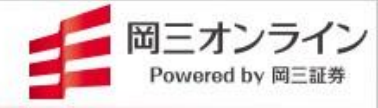

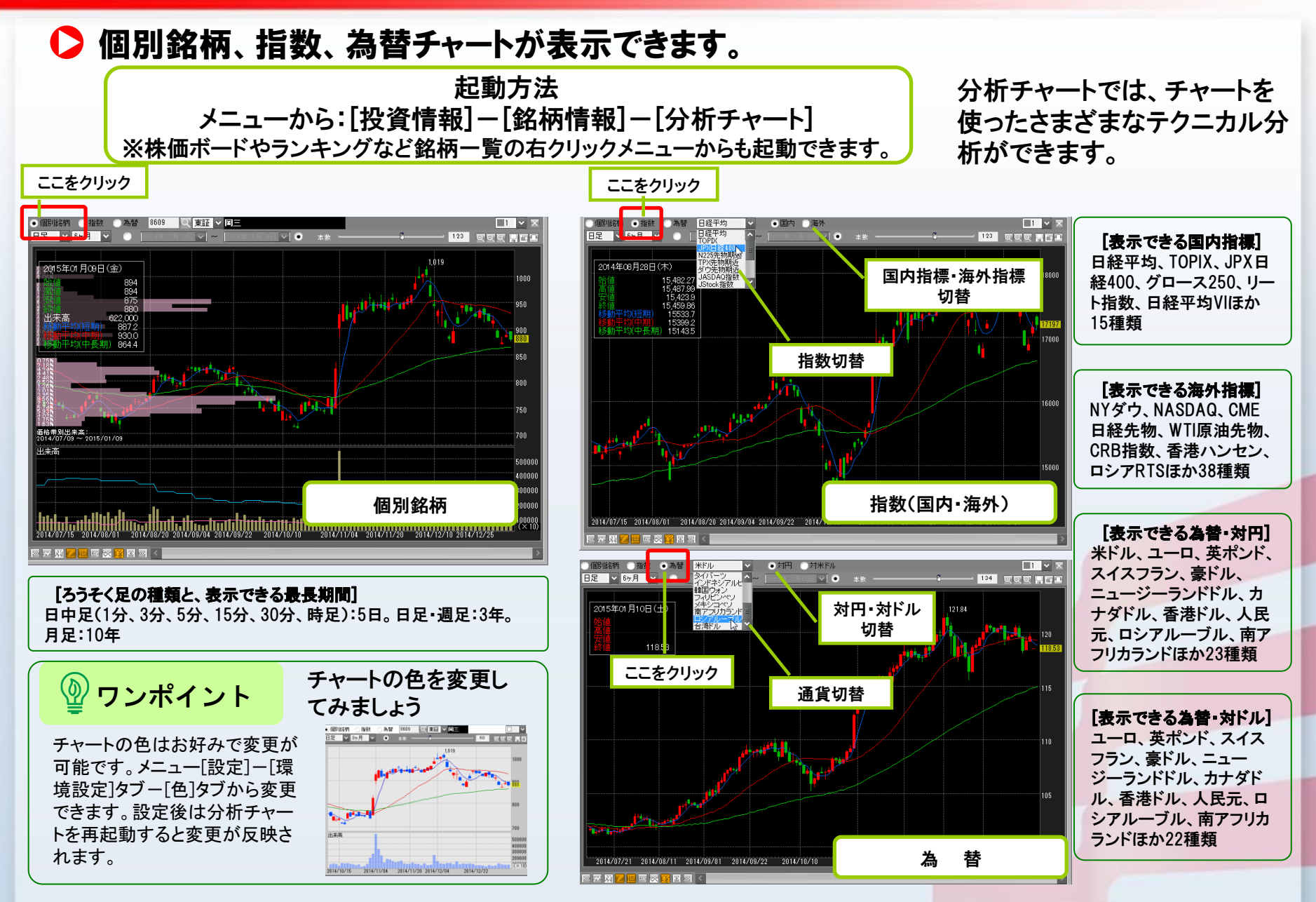

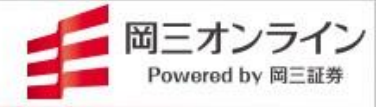

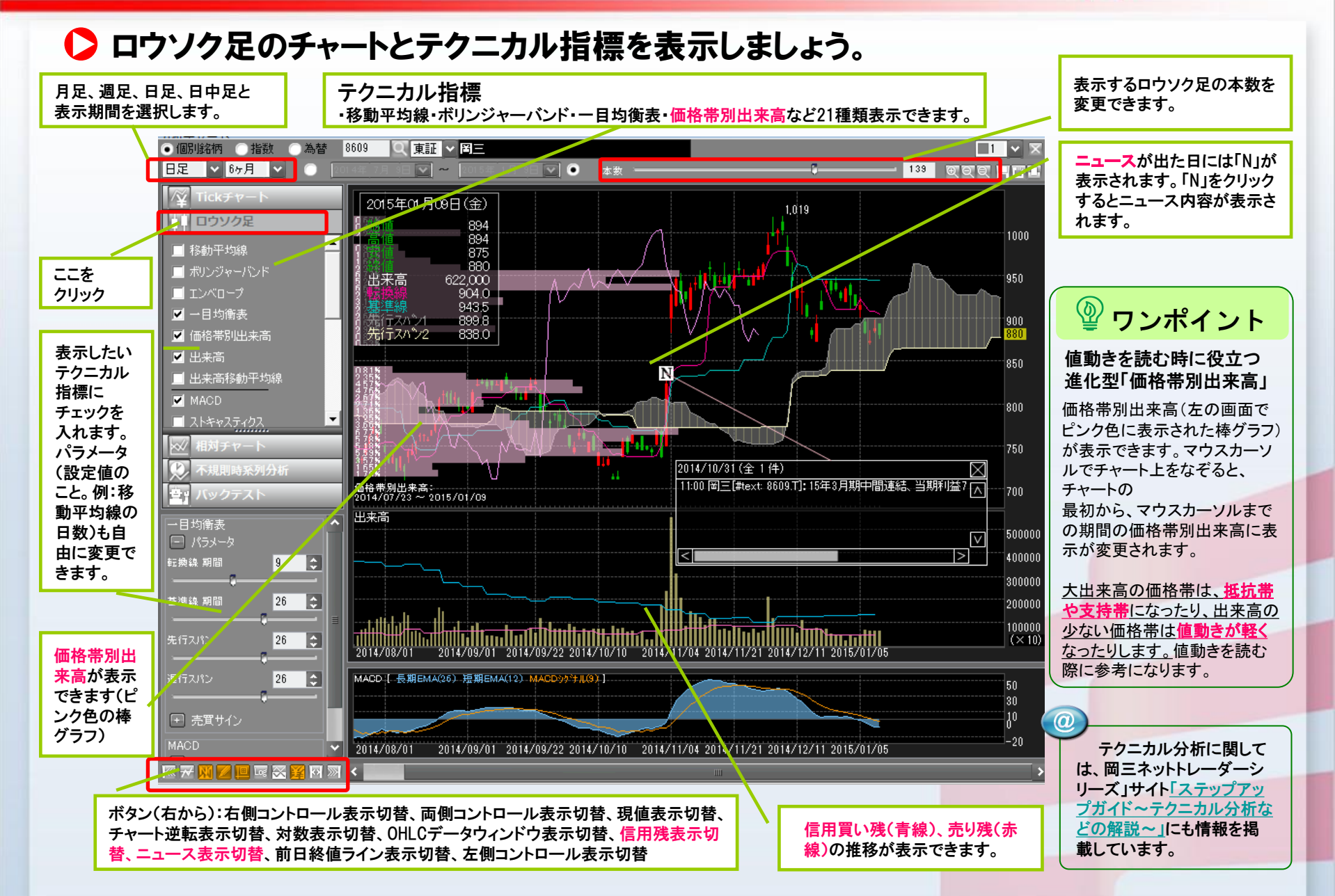

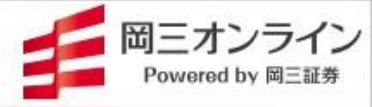

### ▶ 値動きが見やすくなる描画ツールを活用しましょう。

チャート上に抵抗線や支持線、もみあいレンジ、波動のパターン (日柄や値幅)を描けば、売買ポイント探しやトレンド状態の判断に役立ちます。

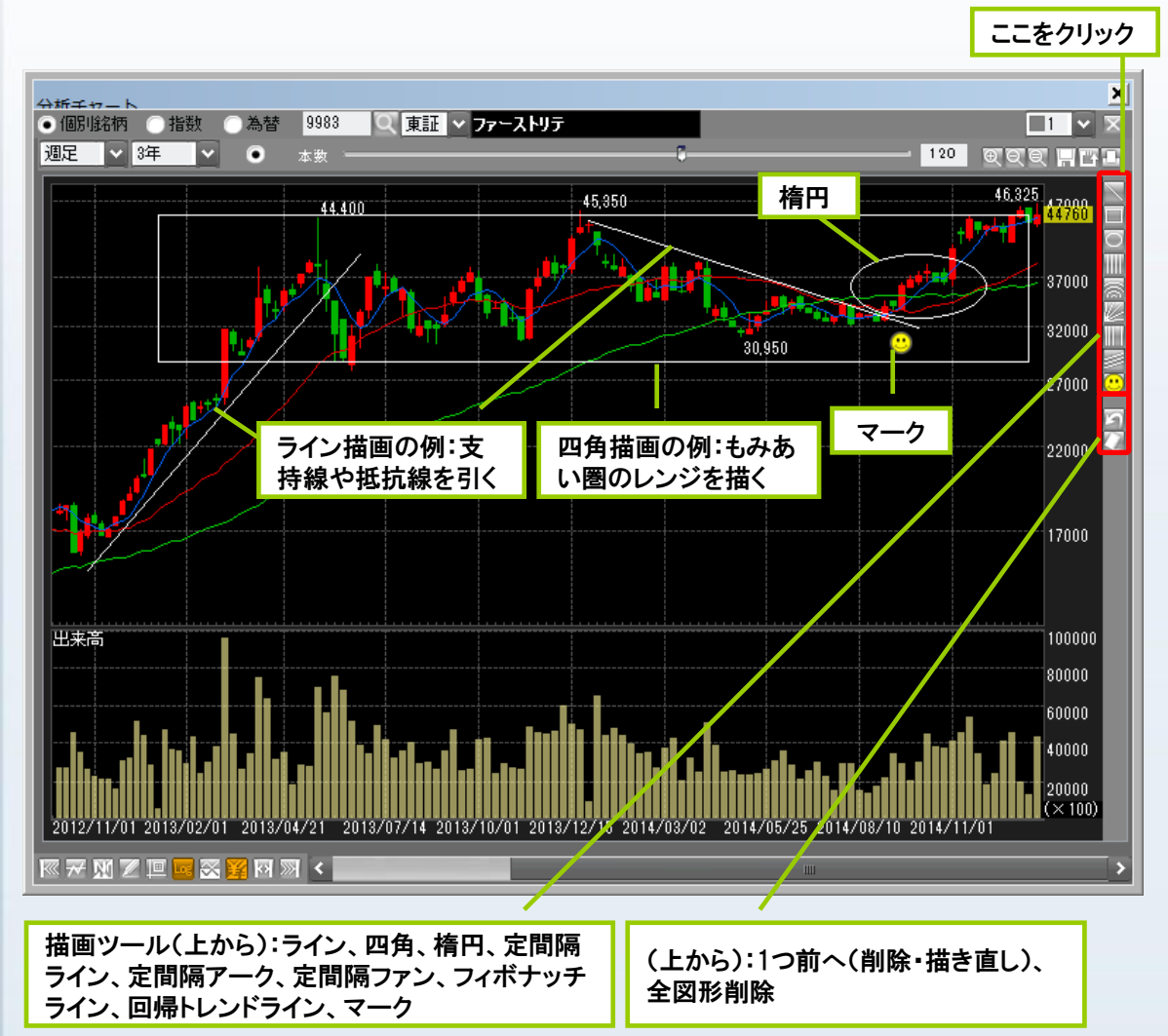

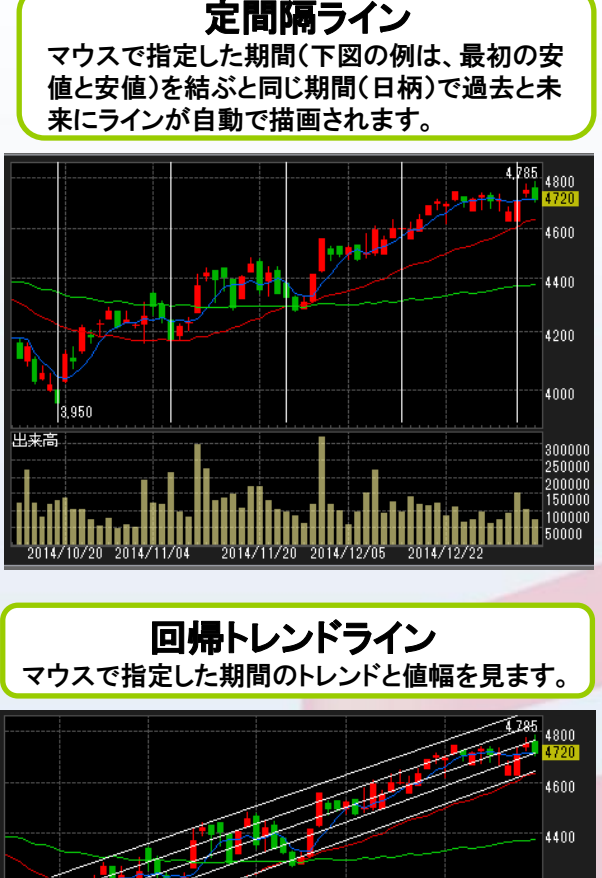

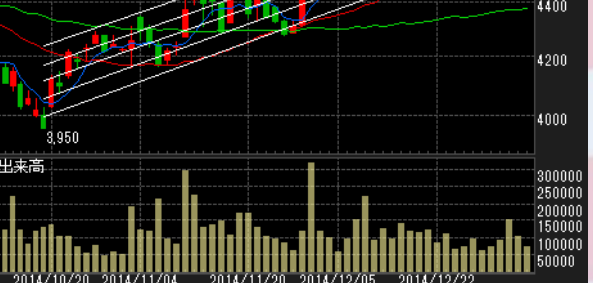

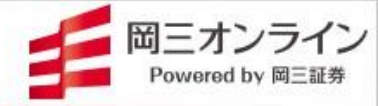

### ▶ 銘柄、指数、為替を相対チャートで比較できます。

指数と個別銘柄、指数同士、指数と為替、同業他社などの値動きを比べてみましょう。 割安・割高、値動きの特徴が見つかれば、銘柄選びや売買タイミングにも役立ちます。

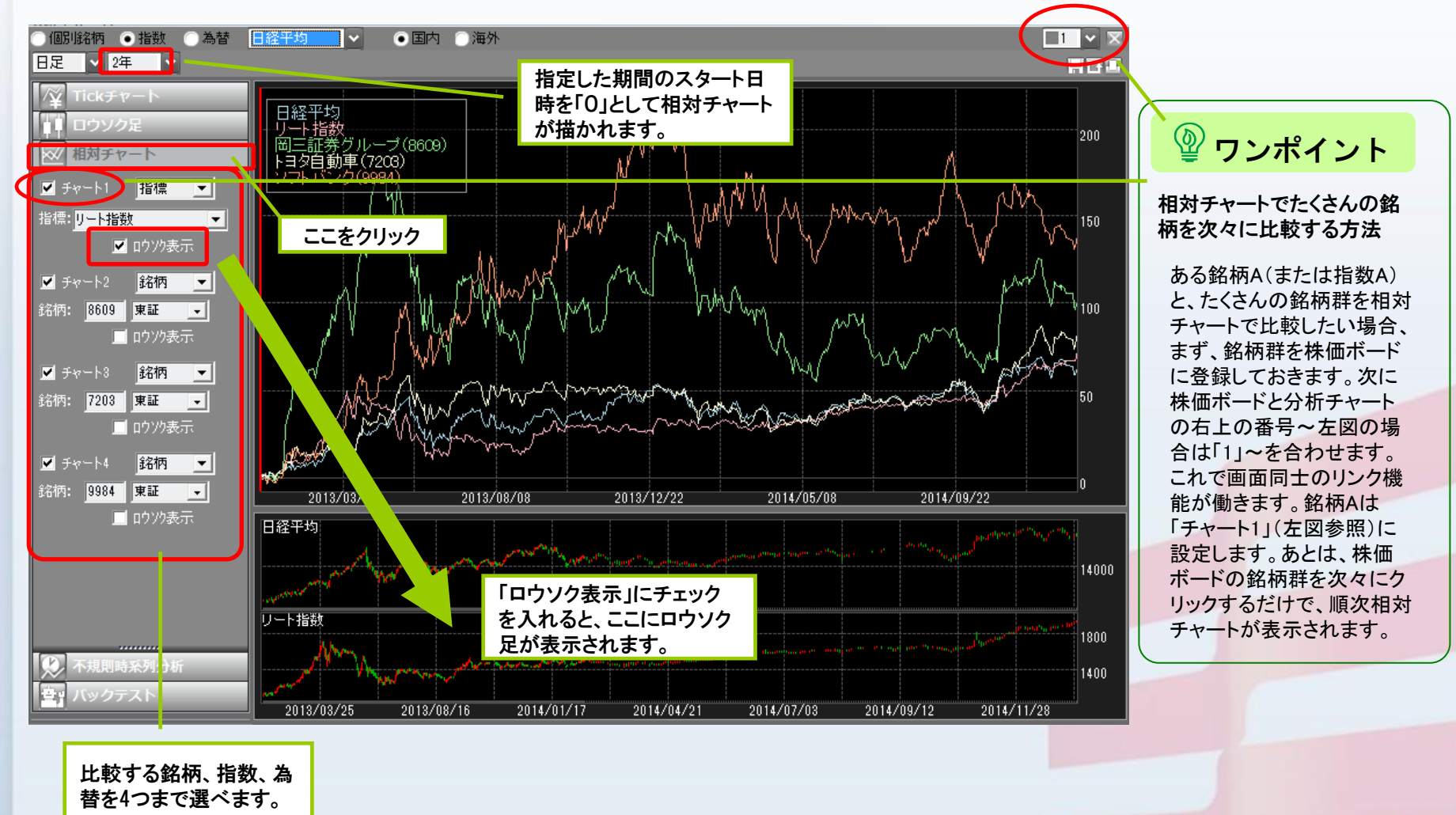

### 2.3 株価に影響する企業情報を収集するアイデア

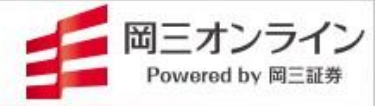

### ▶ 決算発表情報~過去と今後の発表銘柄情報をチェック!

|                                              | 🗊 カレンダー 🔯 テクニカルスクリーナー | 舷 株価ボード           | 😁 ポートフォリオ  | マ−ケット情報     | ◎ 注目斜 | 縮 🔟 ランキング        | <b>3</b> | 算発表         |               |         |               |            | ∢ ⊳ ×  |
|----------------------------------------------|-----------------------|-------------------|------------|-------------|-------|------------------|----------|-------------|---------------|---------|---------------|------------|--------|
| 記動方法                                         |                       |                   |            |             |       |                  |          |             |               |         |               | r 🗐        | 1 ~    |
|                                              | 銘柄名/コード               | 図 更新 検索特例 1947-59 |            |             |       |                  |          |             |               |         |               |            |        |
| メニューから: 投貨情報-                                |                       | 発表日  発            | 表時刻 コード    | 銘柄          | 市場    | l≞β              | 決算       | 決算日         | 配当落日  明       | れて値     | 前日比(率)        | 出来高        |        |
|                                              | 検索オブション 全て 🗠 🗠        | 23/10/31          | 10:00 4298 | プロトコーポ      | 東証    | 東証プライム           | 中間       | 24/03/31    | 23/09/28      | 1,228   |               | 239,700    |        |
| 【次昇充衣跖枘】                                     |                       | 23/10/31          | 10:00 5386 | 鶴弥          | 東証    | 東証スタンダード         | 中間       | 24/03/31    | 23/09/28      | 382     |               | 5,900      |        |
|                                              |                       | 23/10/31          | 11:00 3104 | 富士紡HD       | 東証    | 東証ブライム           | 中間       | 24/03/31    | 23/09/28      | 3,430   | +50(+1.48%)   | 46,200     |        |
|                                              | 検索・クリア・               | 23/10/31          | 11:00 3190 | ホットマン       | 東証    | 東証スタンダード         | 中間       | 24/03/31    | 23/09/28      | 603     |               | 1,600      |        |
| <b>冯土の法質め <u>み</u>後20日</b> 11                |                       | 23/10/31          | 11:00 4709 | IDホールディングス  | 東証    | 東証プライム           | 中間       | 24/03/31    | 23/09/28      | 1,435   | -34(-2.31%)   | 159,200    |        |
| 迥云の次昇や、7夜30日以                                | 月別 日別                 | 23/10/31          | 11:00 4956 | コニシ         | 東証    | 東証プライム           | 中間       | 24/03/31    | 23/09/28      | 2,220   |               | 155,600    |        |
| 内の決管発表スケジュールを                                | 日付    会社数             | 23/10/31          | 11:00 5187 | クリエート       | 東証    | 東証スタンダード         | 四半       | 23/12/31    | 23/06/29      | 894     | +3(+0.34%)    | 36,300     |        |
|                                              | 23/10/24 13]年         | 23/10/31          | 11:00 5929 | 三和HD        | 東証    | 東証プライム           | 中間       | 24/03/31    | 23/09/28      | 2,018,5 |               | 1,810,200  |        |
| 表示できます。                                      | 23/10/25 2514         | 23/10/31          | 11:00 6201 | 豊田織         | 東証    | 東証プライム           | 中間       | 24/03/31    | 23/09/28      | 11,055  | +405(+3.80%)  | 1,232,800  |        |
|                                              | 23/10/26 5214         | 23/10/31          | 11:00 6516 | 山洋電気        | 東証    | 東証プライム           | 中間       | 24/03/31    | 23/09/28      | 5,540   | -540(-8.88%)  | 253,100    |        |
|                                              | 28/10/27 94件          | 23/10/31          | 11:00 6902 | デンソー        | 東証    | 東証プライム           | 中間       | 24/03/31    | 23/09/28      | 2,199.5 | -64.5(-2.85%) | 13,952,100 |        |
| ロ別・日別の法質発生対数                                 | 20/10/30 120件         | 22, 10/31         | 11:00 8616 | 東海東京        | 東証    | 東証プライム           | 中間       | 24/03/31    | 23/09/28      | 510     |               | 4,969,300  |        |
| 山川门川叭八舟元仪性奴                                  | 23/10/31 31614        | 23/10/31          | 11:00 8772 | アサックス       | 東証    | 東証スタンダード         | 中間       | 24/03/31    | 23/09/28      | 646     | -7(-1.07%)    | 64,900     |        |
| がわかり、クリックすると発表                               | 23/11/01 5514         | 23/10/31          | 11:00 9533 | 東邦瓦斯        | 東証    | 東証プライム           | 中間       | 24/03/31    | 23/09/28      | 2,593.0 |               | 578,700    |        |
| 22 24 25 25 25 25 25 25 25 25 25 25 25 25 25 | 28/11/02 1261         | 23/10/31          | 12:00 2768 | X8          | 東証    | 東証プライム           | 中間       | 24/03/31    | 23/09/28      | 3,106   | +12(+0.39%)   | 3,995,500  |        |
| 虹的となかてとよう。                                   |                       | 4298 Juha         | ーポ 決算日     |             |       |                  |          | 03/31       | 配当落日          |         |               |            | 09/28  |
|                                              | 23/11/06 1391         | 決算期               | 売上高(百万)    | 営業利益(百万) 経常 | 斜益(百万 | 5)   純利益(百万)   - | 一株利      | 盐(円)   → 株i | 配当(円)         |         |               |            |        |
|                                              | 28/11/07 18414        | 22/03 連           | 57,440     | 5,422       | 0,02  | 22 5,880         |          | 140.24      |               |         |               |            |        |
| 注管登去日 登表時刻(公表                                | 23/11/08 2081+        | 23/03 連           | 100,090    | 7,330       | 0,90  |                  |          | 102.00      | - <b>5</b> 11 | い/1 +   | - 紋坂の?間       | 日日の        | a 📕    |
| 八并无敌百、无敌时刻(五敌                                | 23/11/10 3321+        | 24/03 7座          | 109,380    | 7,740       | 1.13  | 30 0,340         |          | 127.30      |               |         |               |            |        |
| されている場合)まで表示さ                                |                       | 8+25/27-1         |            |             |       |                  |          |             | ■ 算・          | 財務情     | 報が表示る         | されます       | •<br>• |
| れます。                                         | 23711713 3321+        | (約331日方) (約35日方)  | 生士》忽士      |             |       | 凌大令              |          |             |               |         |               |            |        |
|                                              | 2371714 4801+         | 60 553            |            |             | 43    | 185              |          |             |               | 1849    | H             |            | 541    |
|                                              | 20/10/10 01+          | 00,000            |            |             |       |                  |          |             |               |         |               |            |        |

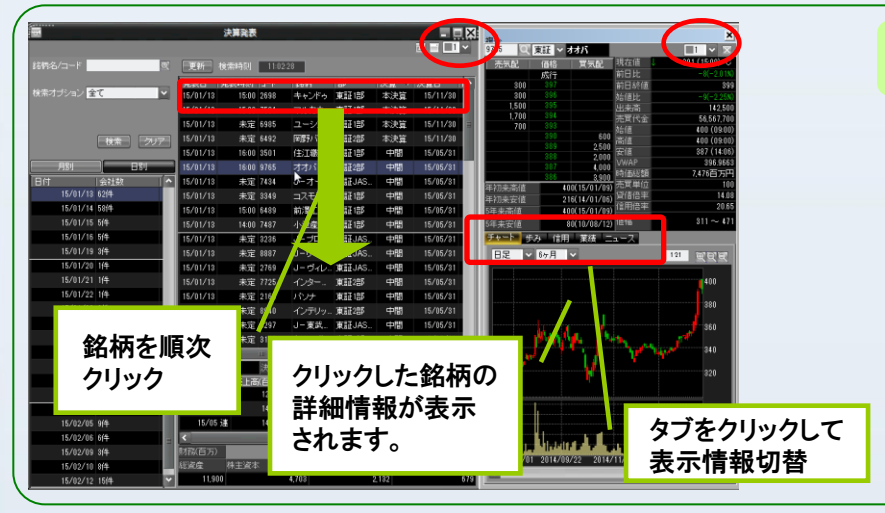

ワンポイント

決算発表銘柄のチャートや気配板、信 用や業績、ニュースなど詳細情報をす ばやく連続でチェックしたい場合には、 「複合画面(大」)か「企業分析ナビ」を 起動して、決算発表画面の横に並べ ます(左図)。複合画面(大)の起動手 順は、メニューから[投資情報]-[銘柄 情報]-[複合画面(大)]です。「決算発 表」と「複合画面(大)」それぞれの画 面右上の番号を合わせることで、

#### 決算銘柄の詳細情報を すばやく連続チェックする方法

リンク機能が働き、銘柄一覧でクリッ クした銘柄の情報が、瞬時に複合画 面に表示されます。一覧銘柄を順次 クリックして、銘柄をチェックしましょう。 複合画面(大)では、チャートや気配 板情報のほか、タブを切り替えれば、 業績やニュースも見られます。気にな る銘柄を見つけたら右クリックメ ニューから「株価ボード」や「アラート」 に追加もできます。

2.3 株価に影響する企業情報を収集するアイデア

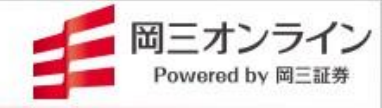

▶ 決算発表情報~保有銘柄や有望銘柄の見つけ方自由自在!

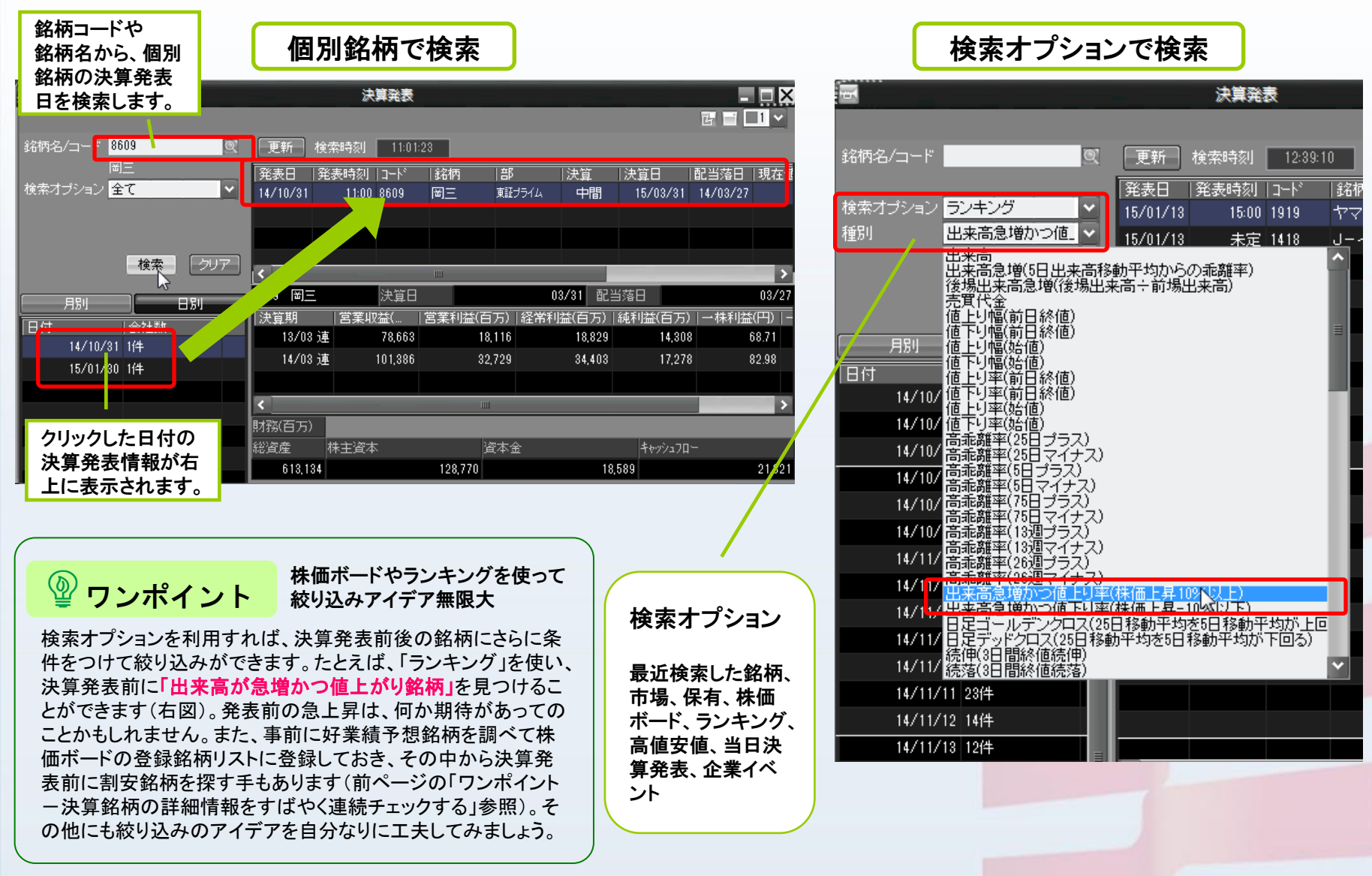

2.3 株価に影響する企業情報を収集するアイデア

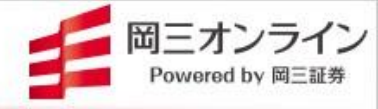

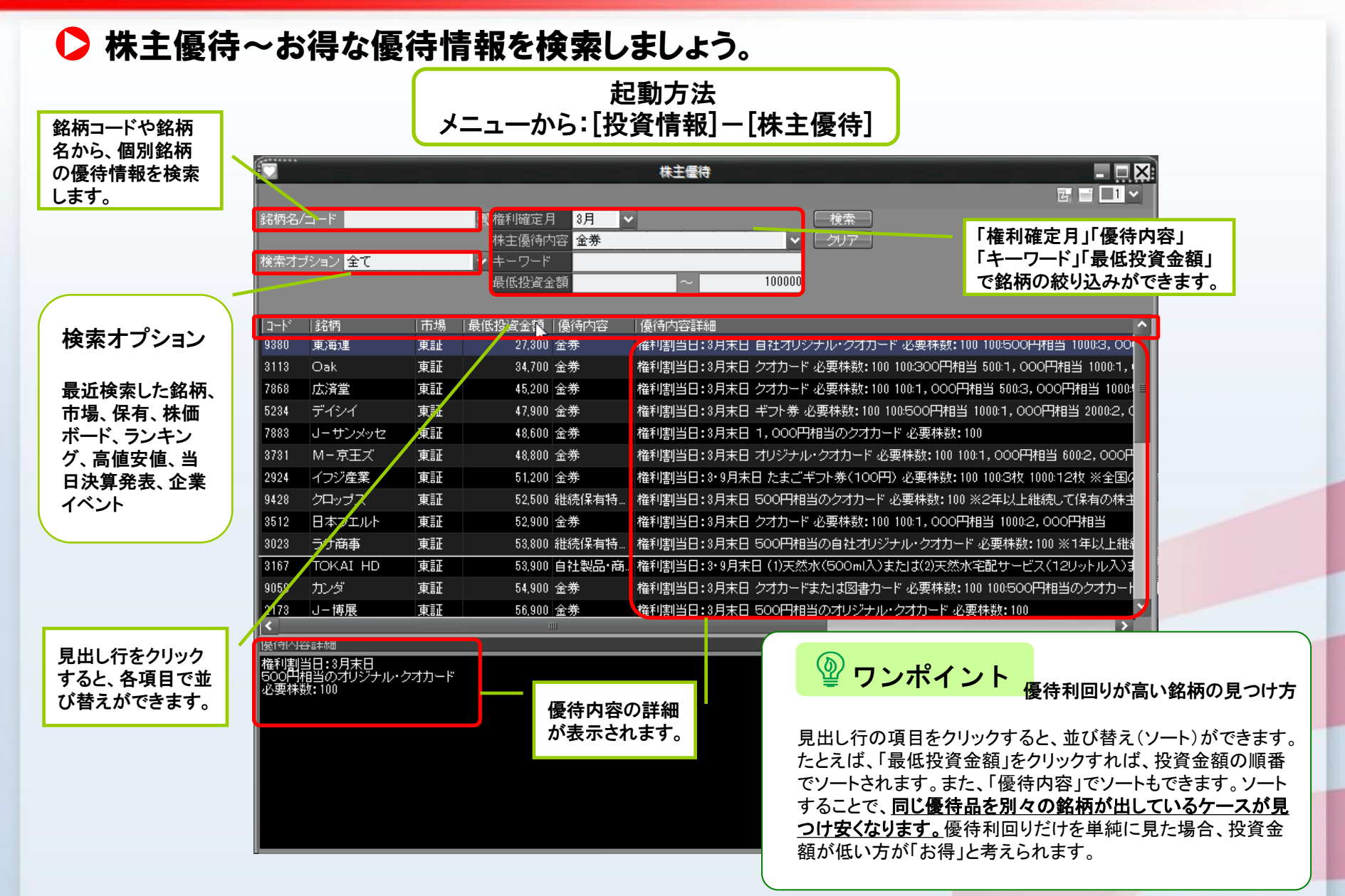

2.3 株価に影響する企業情報を収集するアイデア

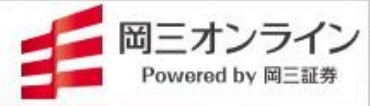

▶ 決算や株主優待情報を事前に通知してくれます。

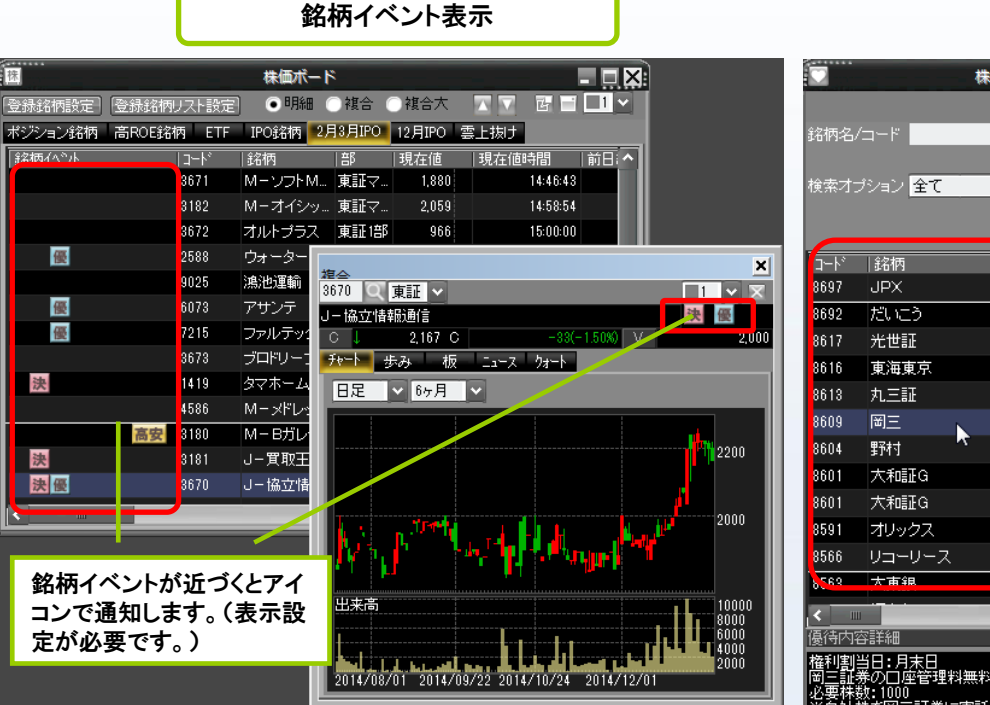

### 決算発表や優待月が近づくと通知するアイコン

株価ボードや子画面ヘッダー(上図)に、通知アイコンを表示する ことができます。設定は、メニュー[設定]ー[環境設定]ー[銘柄イ ベント]タブから行います。表示できる項目は、「企業イベント(5日 前~)」、「決算発表(5日前~)」「株主優待(2月前~)」「配当落日 (5日前~)」、その他、「空売り規制」や「ニュース」「高値安値(当日 ストップ高安)」もここで表示設定ができます。

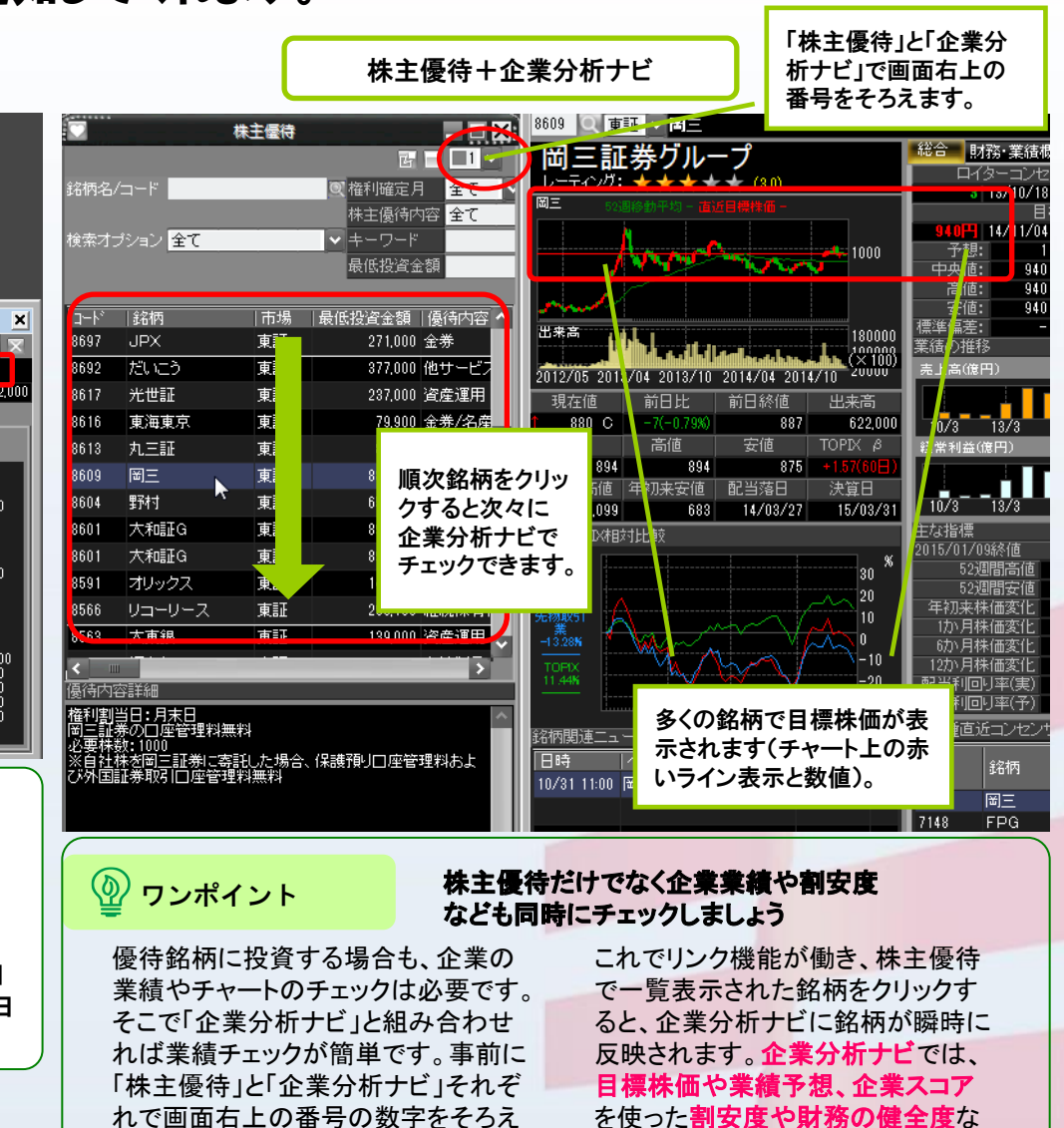

ておきましょう。

どが簡単にチェックできます。

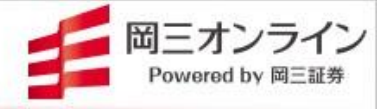

# 3.マーケット情報編

### 3.1 マーケット情報~投資チャンスを見つけるテクニック

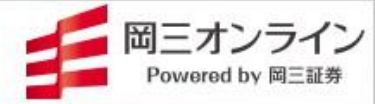

### ▶ マーケット総合~国内外の株価指数、チャート、ニュースを1画面に集約

起動方法 メニューから:[投資情報]-[マーケット総合]

世界の主要市場に加え、23通貨の為替情報も見られます。

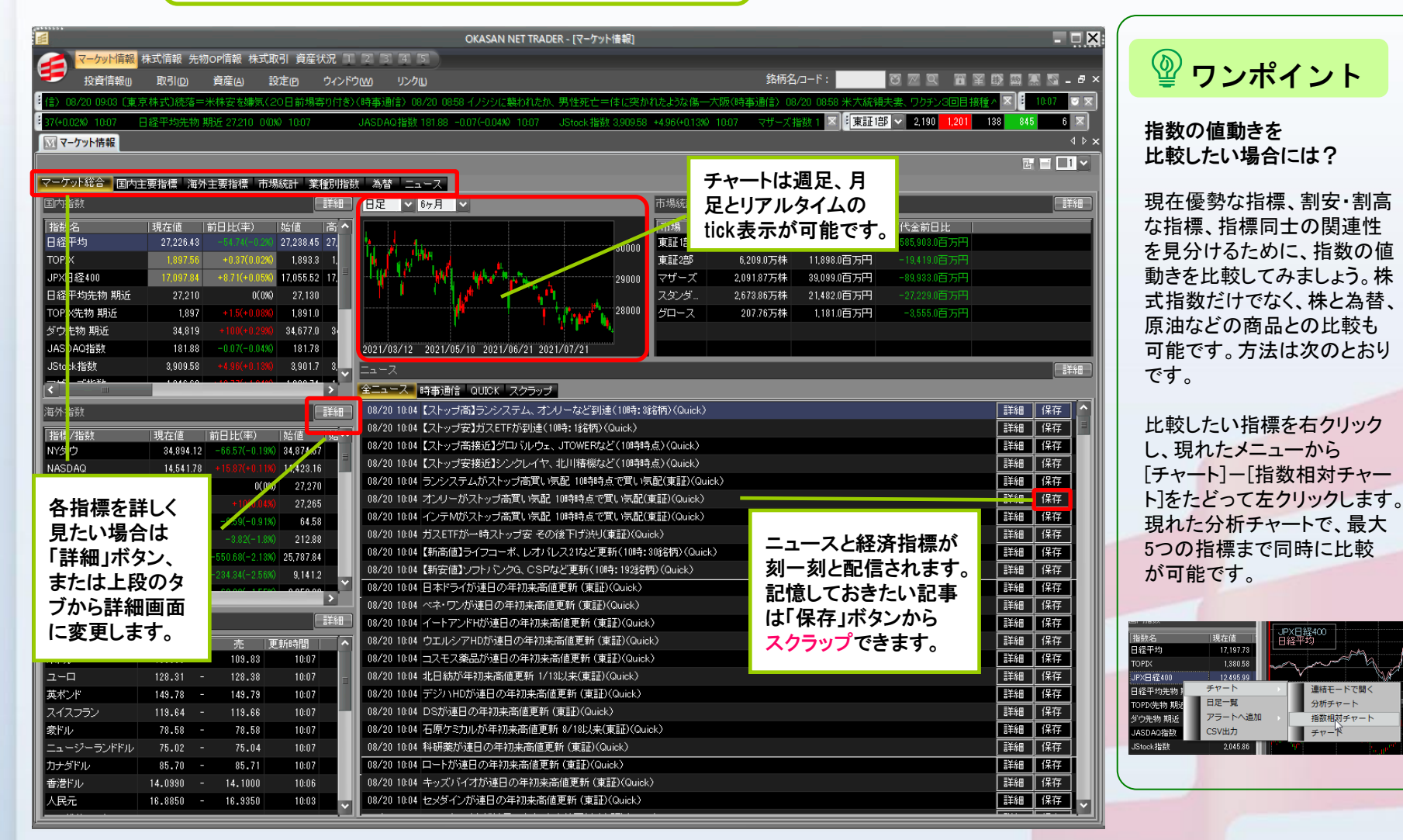

### 3.1 マーケット情報~投資チャンスを見つけるテクニック

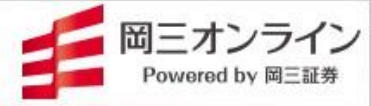

### ▶ 業種別の騰落率が赤と緑の濃淡で見分けられます。

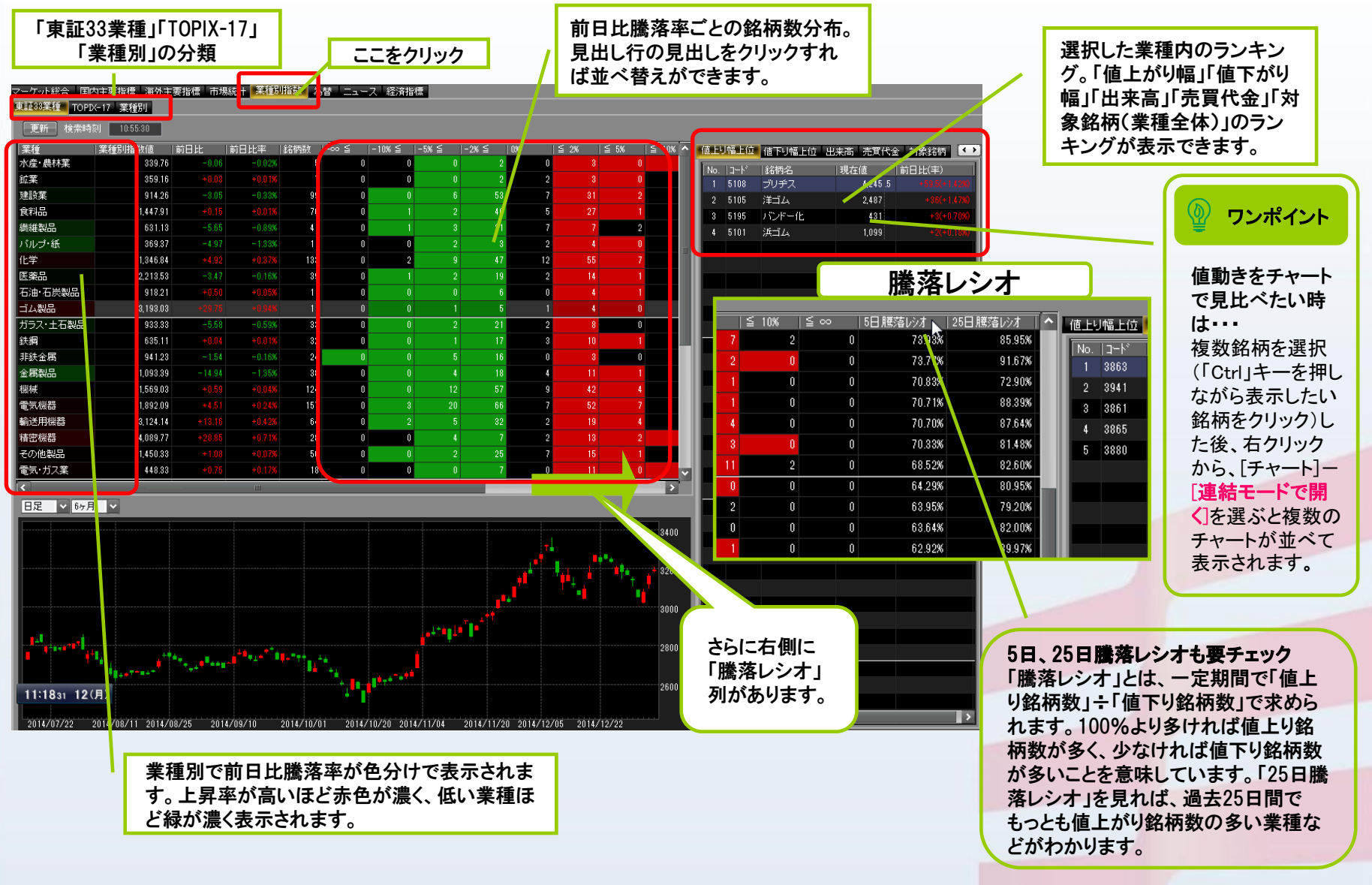

### 3.1 マーケット情報~投資チャンスを見つけるテクニック

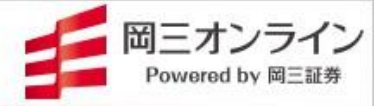

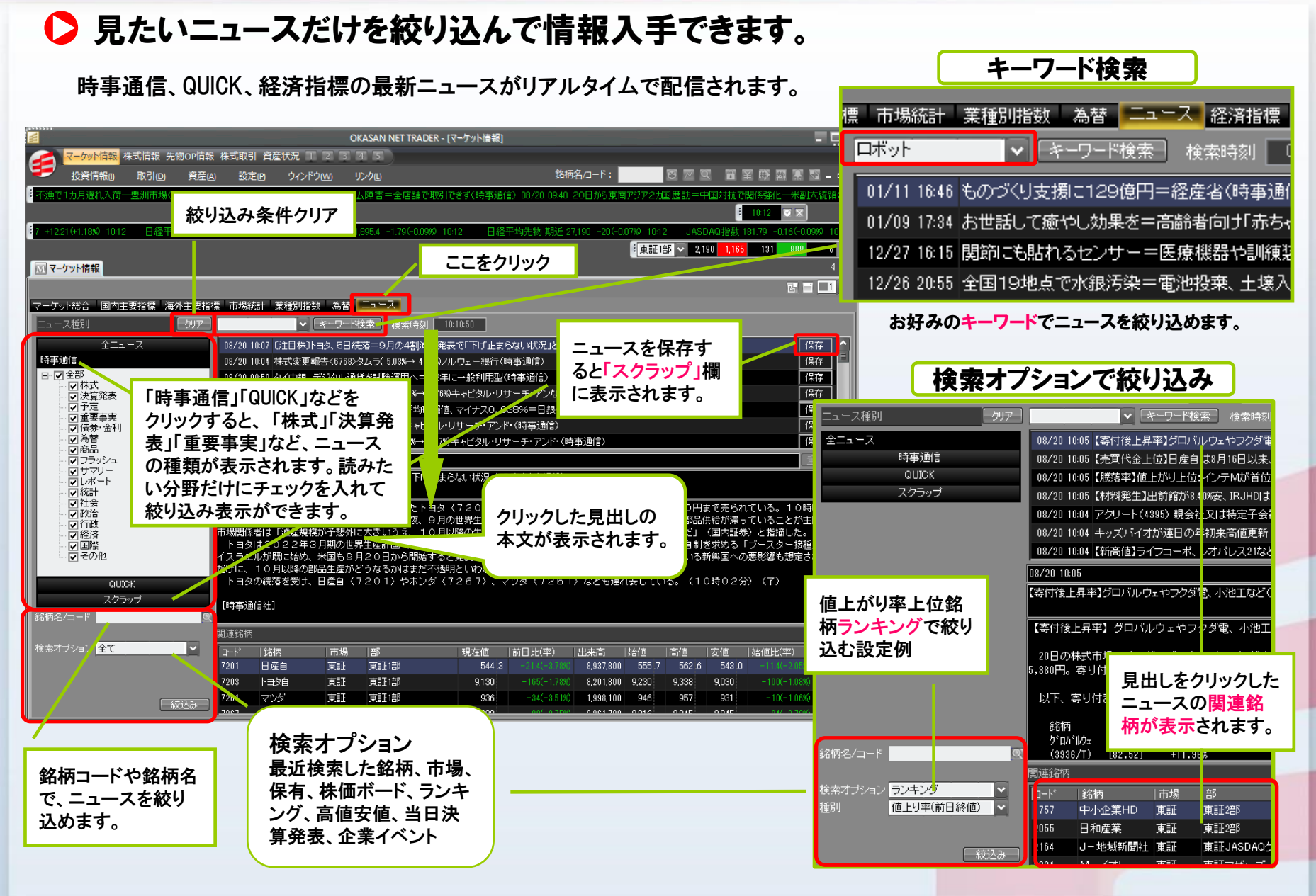

Copyright (c) Okasan Securities Co., Ltd. All Rights Reserved .

31

3.1 マーケット情報~投資チャンスを見つけるテクニック

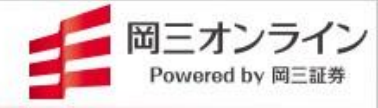

### ▶ デイトレードで威力を発揮するリアルタイムランキング(1)

ー般的な値上り率や売買代金ランキングに加えて、株価急騰、出来高急増など デイトレードに役立つ多彩なランキングが利用できます。

|         |                  |           |                    |                                       |                |                     |                   | 表示したいランキングの                  | )タブか、         |  |
|---------|------------------|-----------|--------------------|---------------------------------------|----------------|---------------------|-------------------|------------------------------|---------------|--|
| 1 ランキング | 🗊 カレンダー 🛛 😨      | テクニカルスクリー | ナー 🔃 株価ボード 🚟 ポートフォ | リオ 🕅 マーケッ                             | 情報             | > 注目銘柄              | - 決算発表            | 「詳細」ボタンから切り替                 | えます。          |  |
|         |                  |           |                    |                                       |                |                     |                   |                              |               |  |
| 一覧 価格   | 「乖離率」急騰・急        | 落(株価) 出来  | 高急増 出来高 金額 テクニカ    | ル 信用 ファ                               | ンダメンタ          | ν                   | /                 |                              |               |  |
| 全市場東    | ブー東ス 東R          | 東E 東グ     | 日経平均採用             |                                       |                |                     | 更新                | - 毎分更新 絞り込み                  |               |  |
| 他上かり半   | (19:52:32)       |           |                    | 「言手が出                                 | 他下かり           | ¥ (19:52:32)        |                   |                              |               |  |
| 1 4220  | リケンテクノス          | 856       | +150(+2125%) 車証    | <u> </u>                              | 1 140          | 1 G-ルーラ             | -42(-35.0         |                              |               |  |
| 2 4987  | 寺岡製              | 466       | +80(+20.73%) 東証    | =                                     | 2 240          | 2 G-アマナ             | 99 -48(-32.6      | 5%) 東証                       |               |  |
| 3 6173  | G-アクアライン         | 890       | +150(+20.27%) 東証   |                                       | 3 657          | 3 G-アジャ             | イル 494 -100(-16.8 | 480 東証                       |               |  |
| 4 6946  | 日アビオ             | 7,050     | +1,000(+16.53%) 東証 |                                       | 4 726          | 5 エイケンズ             | _                 |                              | dat. X        |  |
| 5 6508  | 明電舎              | 2,347     | +329(+16.30%) 東証   |                                       | 5 313          | 2 マケニカト             | _                 | Lニークなフンキンク(抜                 | 粋)            |  |
| 6 6196  | ストライク            | 3,670     | +495(+15.59%) 東証   |                                       | 6 906          | 5 山九                |                   |                              |               |  |
| 7 6754  | アンリツ             | 1,122_0   | +150.3(+15.47%) 東証 | _                                     | 7 395          | 2 サイバー:             | タブ                | 種別                           | 見つかる銘柄の傾向     |  |
| 8 4516  | 日本新薬             | 6,094     | +772(+14.51%) 東証   | ~                                     | 991            | 4 植松商会              |                   | 12/33                        |               |  |
| 値上がり幅   | (19:52:32)       |           |                    | []<br>]<br>]<br>]<br>]<br>]<br>]<br>] | 値下がり           | 幅 (19:52:32)        |                   |                              |               |  |
| 1 3282  | R-コンフォリア         | 321,000   | +6,500(+2.07%) 東証  | ^                                     | 1 898          | 4 Rーハウ2             | 乖離率               | 高乖離率(25日プラス)                 | 急騰            |  |
| 2 3290  | R-Oneリート         | 261,800   | +5,000(+1.95%) 東証  | 8                                     | 2 614          | 6 ディスコ              |                   |                              |               |  |
| 3 3226  | R−ア⊐モF           | 609,000   | +4,000(+0.66%) 東証  |                                       | 3 898          | 6 R-大和              |                   |                              |               |  |
| 4 8951  | R                |           |                    |                                       | 4 313          | 2 マクニカト             | 忌應•忌洛(株価)         | 林恤忌鷹(5分則)                    | <b>忌</b> 鷹開始  |  |
| 5 8955  | 📱 各ランキ           | ング最大      | 50銘柄表示             | _                                     | 5 298          | 9 R-東海〕<br>         |                   |                              |               |  |
| 6 8972  | R                |           |                    |                                       | 6 328          | 7 R-星野              |                   | 出来高急増(5日出来高                  | <b>刍</b> ] 田山 |  |
| 7 3295  |                  | 349,000   | +3,000(+0.87%) 東証  |                                       | / 345          | 9 R-TAT<br>0 L:#*.* |                   | 移動平均からの乖離率)                  | 心腐用如          |  |
| 8 8902  | ドーンヤハノ           | 000,100   | +8,000(+0.84%) 東部  | ×                                     | 0 092          | 0 D-9-1             |                   | 後月山本古各地(後月山                  |               |  |
| 出来高上位   | (19:52:32)       |           |                    |                                       | 売買代金           | 上位(19:52:32         | 出来宫               | <b>伐</b> 场出米高忌瑁( <b>伐</b> 场出 | 後場刍畻          |  |
| 1 9432  | NTT              | 176.8     | 200,560,800 東証     | ^                                     | 1 692          | 0 レーザー              |                   | 来高÷前場出来高)                    | 民"约700小两      |  |
| 2 8306  | 三菱UFJ            | 1,257.0   | 143,312,800 東証     |                                       | 2 830          | 6 三菱UFJ             |                   | 山本宣刍捕かつ値上が川                  |               |  |
| 3 7647  | 音通               | 29        | 137,188,700 東証     |                                       | 3 157          | 0 NF日経し             |                   | 山木同心垣かつ恒上かり                  | 急騰開始          |  |
| 4 1357  | NF日経ダブイン…        | 249       | 71,086,920 東証      |                                       | 4 831          | 6 三井住友              |                   | 率(株価上昇10%以上)                 |               |  |
| 5 8918  |                  | 8         | 40,691,200 東証      |                                       | 5 720          | 3 1日久自              |                   | 星取りランキング トげ(75               |               |  |
| 6 7182  | ゆうちょ銀行           | 1,399,5   | 38,839,400 東証      |                                       | 6 466          |                     | テクニカル             | テクニカル                        |               |  |
| 0 7000  | ハテワニックHD<br>トラクタ | 1,309.0   | 38,795,200 東証      |                                       | 7 686<br>0 000 | 「 キーエン」<br>5 東エレク   |                   | 口间场称刮百                       |               |  |
| 8 7203  | r=xe             | 2,590,0   | 52,104,100 東証      | ×                                     | 0 003          |                     |                   |                              | チャート右肩上がり     |  |
|         |                  |           |                    |                                       |                |                     | 信用                |                              | (踏み上げ)        |  |
|         |                  |           |                    |                                       |                |                     |                   |                              |               |  |

3.1 マーケット情報~投資チャンスを見つけるテクニック

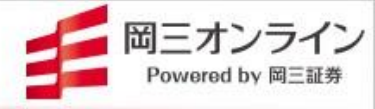

### ▶ デイトレードで威力を発揮するリアルタイムランキング(2)

ランキングから急騰銘柄を探す例

ここをクリック

|          | ランキング            | 国 カレンダー う       | テクニカルスク     | ここを         | クリック     | ポートフォリオ                               | M マーケット情報 💿 注目銘柄 🖃                    | 決算発表                                                                                                    |
|----------|------------------|-----------------|-------------|-------------|----------|---------------------------------------|---------------------------------------|----------------------------------------------------------------------------------------------------|
|          | 5 (而格            | ↓「乖離率」急騰·急      | 」落(株価)      | L来高急増       | 出来高 全類   | テクニカル (                               | 言田 ファンダインタル                           |                                                                                                    |
| 種別       | 」出来高             | 急増かつ値上り率(お      | ▼市場(部)      | 全市場         | ✓ 業種 全業種 | v                                     | ● ● ● ● ● ● ● ● ● ● ● ● ● ● ● ● ● ● ● | fu-b x1                                                                                                    |
| No       | .   <b>]</b> -ŀ  | *  銘柄           | <br> 市場     | 部           | <br> 値上率 | 現在値                                   | 売買代金 マド記気配値                           | 個別銘柄 ∨ 6196 Q 東証 × ストライク                                                                                                    |
| 1        | 6 5214           | 日電硝             | 東証          | 東証プ…        |          | 3,007                                 | 10,623,097,400                        | 日足 - 6ヶ月 - 本数                                                                                                    |
|          | 6 4516           | 日本新薬            | 東証          | 東証ブ…        |          | 6,094                                 | 7,737,079,300                         |                                                                                                    |
| <u> </u> | 6196             | ストライク           | 東証          | 東証ブ…        |          | 3,670                                 | 3,722,335,500                         |                                                                                                    |
|          | 3778             | さくらインター         | ネット東証       | 東証ブ…        |          | 1,156                                 | 3,481,743,900                         | 1000 A 10 <sup>11 h</sup> h                                                                                                    |
|          | 5 6754           | アンリツ            | 東証          | 東証ブ…        | +15.46   | 1,122                                 | 3,322,796,150                         | The State of the State of the S |
|          | 3 6508           | 明電舎             | 東証          | 東証ブ…        |          | 2,347                                 |                                       |                                                                                                    |
|          | / 5445           | 東京鉄             | 東証          | 東証ブー        | +13.60   | 3,675                                 | 見出し行の                                 | المرابع المرابع المرابع المرابع المرابع المرابع المرابع المرابع المرابع المرابع المرابع المرابع المرابع المرابع                                                                                                    |
| Ι.       | 6173             |                 | (ノ 東証)      | 東証ク…<br>ままが |          | 850                                   | 「売買代金」を                               |                                                                                                    |
|          | 0 3911           |                 | 果証          | 東証フー        | +11.00   | 201                                   | ▶ クリックして並                             |                                                                                                    |
|          | 2 0940           |                 | 東証          | 東証人…        | +11.02   | 7,000                                 | - べ替え。株価                              |                                                                                                    |
|          | 2 6240           | - 小でJG<br>- 小本  | 東証          | 東証人…        |          | 1146                                  | が低すぎる銘                                | 40000                                                                                                    |
|          | 2 0043<br>A 7161 | 11%末<br>11%もと目り | 米証          | 東証フー        |          | 1,140                                 | 柄を除外して                                |                                                                                                    |
|          | 2 9425           | 日本テレホン          | 東部          | 東証へ…        |          | 544                                   | チェックします。                              | ۲                                                                                                    |
|          | 5 7162           | マフトマックス         | 東部          | 東証へ…        |          | 234                                   |                                       |                                                                                                    |
|          | 3 7183           | あんしん保証          | 東部          | 東証ス         |          | 284                                   | 49.686.500                            | 関連ニュース ×                                                                                                    |
| <u> </u> | 0 1100           |                 | жа <u>н</u> | жац.//      |          | 200                                   | +0,000,000                            | 6196 Q 東証 → ストライク                                                                                                    |
|          |                  |                 |             |             |          |                                       |                                       | 現在値 ↓ 3,670 C 前日比(率) +495(+15.59%)出来高 1,045,600 29,600                                                                                                    |
|          |                  |                 |             |             |          |                                       |                                       |                                                                                                    |
|          |                  |                 |             |             |          |                                       |                                       | 10/31 17:25 10月31日の株価レーティング更新銘柄一覧 - QUICKコンセンサス(Qui./ 詳細                                                                                                    |
|          |                  |                 |             |             |          |                                       |                                       | 10/31 16:37 [ハラホリック]陽敏: ストライク、アンリン、日アビオなど(783発袖)(Quic) 詳細                                                                                                    |
|          |                  |                 |             |             |          |                                       |                                       | 10/31 16:36 [25MADN,)調査売り点灯:リケンテクノス、東洋水産、日本テレホンなど(…) 詳細                                                                                                    |
|          |                  |                 |             |             |          |                                       |                                       | 10/31 16:36 【MACU】其い急灯:ビックガメラ、リケノテクノス、ハラベットなど(430話A 詳細<br>10/31 16:36 【 - 日本第11年11日本11日本11日本11日 - ロマビナ・フトニノウtoド/105                                                                                                    |
|          |                  |                 |             |             |          |                                       |                                       | ■ 10/31 10/36 【●日均衡】[雲]上版1:09 ノテクノス、日アビオ、ストライク/32(190) 詳細                                                                                                    |
| 見と       | 出し行る             | をクリックすれ         | ばランキ        | ング50        | 名柄の中で    | ************************************* | ソート)できる点がポイント                         | で                                                                                                    |
| す。       | 値上り              | 」率ランキング         | の中には        | は、株価が       | が低い銘柄    | i(低位株)+                               | 含まれます。トレードにお                          | 「エレート」「関連ニューフ」などエテック」たい画面な「ランセン」                                                                                                    |
| 手L       | <u> </u><br>百な銘  | 柄が見つけた          | い場合         | たとえば        | 「売買代     | 金」や「出来                                | 高の大きな銘柄順に並                            | 「「ファート」「貝達ーユース」などフェックしたい。画面を「ノノイノ                                                                                                    |
| 替        | ₹.現7             | 午値を見なが          | ら株価が        | 氏すぎる        | 銘柄(低位    | (株)を除外                                | してチェックしてみましょう                         | - ノ」回回これ、しないしみり。甘回回石工の甘方をてつんれば。                                                                                                    |
| _, ,     |                  |                 |             |             |          |                                       |                                       | * リング版形が関さ、ノノイング動物をクリックチョン、デャートや                                                                                                    |
|          |                  |                 |             |             |          |                                       |                                       | ーユーへつ回動的の月報に切り首わります。                                                                                                    |

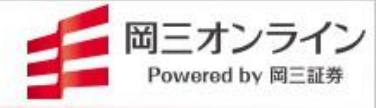

# 4.スピードショット (SS) 注文編

SS注文では、通常注文に加えて、多彩な取引が可能となる特殊注文 (OCO、IFDONE、トレール注文)がご利用いただけます。

※特殊注文機能をご利用いただくには、日本株Web取引画面より事前のお申込みが必要です。

Web取引画面へログイン後、【投資情報】→【取引ツールダウンロード】-「特殊注文機能」から、「特殊注文に関する確認事項」にご同意の上、お 申込みいただけます。

# 4. SS注文~画面の見方·便利な機能

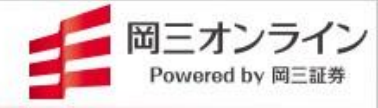

「呼値固定」や「価格帯別出来高」など画面を見やすく便利に使う工夫

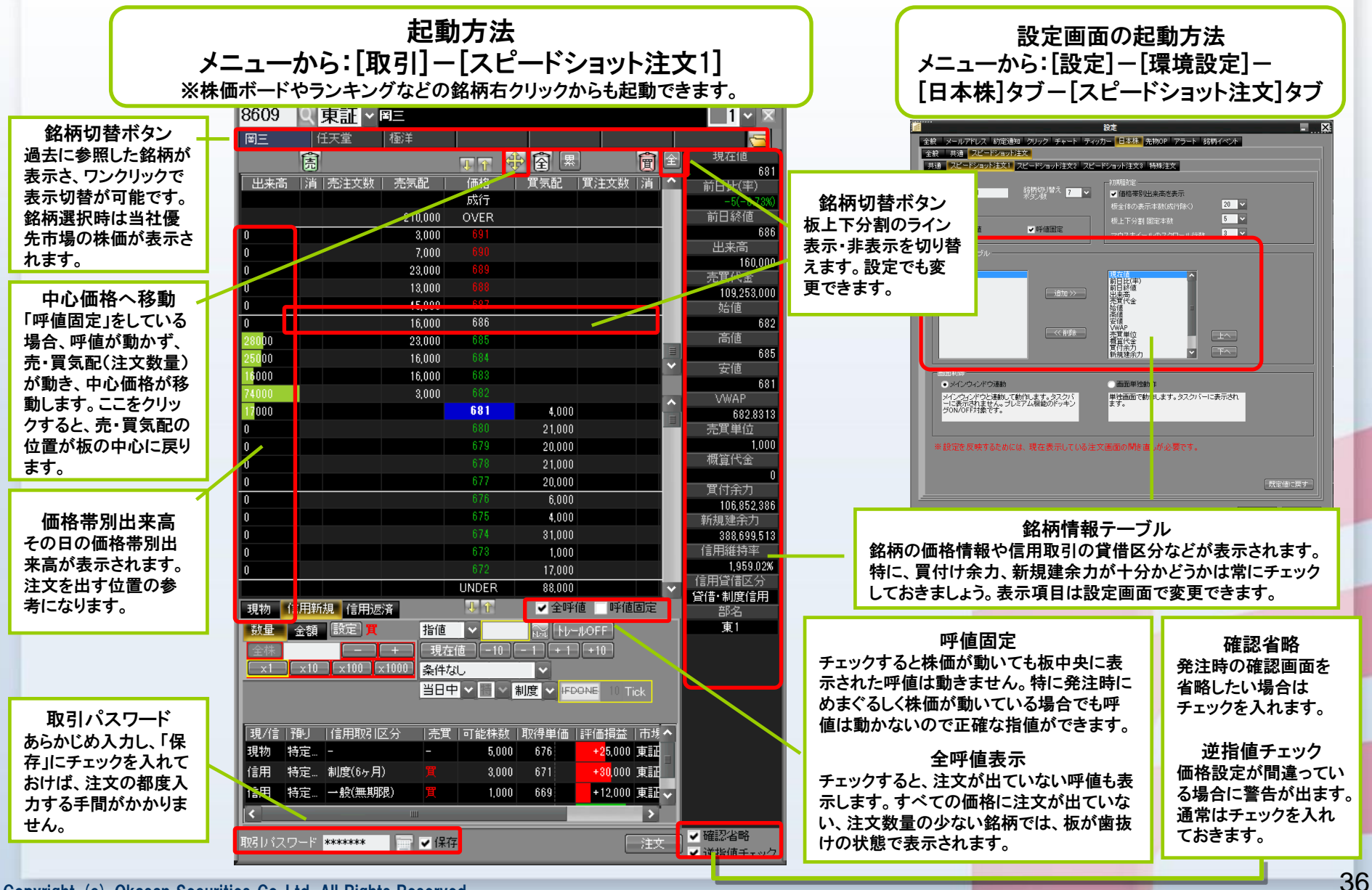

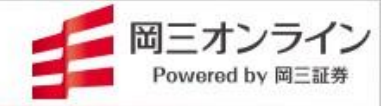

### ▶ 注文方法はシンプル!~気配板上のマウス操作で注文・訂正・取消ができます。

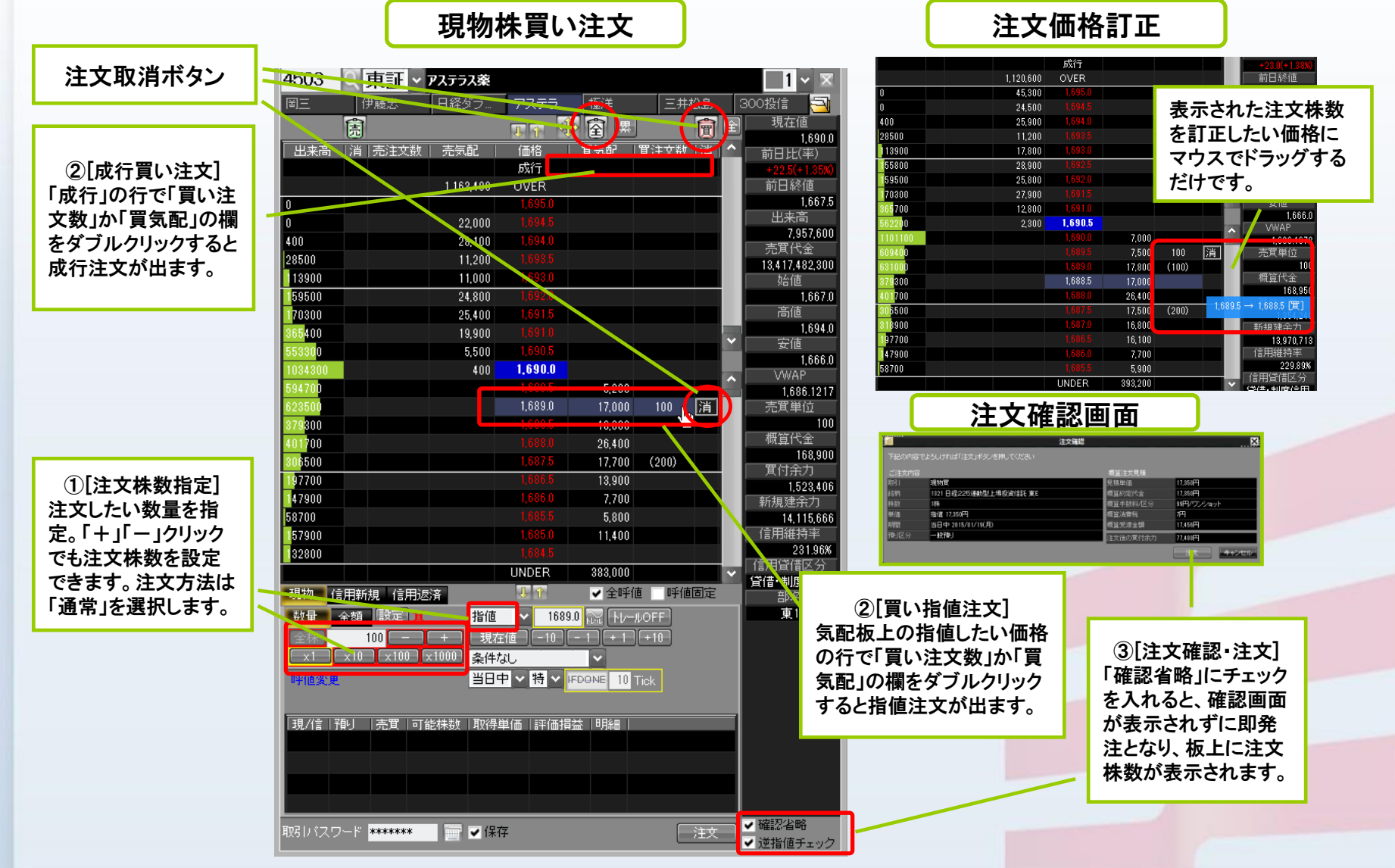

4. 高くなったら買い、安くなったら売る逆指値注文

岡三オンライン Powered by 岡三証券

▶ 逆指値(指値、成行)と、逆指値発動価格をマウスで指定します。

現物株買い逆指値注文

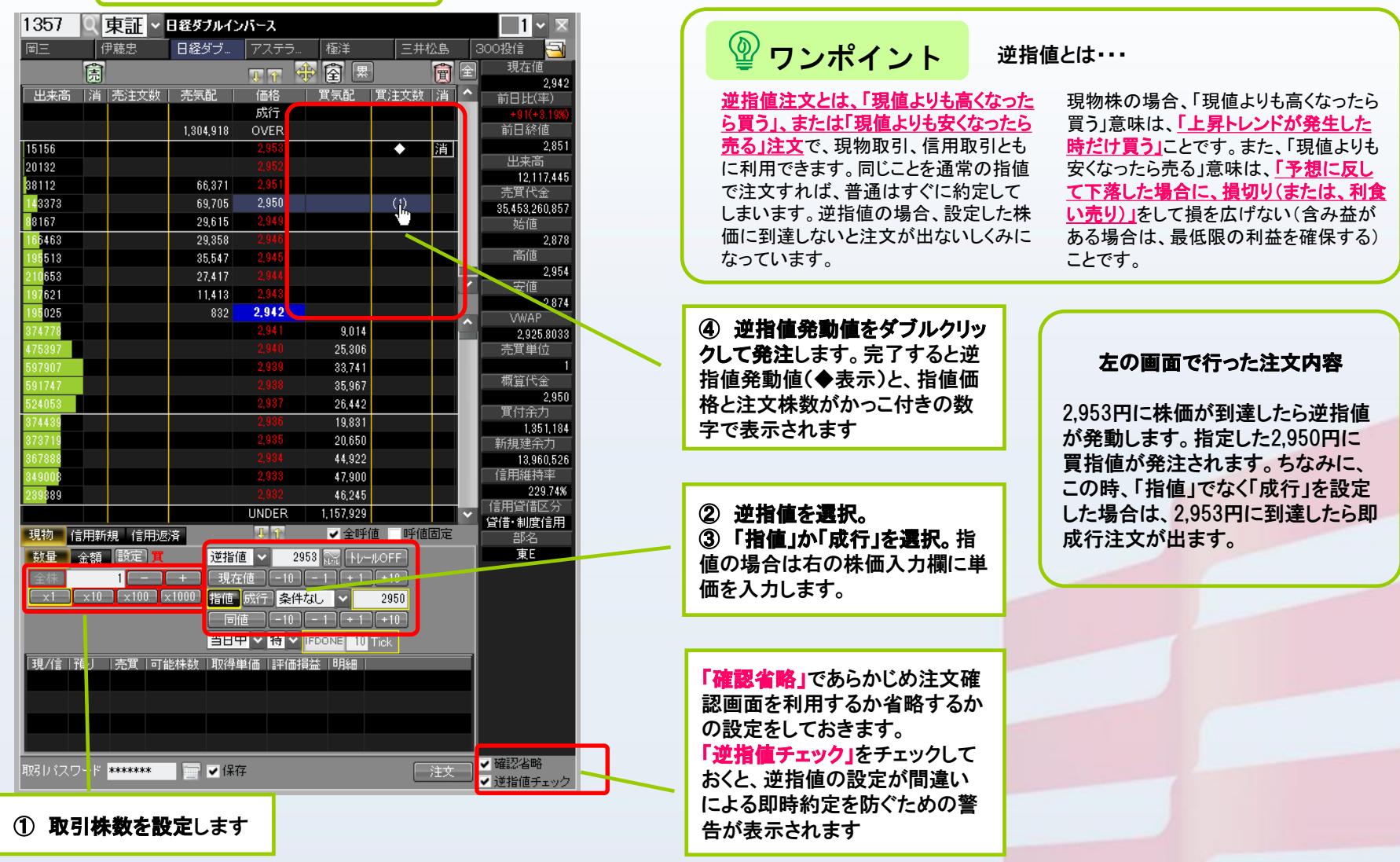

### 4.トレール注文~押し目買いや利伸ばしに便利!

現物買い-5tick幅の例

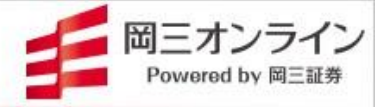

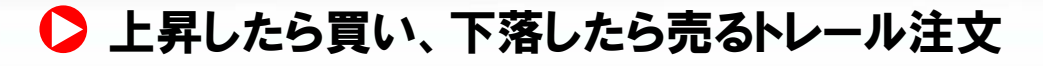

トレールとは「追跡」のこと。 値動き追跡の機能を持つ特殊注文です。 現物・信用取引ともに利用できます。

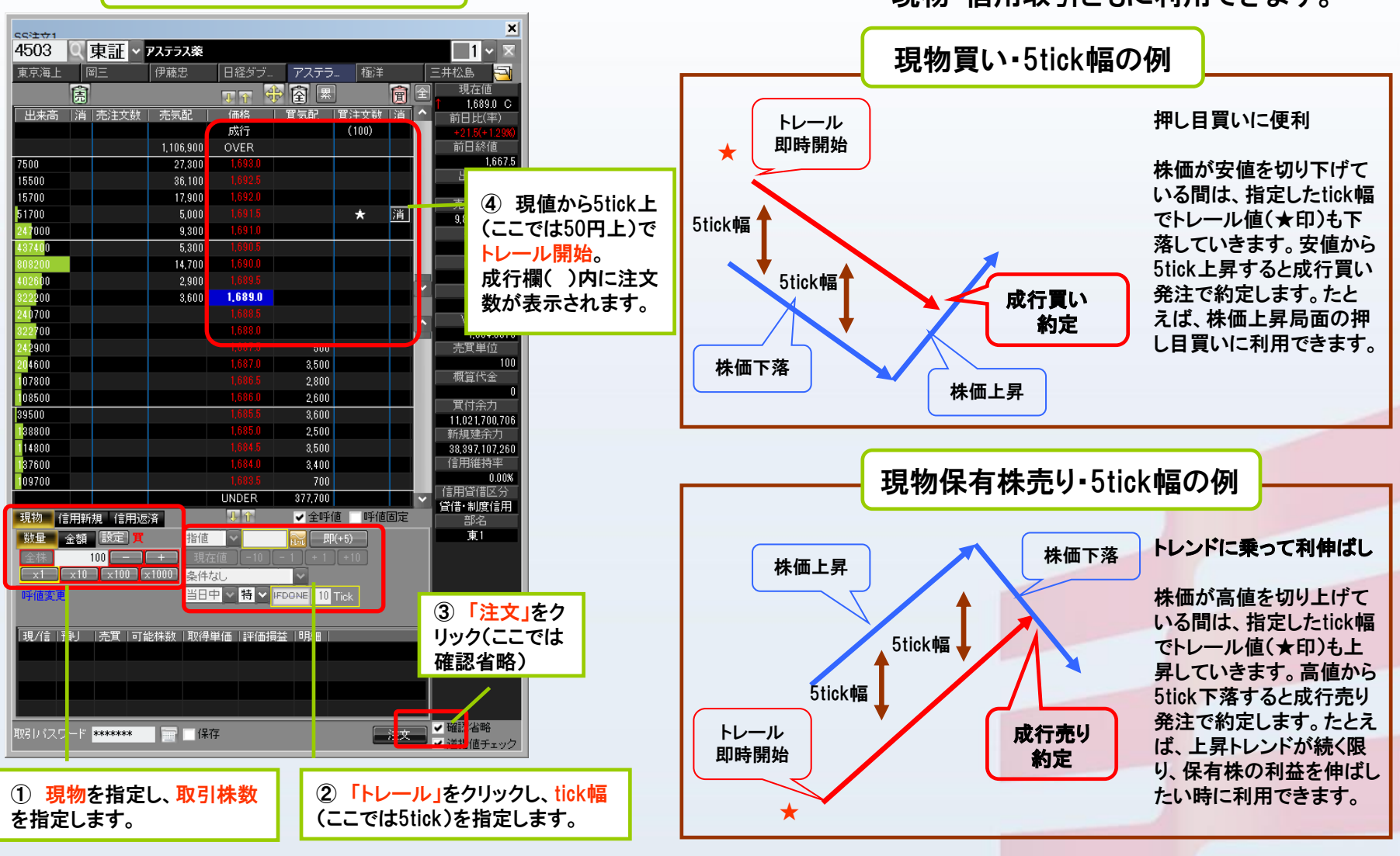

### 4. トリガートレール注文~押し目待ちや含み益の利伸ばしに便利!

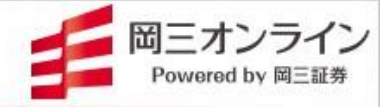

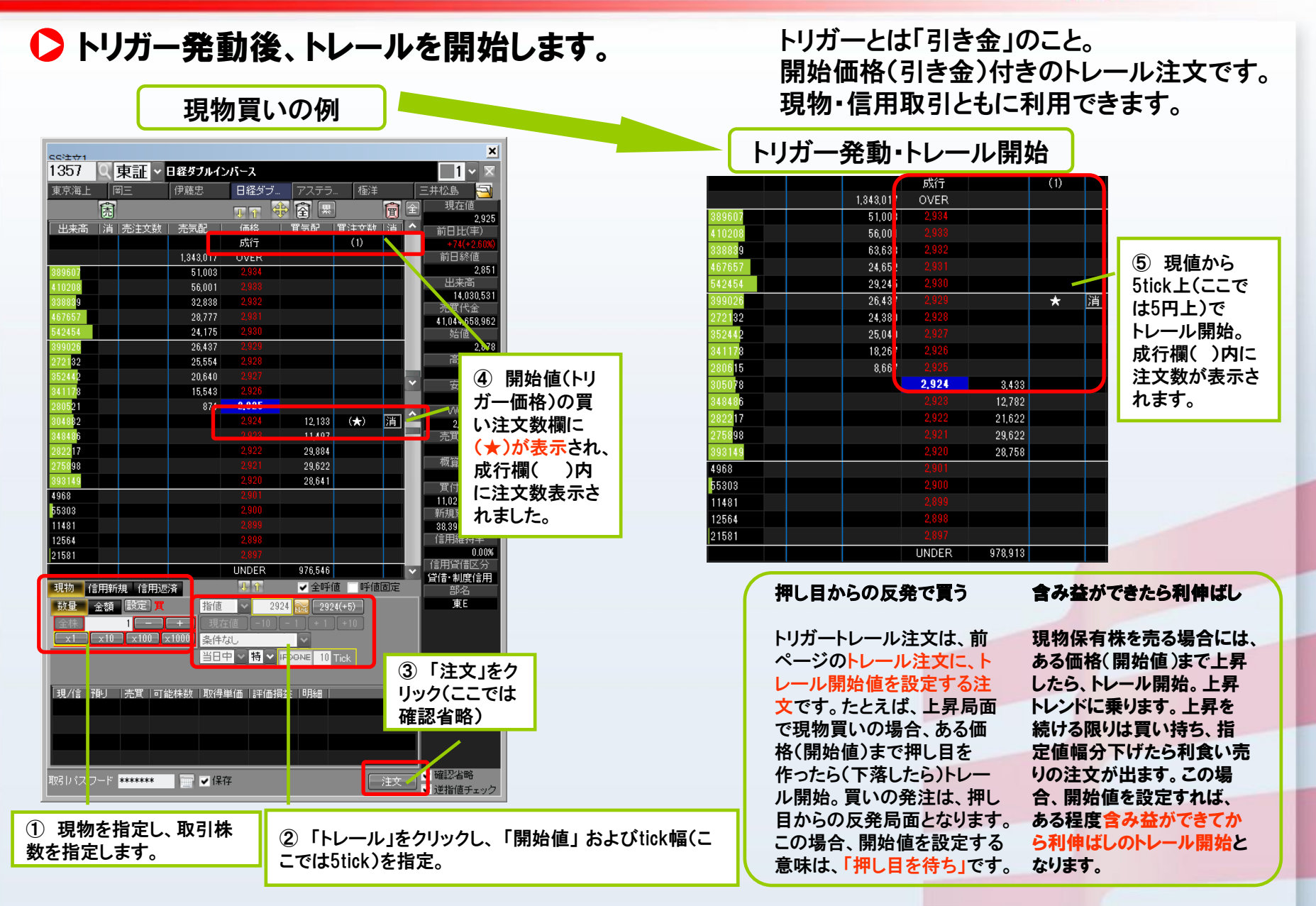

### 4. IFDONE~「買いがもしも約定したら売り指値」までを注文時に設定

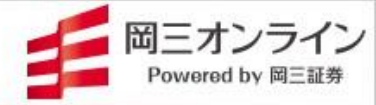

### ▶ 買い約定後、自動で売り注文が出る設定を行います。

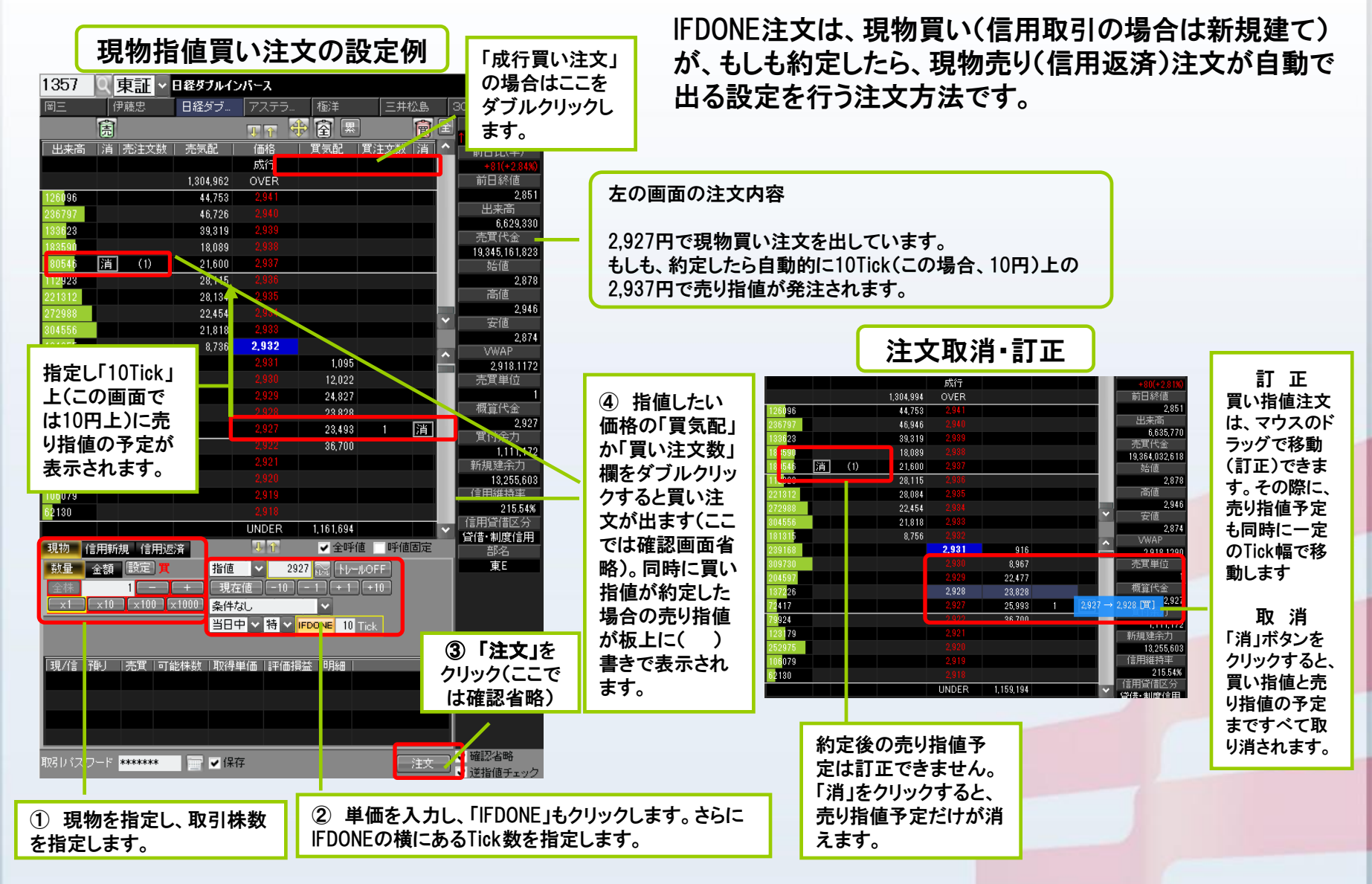

### 4. 逆指値→IFDONE~株価のトレンドに乗り、利益確定までのシナリオ設定

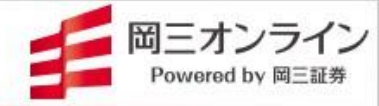

### ▶ 逆指値の買い約定後、自動で売り注文が出る設定を行います。

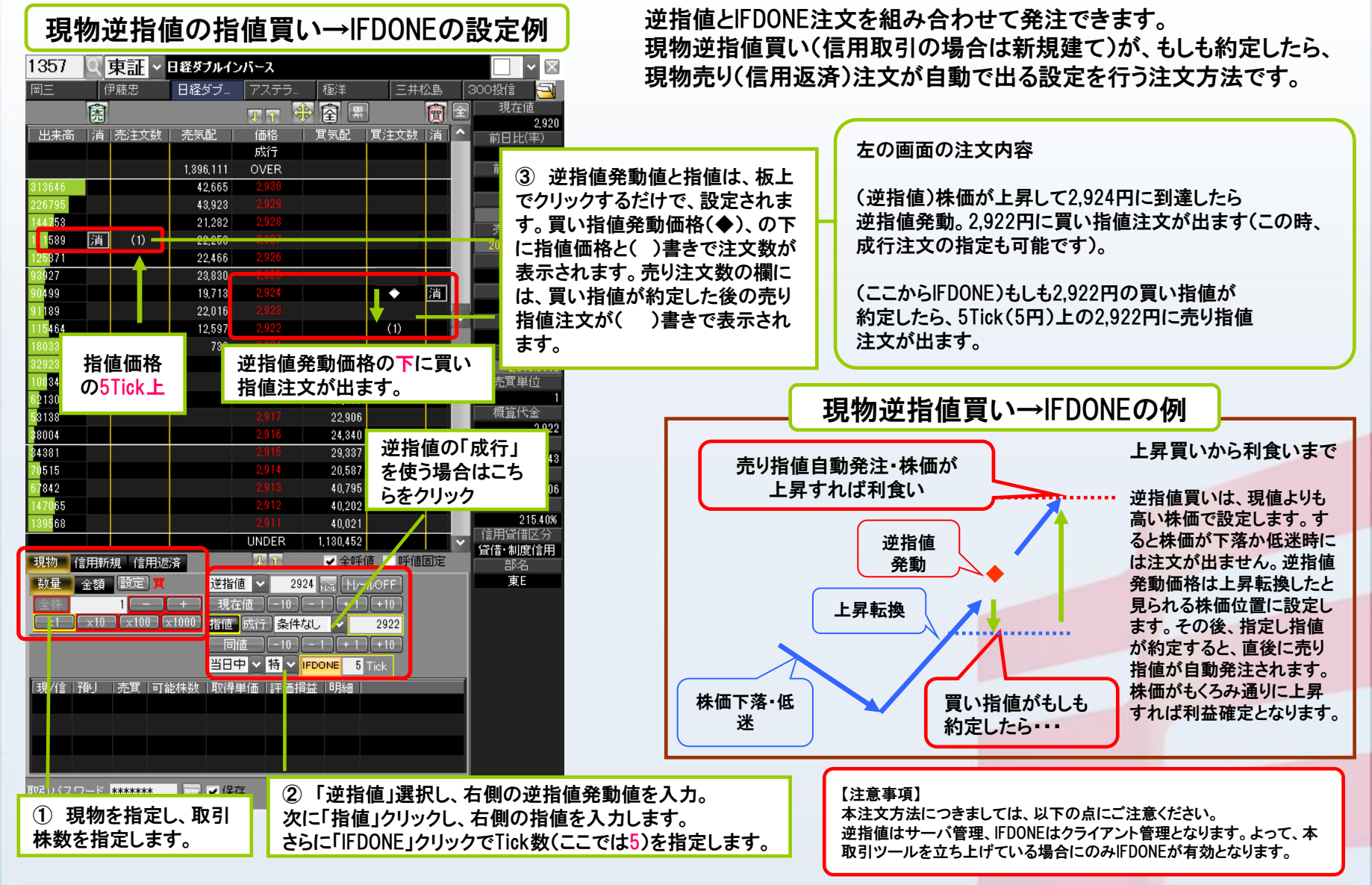

4. トレール→IFDONE~押し目の反発でしかけ、上昇したら利益確定

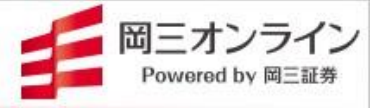

### ▶ トレール開始値、トレール幅、約定後の利幅などを指定します。

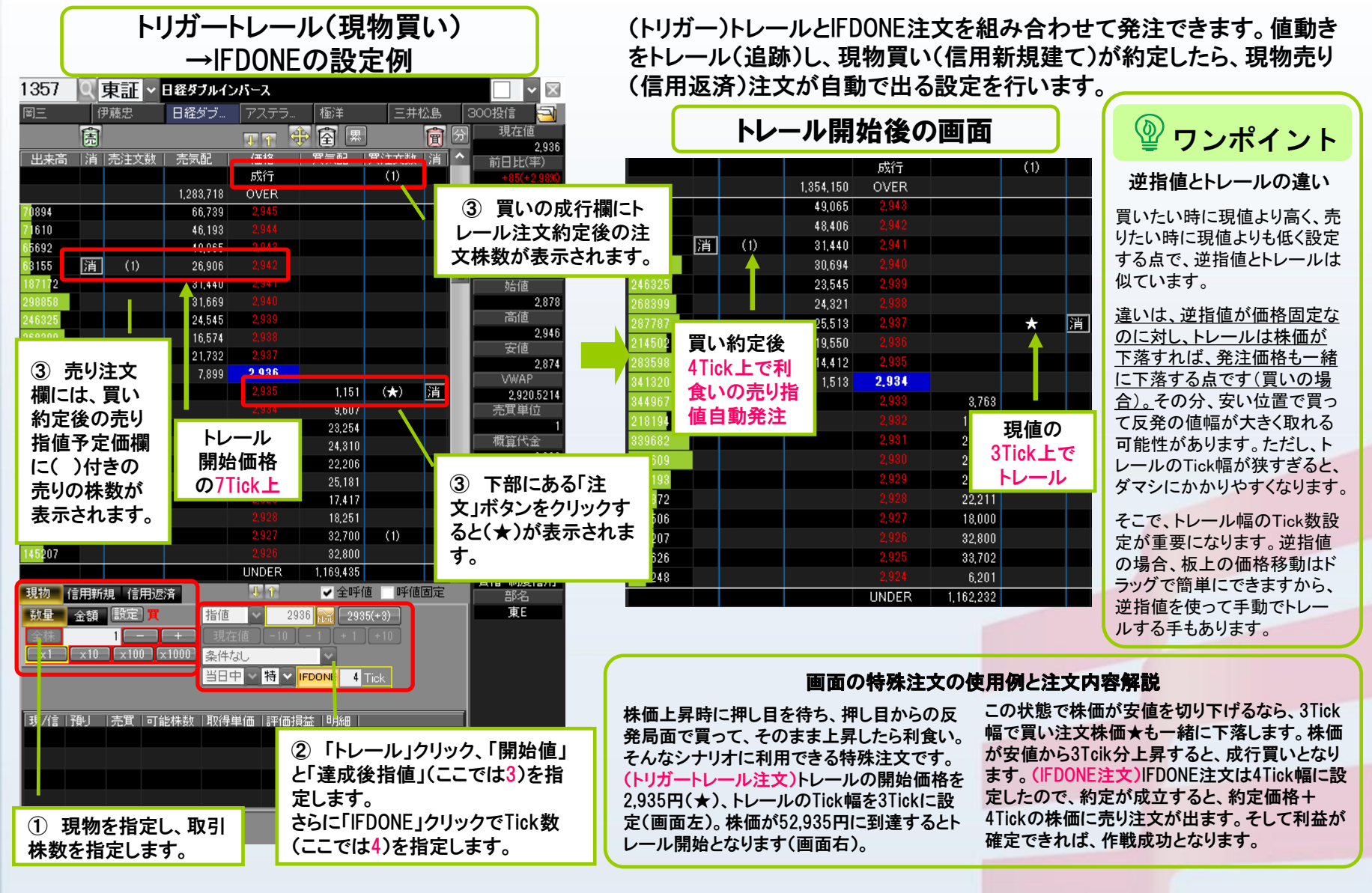

### 4. 0C0注文~利益確定と損切りを同時発注

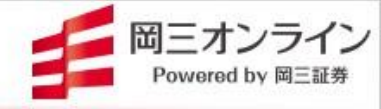

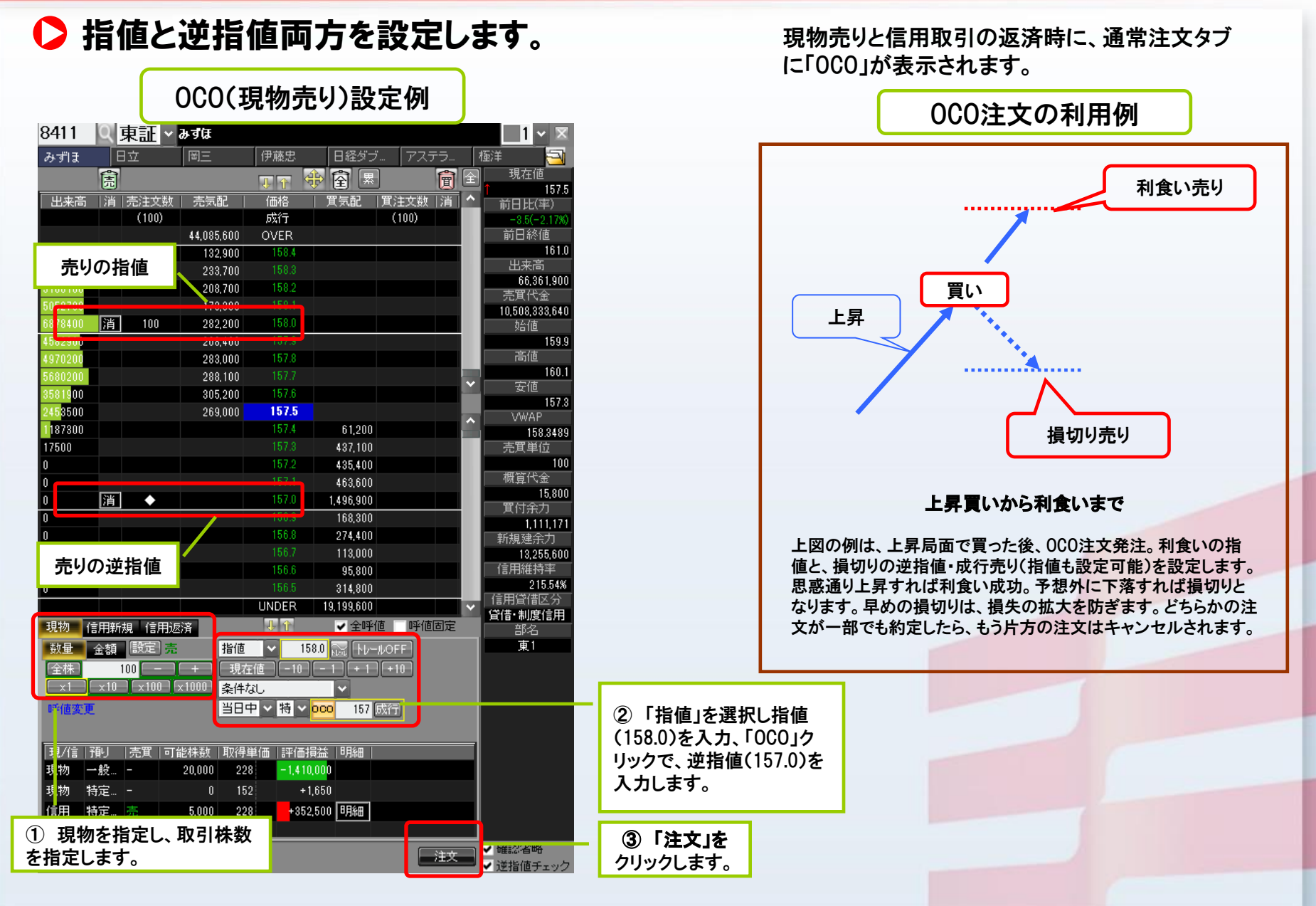

4. 特殊注文のしくみと初期設定

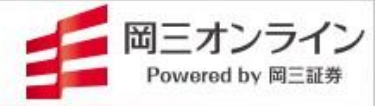

### ▶ クライアント型の特徴と特殊注文の初期設定

⑦ ワンポイント

#### 複数の特殊注文設定が可能な 「クライアント型」とは・・・・

特殊注文は、PCにインストールされた岡三ネットトレーダープレミアムの機能で す。各特殊注文は、トレードツール内で監視を行っているため、余力・保有株を 拘束しません。そこで、SS注文で複数の銘柄を監視対象として、多くの注文が 出せます。

### ・ツールを終了すると逆指値を除く特殊注文は発注されません。

※特殊注文(000、IFDONE、トレール注文)は、 セットしたトレーディングツールのみで有効となります。 また、ツールが起動し、通信が行われている時のみ有効となりますので ご留意ください。

※特殊注文機能をご利用いただくためには、当社日本株web取引画面より事前 のお申込みが必要です。 Web取引画面へログイン後、【投資情報】→【トレーディングツール】 -「特殊注文機能」から、「特殊注文に関する確認事項」にご同意の上、お申込み をお願いいたします。

### ・逆指値を除く特殊注文は設定した当日のみ有効です。

有効時間:9時~11時30分、12時30分~15時30分 注文予約時間:15時30分~翌朝9時

### 特殊注文の初期設定 起動方法:メニューから[設定]-[環境設定]-[スピードショット注文]タブ-[特殊注文]タブ

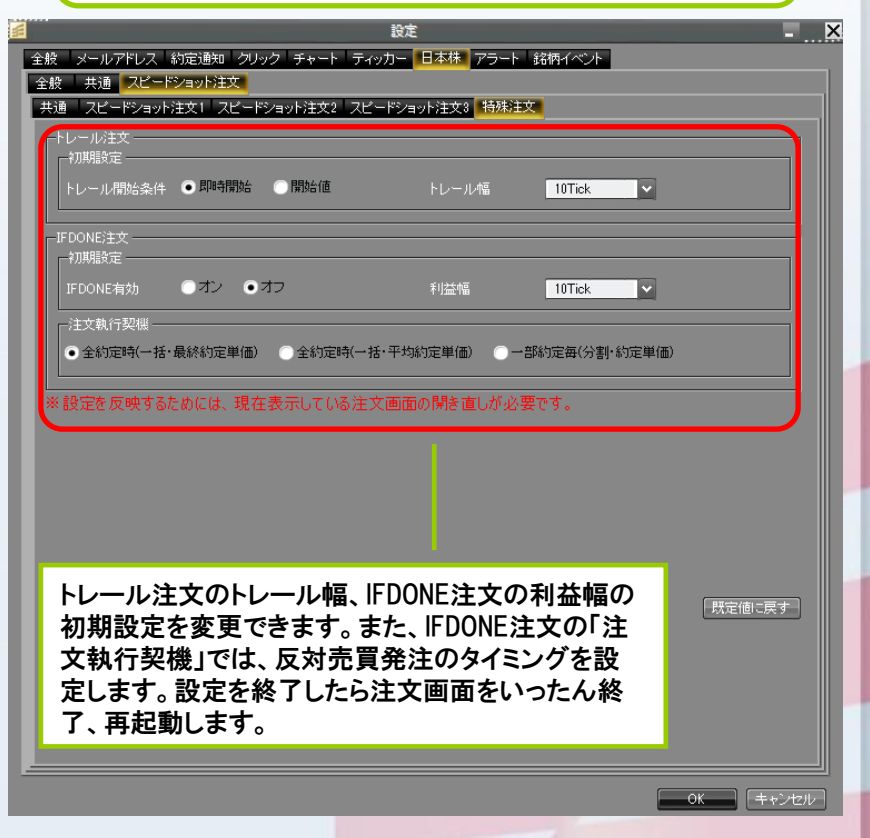

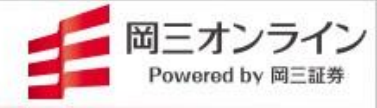

# 5.一歩進んだ使い方 テクニカルスクリーナーとバックテスト 一括現引現渡

5.1 テクニカルスクリーナー~売買サイン出現銘柄を探し出す

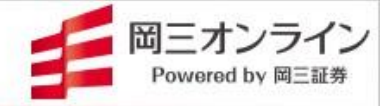

### ▶ 複数のテクニカル指標で売買サインが出た銘柄を探し出せます。

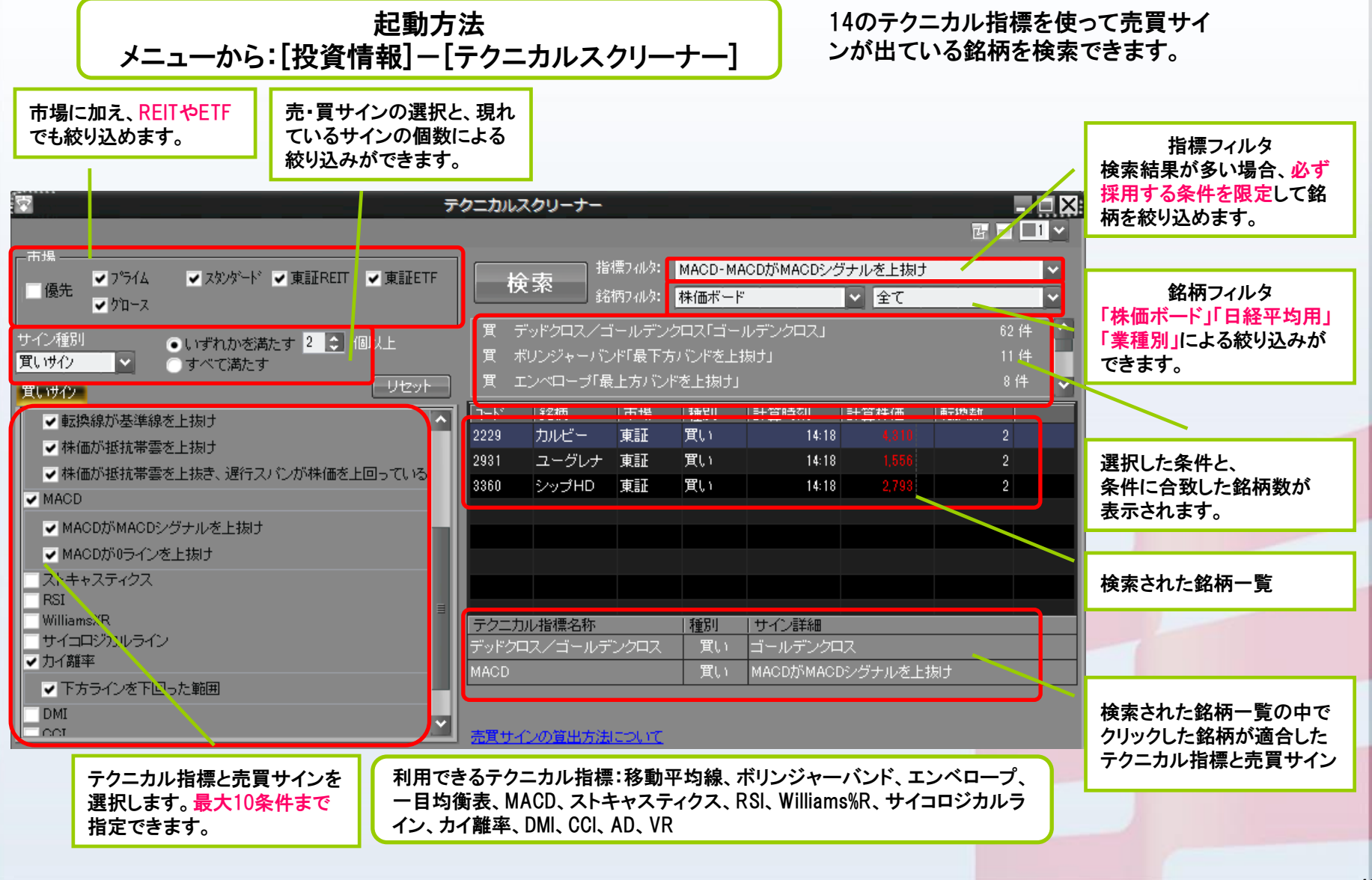

47

## 5.1 テクニカルスクリーナー~売買サイン出現銘柄を探し出す

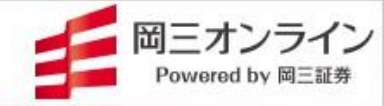

### ▶ クォート(大)で株価ボードに登録した銘柄の売買サインがチェックできます。

各画面の右上の番号をそろえるとリンク機能が働きます。株価ボー ドでクリックした銘柄の情報が、瞬時にクォート(大)、分析チャートに も表示されます。

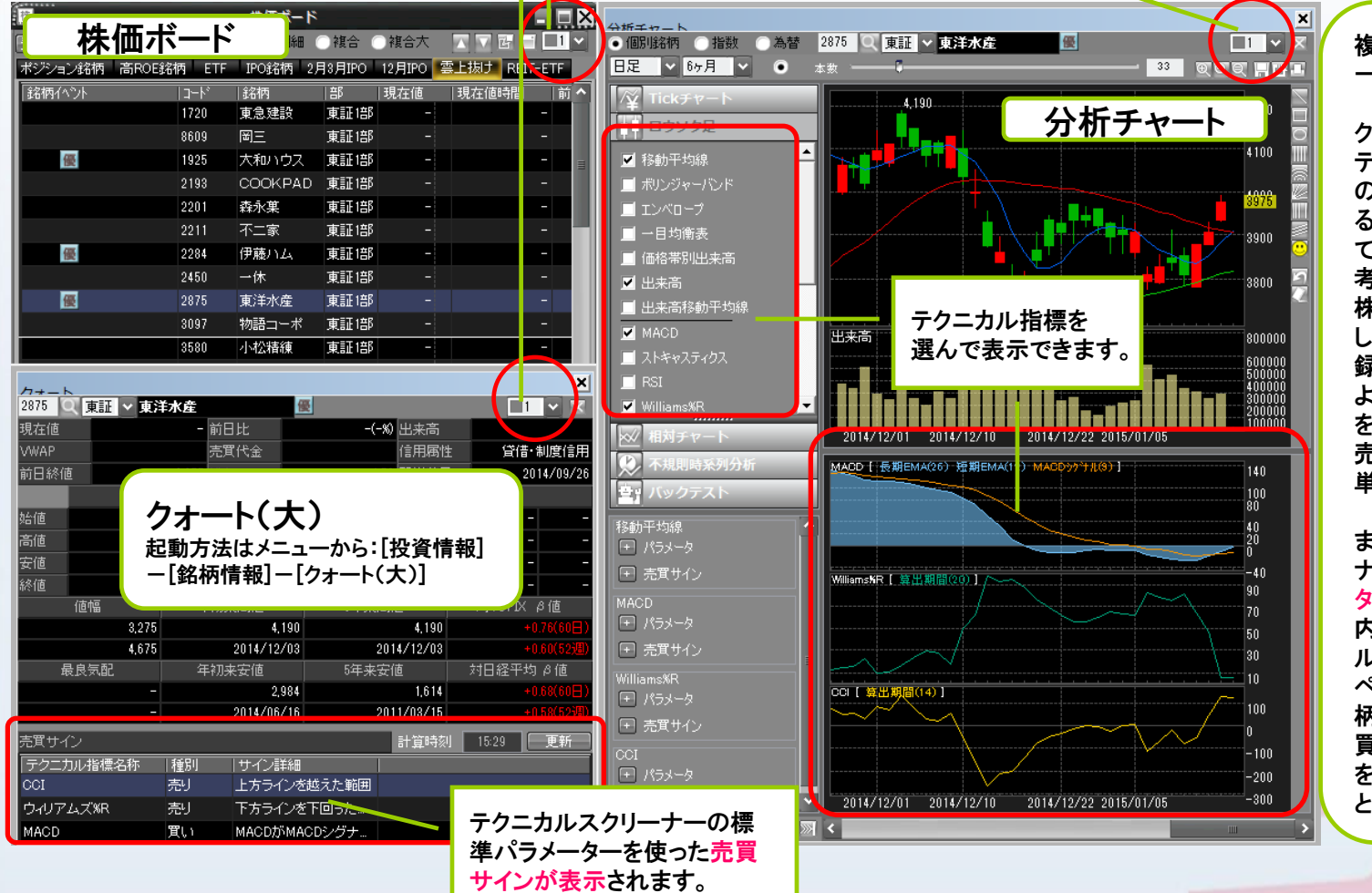

複数銘柄の売買サインを 一気にチェックできます

クォート(大)の画面には、 テクニカルスクリーナー の標準パラメーターによ る売買サインが表示され ており(左図)、取引の参 考になります。たとえば、 株価ボードに自分が注目 した銘柄をあらかじめ登 録しておけば、(左図)の ように画面のリンク機能 を利用して、複数銘柄の 売買サインチェックが簡 単にできます。

また、テクニカルスクリー ナーでは、「銘柄フィル タ」を使って、株価ボード 内の銘柄だけでテクニカ ル検索ができます(前 ページ)。自分の注目銘 柄の中から、指定した売 買サインが出ている銘柄 をすばやく見つけ出すこ とができます。

### 5.2 バックテスト~過去に好成績を出した売買サインを見つける

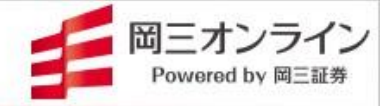

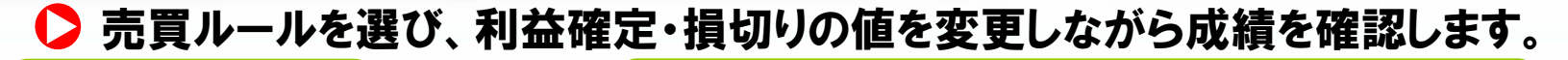

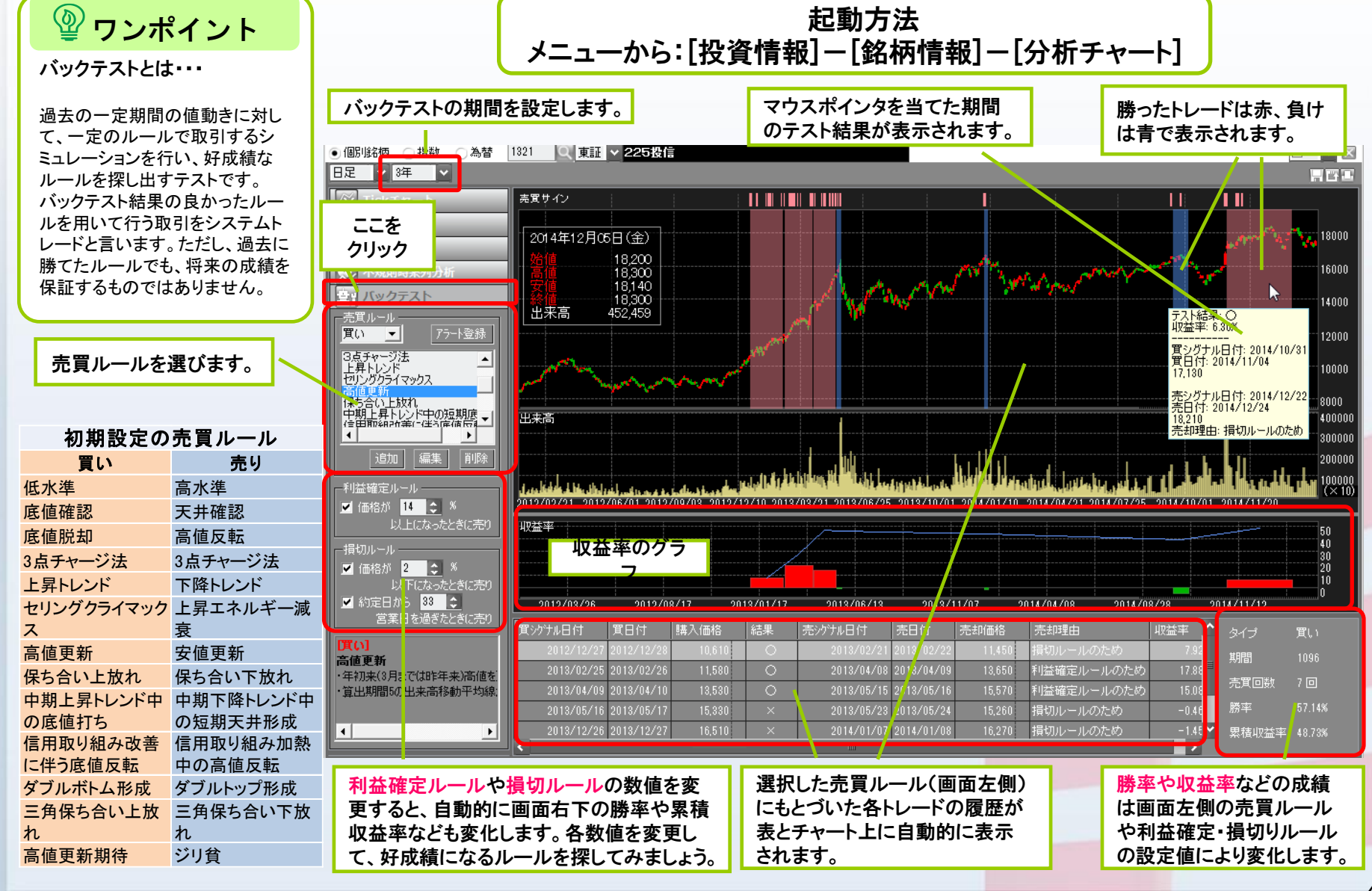

### 5.2 バックテスト~過去に好成績を出した売買サインを見つける

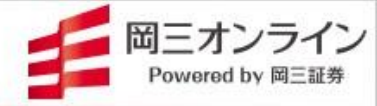

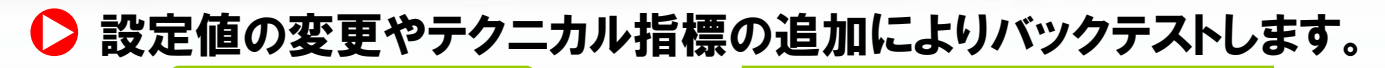

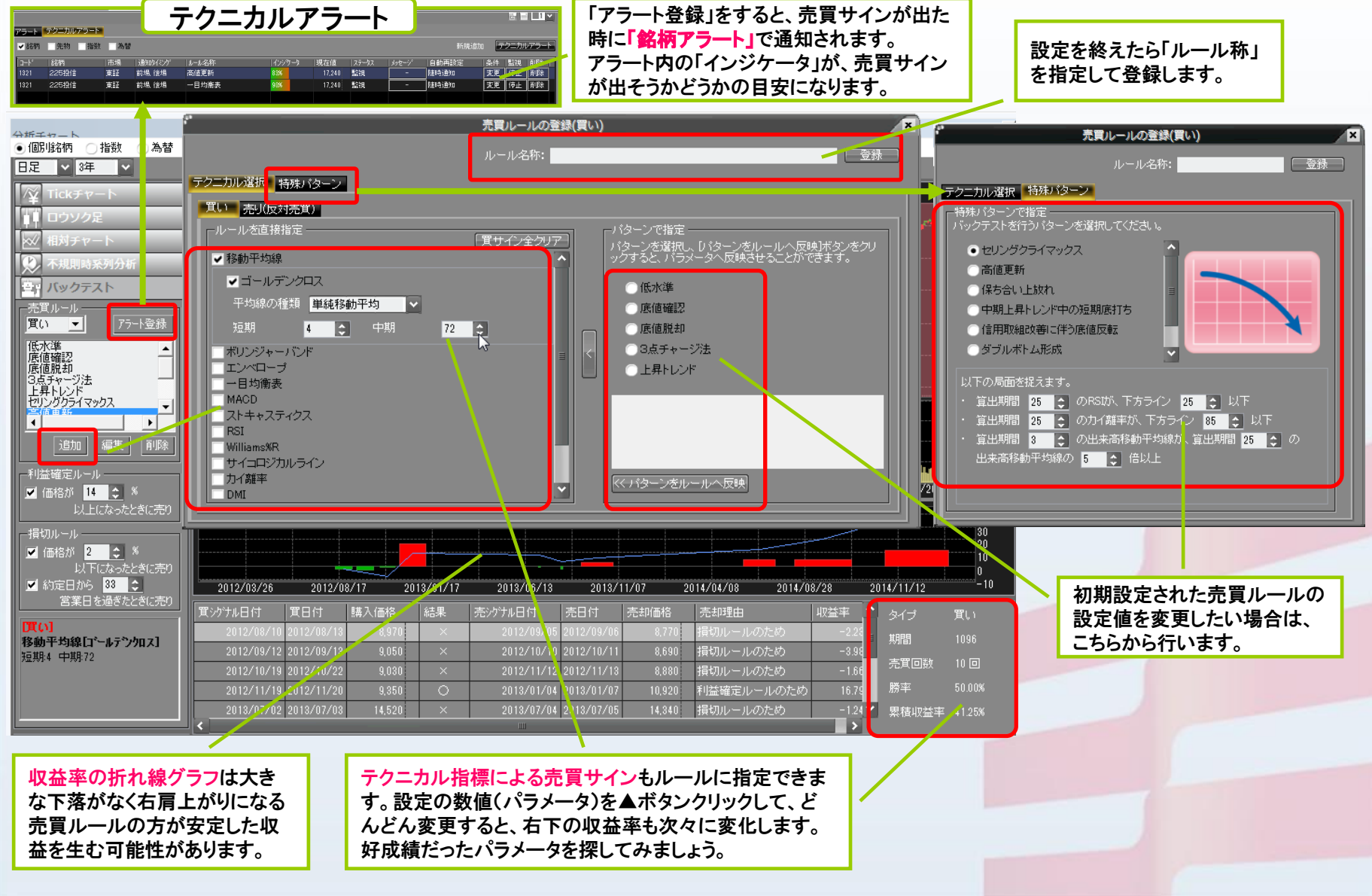

5.3一括現引現渡~複数の信用建玉を一括で返済できる

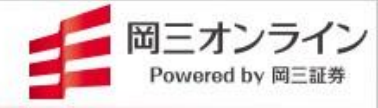

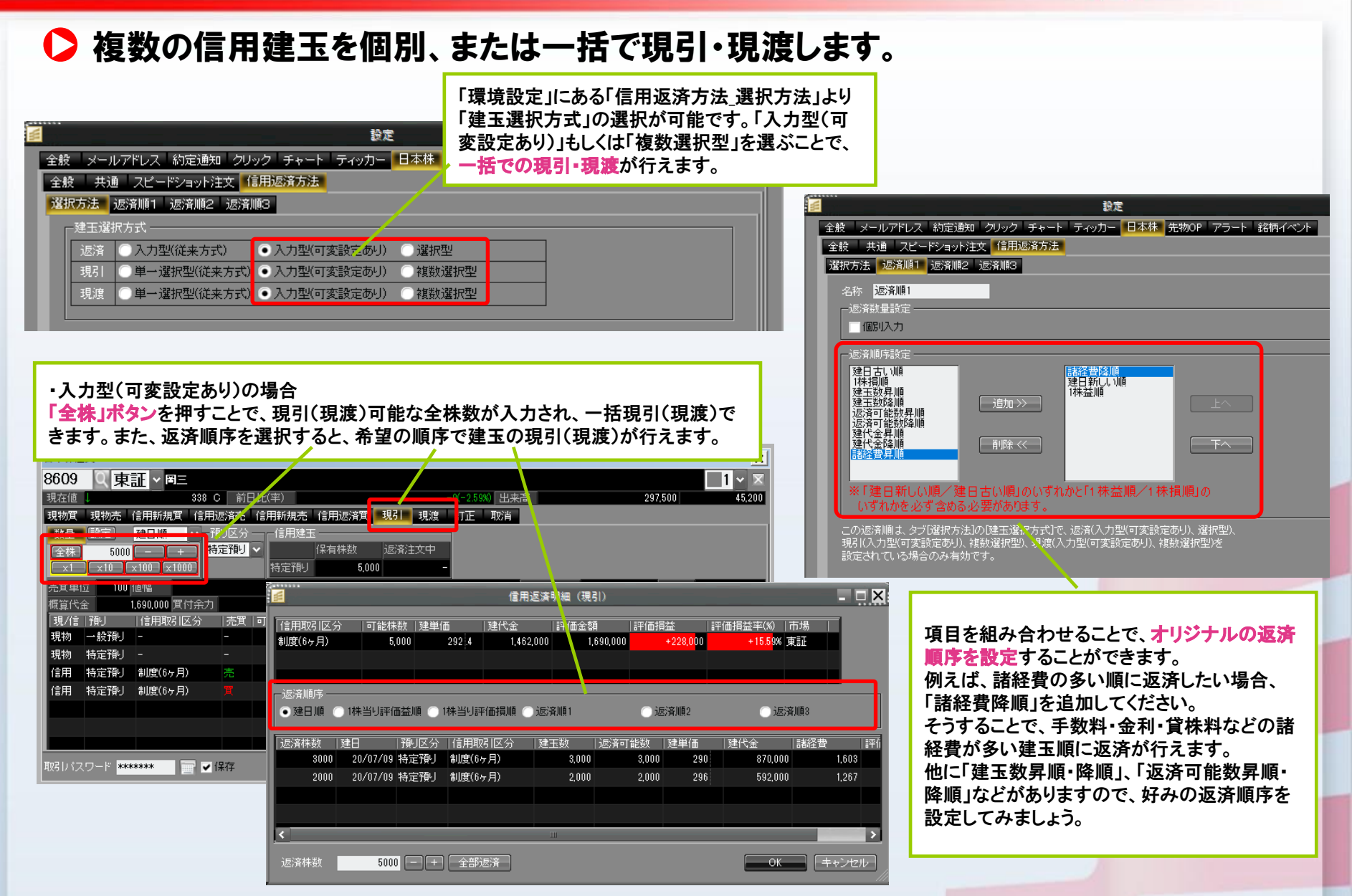

### 6. お役立ちネット・マニュアル情報

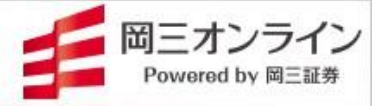

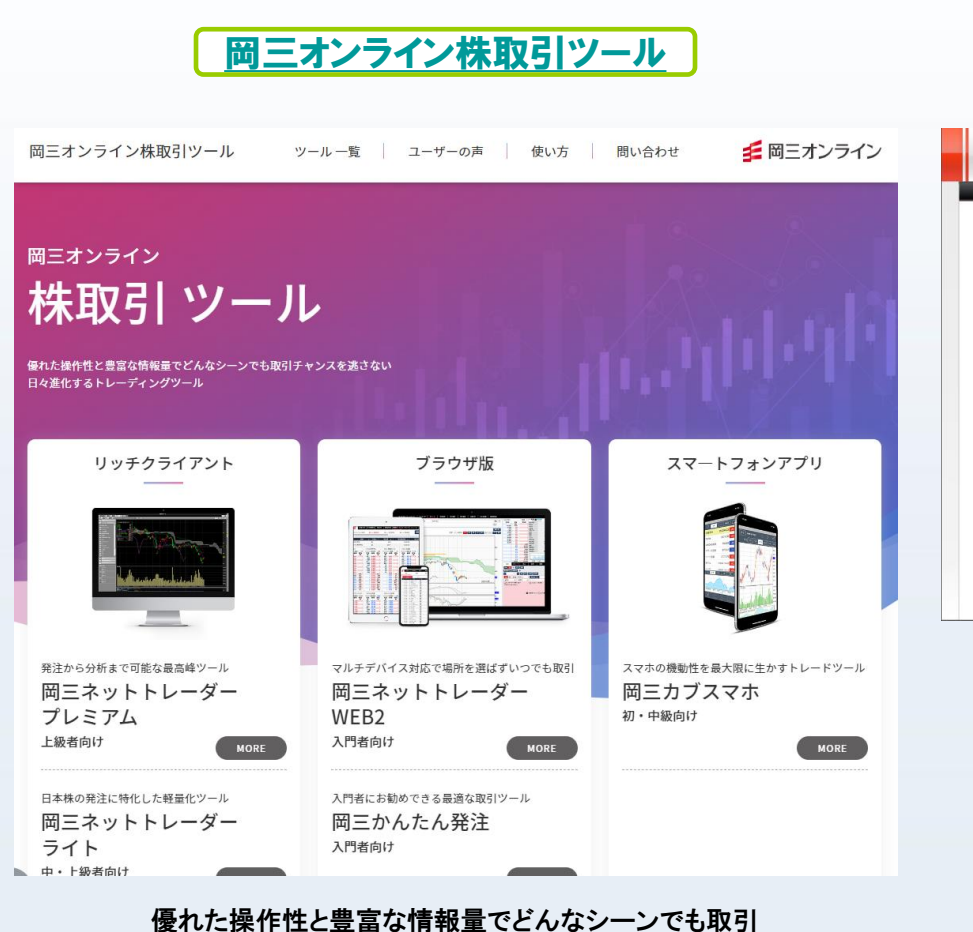

チャンスを逃さない取引ツールをご紹介。

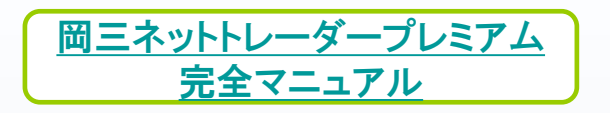

#### ご利用にあたって

#### ■/ 岡三ネットトレーダー プレミアムとは①

■ カスタマイズ機能も搭載した最先端のトレーディングツール

間三キットトレーダーシリーズは、スピードショット注文(13)注(1) アルタイムランキングと(10) 新緑製液など、幅広いトレーダーに求められる資源場や発信・分析機能を提着した最大端トレ ーディングワールです。 回点モットトレーダー プレミアムは、同三キットトレーダーの意思な機能に加え、全変が若ナビ(美質やイン高子のパックテスト実施、自由なレイアウトの実際など、さらに利用性を基本した上

周辺キットトレーシー プレスアムは、周辺キットトレーラーの世界の機能に加え、空楽方明アビで満分イン数かやパックアスト発展、日田なレイアクトの満敗など、さらに利用社を通来した工 位款です。

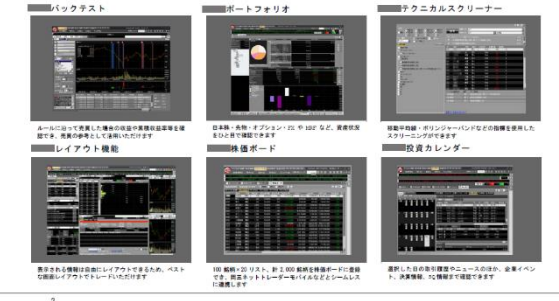

岡三ネットトレーダープレミアムのマニュアル(PDF版)は、左上のホームページ内「岡三ネットトレーダープレミアム」のページからダウンロードできます。